# P630

### User Manual Volume 2

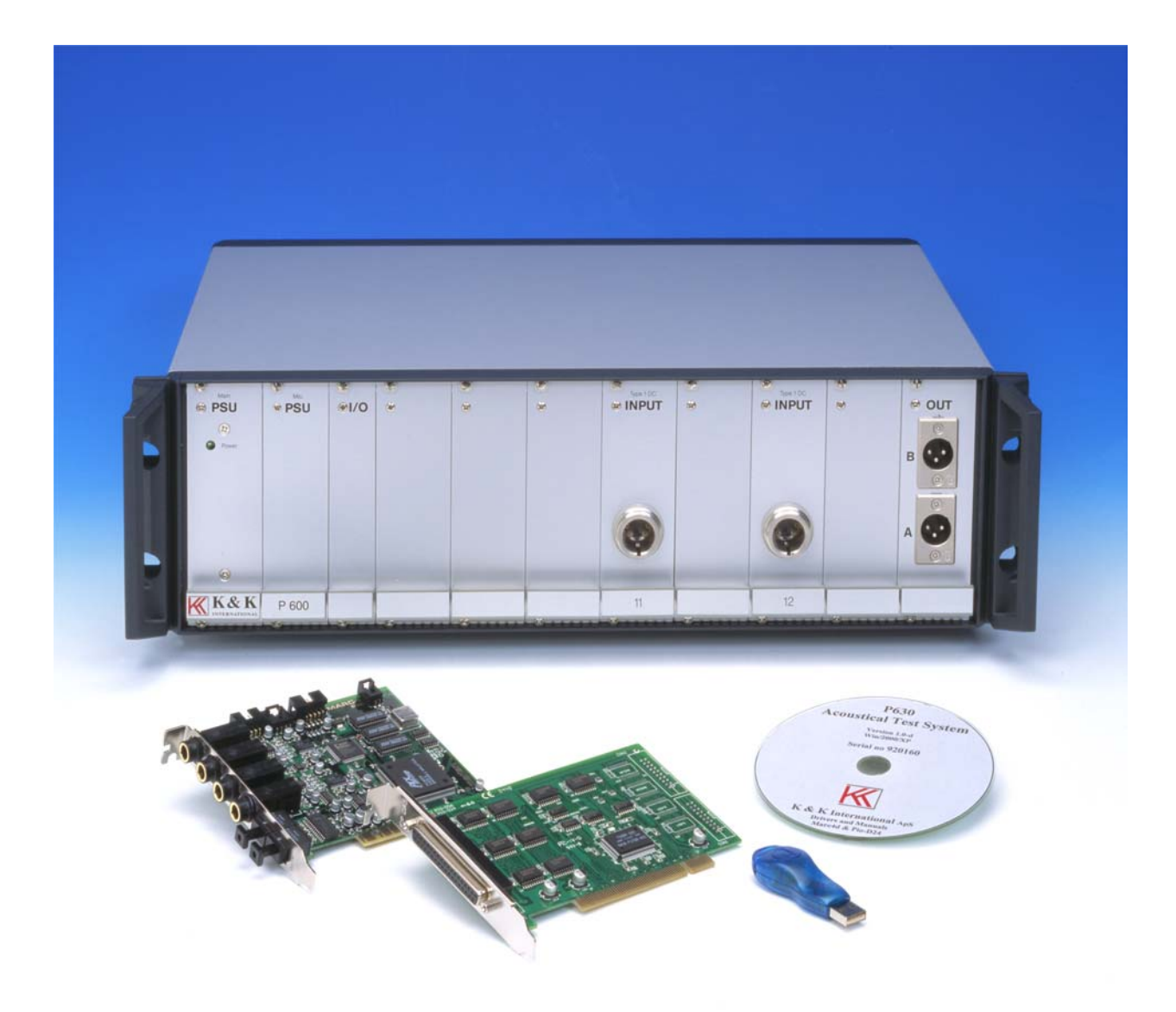

6 November 2006

#### Volume 2

| 3   |
|-----|
| 5   |
| 11  |
| 15  |
| 17  |
| 21  |
| 32  |
| 34  |
| 42  |
| 44  |
|     |
| 50  |
| 58  |
| 62  |
| 64  |
| 72  |
| 76  |
| 80  |
|     |
| 90  |
| 99  |
| 105 |
| 115 |
| 119 |
| 123 |
|     |

#### SURVEY

## Lesson 1 – 4Are for USERSLesson 5 - 22Are for TECHNICIANS

| Lesson 1  | First exercise for user. "Run speaker tests".                                       |
|-----------|-------------------------------------------------------------------------------------|
| Lesson 2  | Same as lesson 1, but shows results as a status flag instead of colour coded curves |
| Lesson 3  | Same as lesson 2 but extended with the function "Chain".                            |
| Lesson 4  | Exercise in using System Multiplexer.                                               |
| Lesson 5  | Setup of new type.                                                                  |
| Lesson 6  | Copy parameters from an existing type to a new type.                                |
| Lesson 7  | Demonstration of Resonance mode.                                                    |
| Lesson 8  | Demonstration of Scale mode.                                                        |
| Lesson 9  | Demonstration of Edit/Convert mode.                                                 |
| Lesson 10 | How a chain function is established.                                                |
| Lesson 11 | Making of a compensation curve.                                                     |
| Lesson 12 | User calibration of a compensation curve.                                           |
| Lesson 13 | Delete types.                                                                       |
| Lesson 14 | THD measurements.                                                                   |
| Lesson 15 | Rub & Buzz measurements.                                                            |
| Lesson 16 | How to work with Tolerance Files                                                    |
| Lesson 17 | Demonstration of the output Compressor function                                     |
| Lesson 18 | Use of Loudness and adjustment of sensitivity                                       |
| Lesson 19 | Use of Sensitivity and Average tests.                                               |
| Lesson 20 | Master curve and Master compensation curve.                                         |
| Lesson 21 | Utilities 1: Process stored data and make a new reference.                          |
| Lesson 22 | Utilities 2: Copy a reference from one PC to another PC.                            |
| Lesson 23 | Utilities 3: Convert the A4M_STAT.DAT file to ASCII text file.                      |
| Lesson 24 | Utilities 3: Export and import reference to/from ASCII text file.                   |

#### **Getting Started with P630**

To get a quick start, use the demo program "p630dmo.exe" or the live version "p630.exe". The "p630dmo" program is functioning without any P600 hardware.

Start the program by double click on the "p630dmo" icon or on the file "p630dmo.exe".

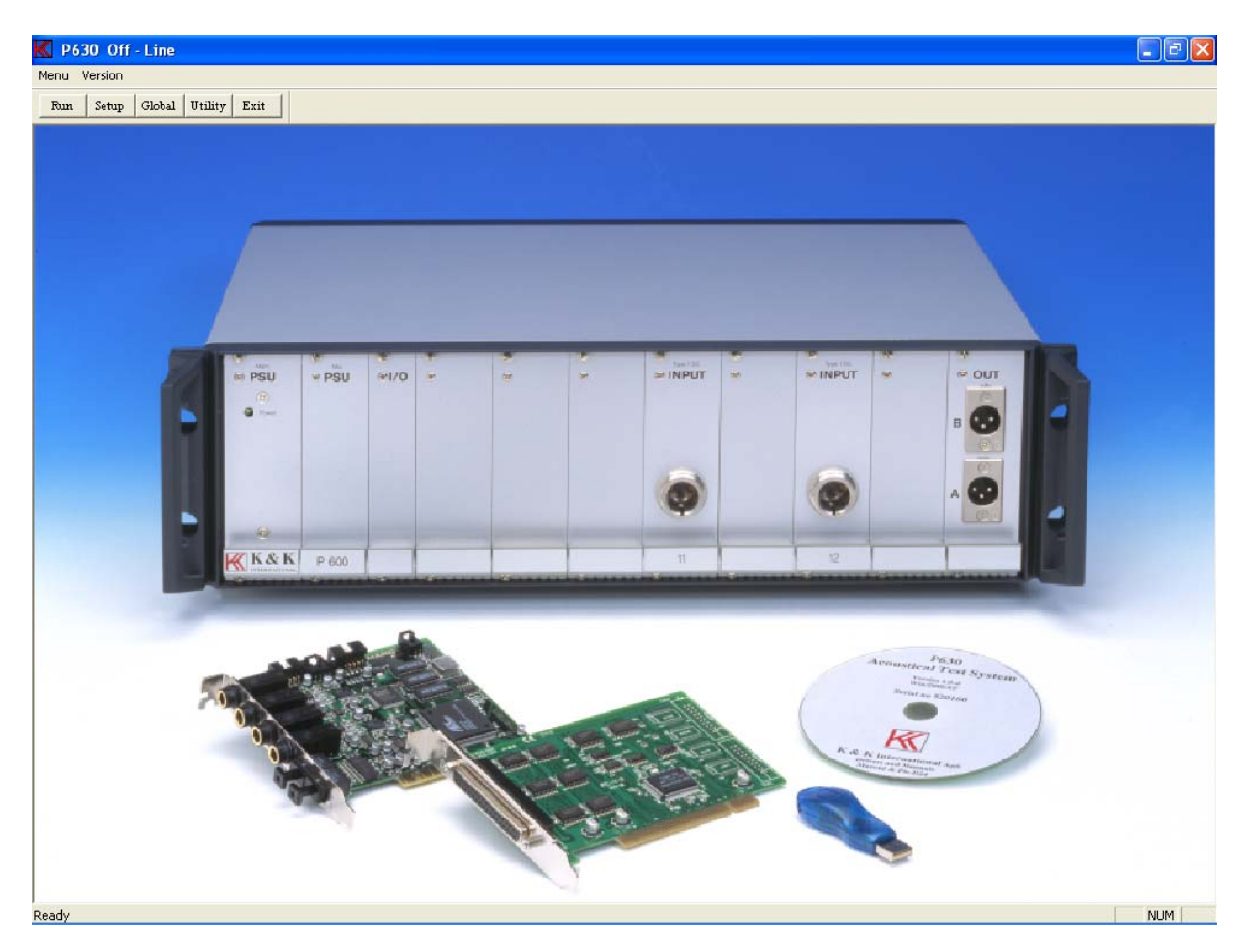

Options:

| Run speaker tests. Operation mode                   |
|-----------------------------------------------------|
| Setup and change parameters. Technician mode        |
| Change of global parameter. Global setup.           |
| Utility functions. Technical mode                   |
| Setup of microphone sensitivity used for Spl scales |
| Password Manager.                                   |
|                                                     |

In the following we go through all lessons. It is recommended to follow these lessons sequentially. Not all functions and possibilities are demonstrate, but hopefully adequately for a solid introduction to the most important parameters and functions.

Let us pretend that a number of valid setups previously have been created in technician mode.

From the start-up screen:

**Step 1:** Select operator mode by activating "Run".

The following screen will appear:

| K Available Setup's |                       | X |
|---------------------|-----------------------|---|
| Туре                |                       |   |
| demo                | Description           |   |
| dat                 | test for a4m_stat.dat |   |
| demo                | a demo test           |   |
| test                |                       |   |
|                     | Ok Cancel             |   |

Step 2:A list of "valid types" appears.<br/>Select "demo" and select "Ok".

| K Warning                                                                                                    |                                                                                                    |
|----------------------------------------------------------------------------------------------------|----------------------------------------------------------------------------------------------------|
| You use a new setyp TYPE differ<br>The stored On-Screen statistics is<br>The On-Screen statistics must be<br>Statistics function must be disable<br>statistics. | ent from the previous one.<br>no longer valid!<br>reset or Reload Previous<br>d to keep previous stored |
| Reset                                                                                                    | Disable                                                                                                 |

If a previous type have been called earlier in "run" mode the program check, if the online statistics is activated, for changes for called "type". This prevents errors in statistics. If the same "type" is called or the on-screen statistics is deactivated this warning is not displayed.

| K P630       | ) - Run M    | ode            |                    |        |       |      |               |        |         |                |        |                |              |  |  |     |
|--------------|--------------|----------------|--------------------|--------|-------|------|---------------|--------|---------|----------------|--------|----------------|--------------|--|--|-----|
| Functions    | -            |                |                    |        |       |      |               |        |         |                |        |                |              |  |  |     |
| Run <u>1</u> | Run <u>2</u> | <u>V</u> iew F | E <u>n</u> it View | Cursor | Eirst | Last | <u>R</u> eset | Delete | Stat. A | Stat. <u>B</u> | Number | <u>U</u> -code | <u>E</u> xit |  |  |     |
|              |              |                |                    |        |       |      |               |        |         |                |        |                |              |  |  |     |
|              |              | Туре           | :                  | demo   |       |      |               | Descri | ption:  |                |        |                |              |  |  |     |
|              |              |                |                    |        |       |      |               | a demo | test    |                |        |                |              |  |  |     |
|              |              |                |                    |        |       |      |               |        |         |                |        |                |              |  |  |     |
|              |              |                |                    |        |       |      |               |        |         |                |        |                |              |  |  |     |
|              |              |                |                    |        |       |      |               |        |         |                |        |                |              |  |  |     |
|              |              |                |                    |        |       |      |               |        |         |                |        |                |              |  |  |     |
|              |              |                |                    |        |       |      |               |        |         |                |        |                |              |  |  |     |
|              |              |                |                    |        |       |      |               |        |         |                |        |                |              |  |  |     |
|              |              |                |                    |        |       |      |               |        |         |                |        |                |              |  |  |     |
|              |              |                |                    |        |       |      |               |        |         |                |        |                |              |  |  |     |
|              |              |                |                    |        |       |      |               |        |         |                |        |                |              |  |  |     |
|              |              |                |                    |        |       |      |               |        |         |                |        |                |              |  |  |     |
|              |              |                |                    |        |       |      |               |        |         |                |        |                |              |  |  |     |
|              |              |                |                    |        |       |      |               |        |         |                |        |                |              |  |  |     |
|              |              |                |                    |        |       |      |               |        |         |                |        |                |              |  |  |     |
|              |              |                |                    |        |       |      |               |        |         |                |        |                |              |  |  |     |
|              |              |                |                    |        |       |      |               |        |         |                |        |                |              |  |  |     |
|              |              |                |                    |        |       |      |               |        |         |                |        |                |              |  |  |     |
|              |              |                |                    |        |       |      |               |        |         |                |        |                |              |  |  |     |
|              |              |                |                    |        |       |      |               |        |         |                |        |                |              |  |  |     |
| Ready        |              |                |                    |        |       |      |               |        |         |                |        |                |              |  |  | NUM |

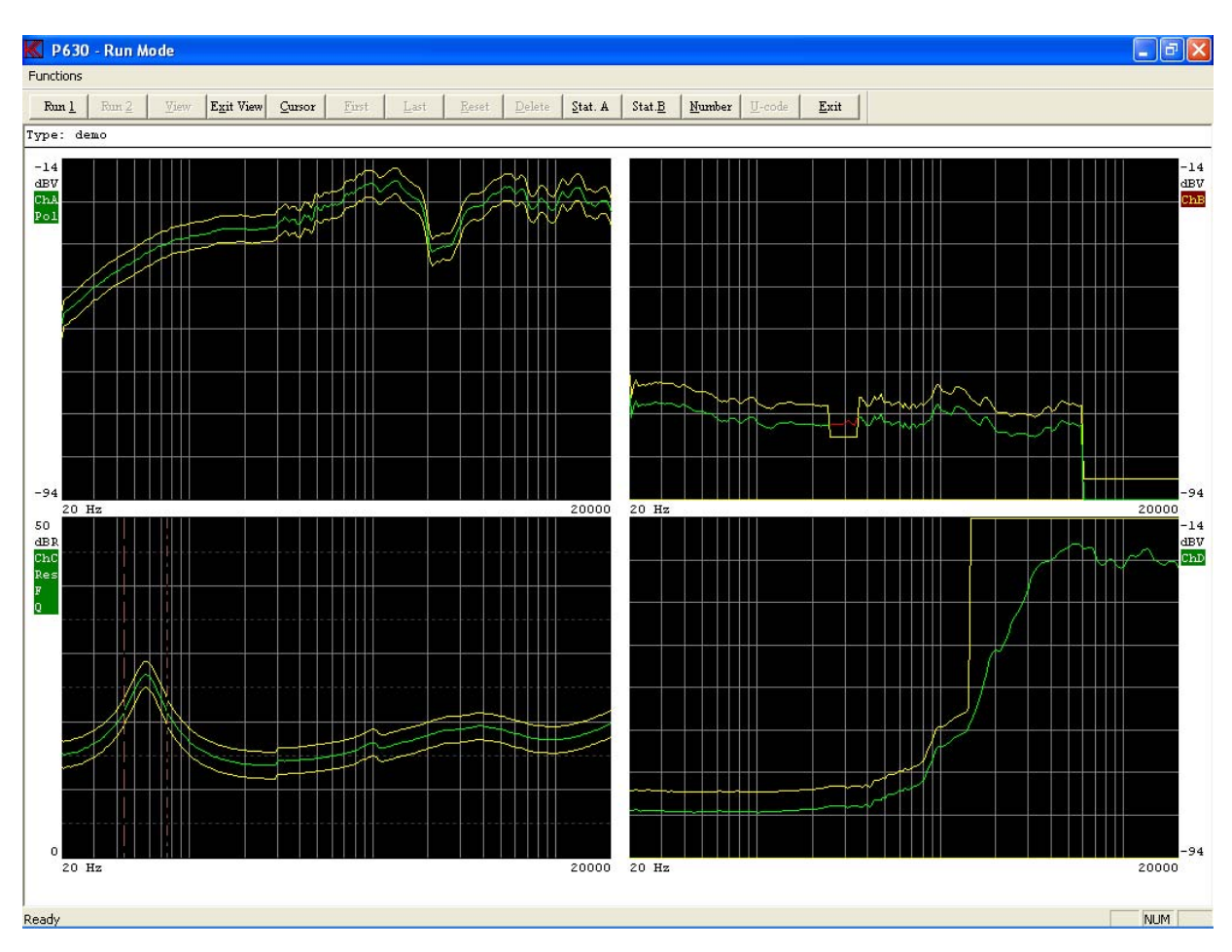

**Step 3:** Start a measurement, select "Run 1" or pressing key "1".

If switch "Display Graph By Reject" is activated in global, the measured curves appear. Please notice that the data curves are changing colour from green to red, where data are rejected. See channel B. The test results are displayed as green flag for approved and red flag for rejected test on left and right sides.

Note: U-code is optional function.

#### **Step 4:** Activate the cursor by activating "Cursor".

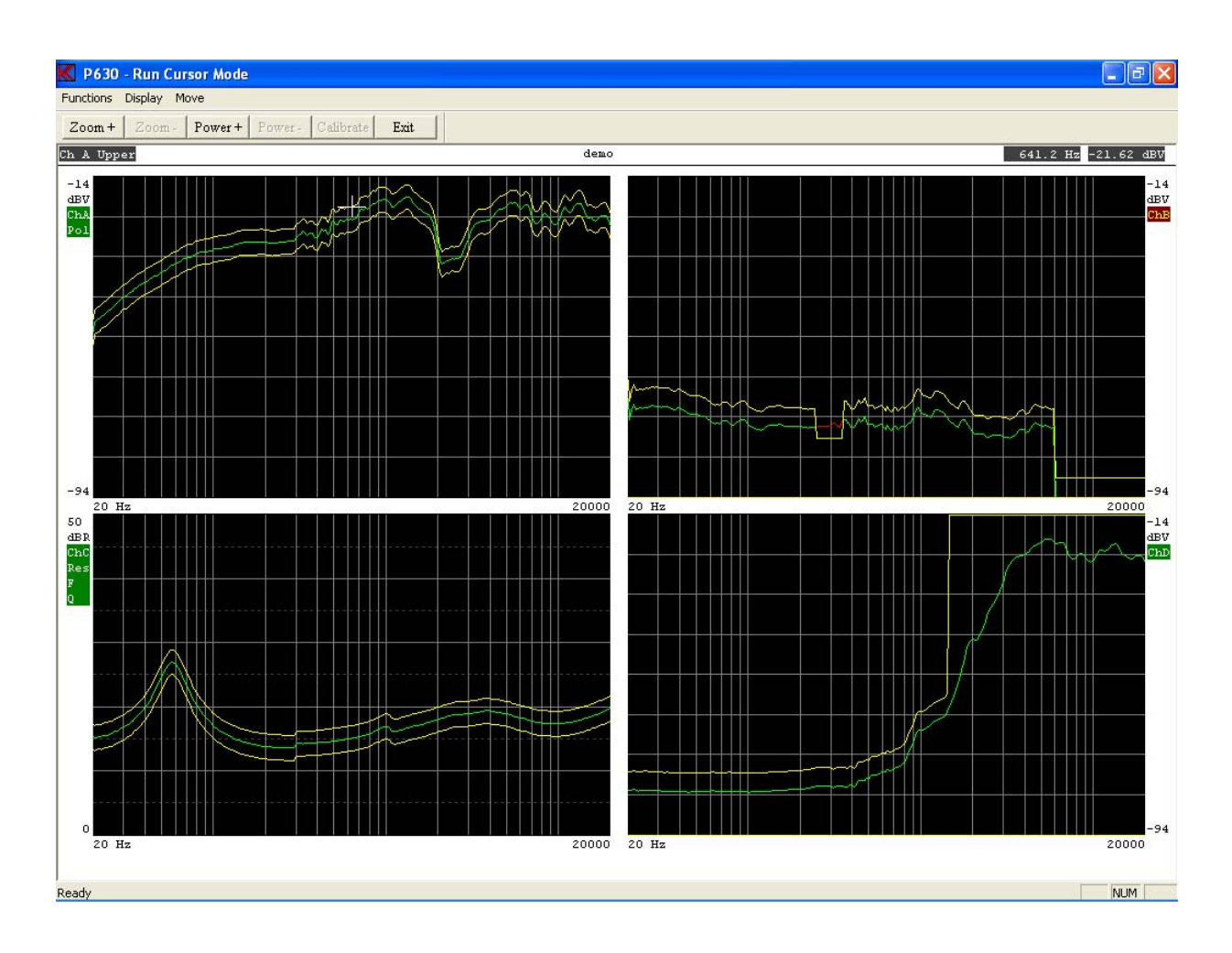

A cursor, an extended cross, appears in Ch. A. Corresponding values of frequency and level are shown in the upper right corner of the screen. Active channel and cursor focus (upper, lower or data) are shown in the upper left corner.

- **Step 5:** Move cursor to the next channel (channel B) by pressing "+".
- Step 6: Zoom in on active channel (channel B) by "Display Zoom In" or by pressing "Page Up",

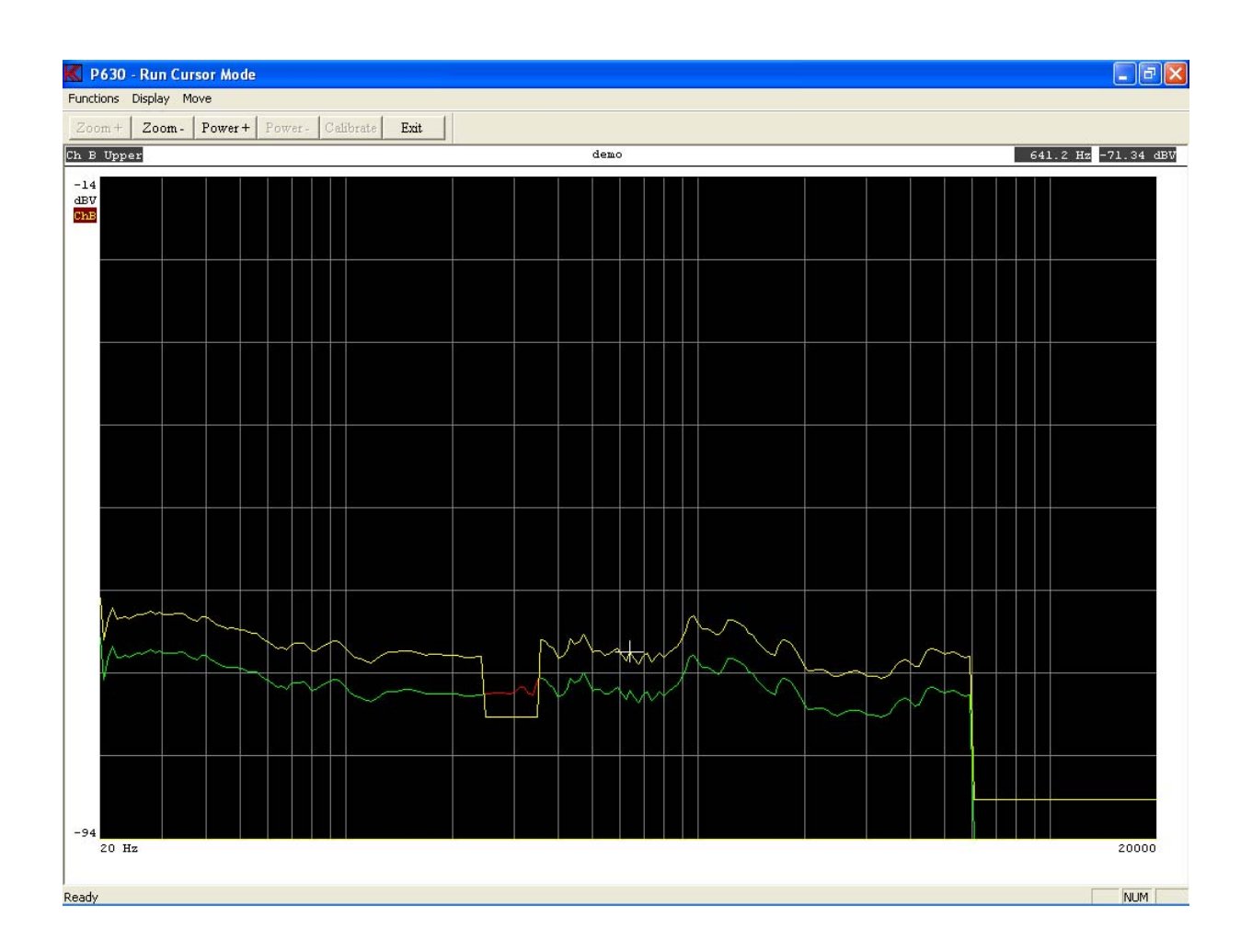

Activating the arrow-keys can move the cursor. By activating "Move 0 Fast" or pressing "0" (nil), the cursor moves approx. 10 times faster.

**Step 7:** Activate "Exit" to go one menu up.

This full sequence, step 1 - 7, has simulated a typical test sequence. Normally, the operator uses step 1 - 3 for starting up and then stays in step 3 for successive measurements. Only if a test is rejected, it can be interesting to search for the reason (step 4 - 6).

**Step 8:** Activate "Exit" to exit.

This lesson is like lesson 1, but without curve display "ON".

**Step 1:** Go to "Change of global parameter", activate "Global".

| Start Control<br>Keyboard<br>External<br>Barcode<br>Cancel Record<br>Enabled<br>Multiplex<br>Enabled<br>Repeat By Rej<br>Enabled | C On C Off<br>Delay<br>Off<br>Break<br>C On C Off<br>Display Graph<br>By Approve<br>V By Reject<br>Delay<br>C Enabled | Data<br>Approve<br>ON V<br>Reject<br>ON V<br>Last<br>Results<br>OFF V<br>Data Format<br>DBF V<br>Graphic Scale | Oser Reys<br>User ID<br>Password<br>Lock<br>Screen<br>✓ Statistics<br>Include<br>← All results<br>← Approved<br>✓ Reload<br>Print By<br>← App ← Rej | Input 11       0.00       dB         Input 12       0.00       dB         Input 13       0.00       dB         Input 21       0.00       dB         Input 22       0.00       dB         Input 23       0.00       dB         Ch C       0.00       dB         Sound Beep By       Fej | Output<br>Test signal<br>1 Khz - 20 db<br>Output A<br>Calibrate<br>Max Output<br>Calibrate<br>Max Output<br>Calibrate<br>Max Output<br>Service Volt |
|----------------------------------------------------------------------------------------------------|----------------------------------------------------------------------------------------------------|----------------------------------------------------------------------------------------------------|----------------------------------------------------------------------------------------------------|----------------------------------------------------------------------------------------------------|----------------------------------------------------------------------------------------------------|
| Path<br>Reference                                                                                                    |                                                                                                    | 1                                                                                                    | · »                                                                                                    | ОК                                                                                                    | Rs Out A                                                                                                    |

Note: Print is optional.

Step 2: Unmark "Display Graph By Reject".

| Global Menu                                                                                                    |                                                                                                    |                                                                                                    |                                                                                                    |                                                                                                    |                                                                                                    |
|----------------------------------------------------------------------------------------------------|----------------------------------------------------------------------------------------------------|----------------------------------------------------------------------------------------------------|----------------------------------------------------------------------------------------------------|----------------------------------------------------------------------------------------------------|----------------------------------------------------------------------------------------------------|
| Control<br>Start Control<br>Keyboard<br>External<br>Barcode<br>Cancel Record<br>Enabled<br>Multiplex<br>Enabled<br>Repeat By Rej<br>Enabled | Chain<br>Con Off<br>Delay<br>Off<br>Break<br>Con Off<br>Display Graph<br>By Approve<br>By Reject<br>Delay<br>Enabled | Store<br>Data<br>Approve<br>ON<br>Reject<br>ON<br>Last<br>Last<br>Results<br>OFF<br>Data Format<br>DBF<br>Graphic Scale<br>V Auto | User key's<br>User ID<br>Password<br>Lock<br>Screen<br>Statistics<br>Include<br>All results<br>Approved<br>Print By<br>App Rej | Gain Adjustment<br>Input 11 0.00 dB<br>Input 12 0.00 dB<br>Input 13 0.00 dB<br>Input 21 0.00 dB<br>Input 22 0.00 dB<br>Input 23 0.00 dB<br>Ch C 0.00 dB<br>Sound Beep By<br>App Rej | Ext. Amplifier<br>Output<br>Test signal<br>1 Khz - 20 db<br>Output A<br>Calibrate<br>Max Output<br>Calibrate<br>Output B<br>Calibrate<br>Max Output<br>Max Output |
| Path<br>Reference C:<br>Data C:<br>Results C:                                                                                               |                                                                                                    |                                                                                                    | ><br>><br>>                                                                                                    | OK<br>Cancel                                                                                                    | Rs Out B                                                                                                    |

- **Step 3:** Save changes and exit by activate "OK".
- **Step 4:** Select "Run speaker tests", activate "Run".
- **Step 5:** Select type "demo".
- **Step 6:** Start test, activate "Run 1" or press key "1".

| K P630 - Run              | Mode  |           |        |                          |               |                |                |        |                         |      |       |     | X |
|---------------------------|-------|-----------|--------|--------------------------|---------------|----------------|----------------|--------|-------------------------|------|-------|-----|---|
| Functions                 |       |           |        |                          |               |                |                |        |                         |      |       |     |   |
| Run <u>1</u> Run <u>2</u> | View  | Egit View | Gursor | <u>First</u> <u>L</u> as | <u>R</u> eset | Delete Stat. A | Stat. <u>B</u> | Number | U-code <b><u>E</u>x</b> | it   |       |     |   |
|                           |       |           |        |                          |               |                |                |        |                         |      |       |     |   |
|                           | ту    | pe:       | demo   |                          |               | Description:   |                |        |                         |      |       |     |   |
|                           |       |           |        |                          |               | a demo test    |                |        |                         |      |       |     |   |
|                           |       |           |        |                          |               |                |                |        |                         |      |       |     |   |
|                           |       |           |        |                          |               |                |                |        |                         |      |       |     |   |
|                           |       |           |        |                          |               |                |                |        |                         |      |       |     |   |
|                           | AVE 1 |           |        |                          |               |                |                |        |                         |      |       |     |   |
|                           | AVE 2 |           |        |                          |               | REJE           | CTED           |        |                         |      |       |     |   |
|                           |       |           |        |                          |               |                |                |        |                         |      |       |     |   |
|                           |       |           |        |                          |               |                |                |        |                         |      |       |     |   |
|                           |       |           |        |                          |               |                |                |        |                         |      |       |     |   |
|                           |       |           |        |                          |               |                |                |        |                         |      |       |     |   |
|                           | CH A  | 0.0       |        | CH B                     | 75.0          | 1              | сн с           | 0.0    |                         | CH D | 25.0  |     |   |
|                           | POL   | 0.0       |        |                          |               | 1              | RES            | 0.0    |                         |      |       |     |   |
|                           |       |           |        |                          |               | 1              | F              | 0.0    |                         |      |       |     |   |
|                           |       |           |        |                          |               |                | 2              | 0.0    |                         |      |       |     |   |
|                           |       |           |        |                          |               |                |                |        |                         |      |       |     |   |
|                           |       |           |        |                          |               |                |                |        |                         |      |       |     |   |
|                           |       |           |        |                          |               |                |                |        |                         |      |       |     |   |
|                           | AVE-1 | ***.*     |        | SEN                      | ***.*         | 1              | SEN-3          | ***.*  |                         | Tot. | 4     |     |   |
|                           | AVE-2 | ***.*     |        | SEN-1                    | ***.*         | 1              | SEN-4          | ***.*  |                         | App. | 0.0   |     |   |
|                           | F-AVE | ***.*     |        | SEN-2                    | ***.*         | 1              | sen-5          | ***.*  |                         | Rej. | 100.0 |     |   |
| <br>Ready                 |       |           |        |                          |               |                |                |        |                         |      |       | NUM |   |

The test sequence has been the same as step 3 in lesson 1, but this time with flags for test results - green for approved and red for rejected. If you wish to see the curves, identical to the curves in lesson 1, activate "View" for view result. Note: **U-code** is a optional function.

**Step 9:** Exit, activate "Exit".

This lesson shows how the function "chain" works.

**Step 1:** Select "Change of global parameters", enter by activate "Global".

**Step 2:** Change "Chain" from "OFF" to "ON".

| Control<br>Start Control<br>© Keyboard<br>© External<br>© Barcode<br>Cancel Record<br>© Enabled<br>Multiplex<br>© Enabled<br>Repeat By Rej<br>© Enabled | Chain<br>Chain<br>Con Off<br>Delay<br>Off<br>Preak<br>Con Off<br>Display Graph<br>By Approve<br>By Reject<br>Delay<br>Colay<br>Colay<br>Con Conf | Store<br>Data<br>Approve<br>ON<br>Reject<br>ON<br>Last<br>Results<br>OFF<br>Data Format<br>DBF<br>Graphic Scale<br>Auto | User key's<br>User ID<br>Password<br>Lock<br>Screen<br>✓ Statistics<br>Include<br>← All results<br>← Approved<br>✓ Reload | Gain Adjustment<br>Input 11 0.00 dB<br>Input 12 0.00 dB<br>Input 13 0.00 dB<br>Input 21 0.00 dB<br>Input 22 0.00 dB<br>Input 23 0.00 dB<br>Ch C 0.00 dB | Ext. Amplifier<br>Output<br>Test signal<br>1 Khz - 20 db<br>Output A<br>Calibrate<br>Max Output<br>******* Volt |
|----------------------------------------------------------------------------------------------------|----------------------------------------------------------------------------------------------------|----------------------------------------------------------------------------------------------------|----------------------------------------------------------------------------------------------------|----------------------------------------------------------------------------------------------------|----------------------------------------------------------------------------------------------------|
| Path<br>Reference c:<br>Data c:                                                                                                    |                                                                                                    | J <u></u>                                                                                                    | ><br>><br>><br>>                                                                                                    | OK<br>Cancel                                                                                                    | Rs Out A<br>Ohm<br>Rs Out B<br>Ohm                                                                              |

(Here you also have other options: changing the delay time and abort of test by rejected, however leave these items for the moment).

| Step 3: | Save and exit, activate "OK".                                                          |
|---------|----------------------------------------------------------------------------------------|
| Step 4: | Select "Run speaker tests", activate "Run".                                            |
| Step 5: | Select type "test".<br>("Test" has previously been set up with the chain type "demo"). |
| Step 6: | Start test, activate "Run 1" or press key ""1".                                        |

| Underset         Type:       demo       East       Date:       Stat.A       Stat.B       Number       Loods       Exit         Ave 1       Chain:       a demo test       a demo test       a demo t | K P630 - Rui | n Mode       |           |        |               |       |                              |         |                           |             |      |      |       |       | - 7 🛛             |
|----------------------------------------------------------------------------------------------------|--------------|--------------|-----------|--------|---------------|-------|------------------------------|---------|---------------------------|-------------|------|------|-------|-------|-------------------|
| Number         Yame         Yame         <                                                                                                | Functions    |              |           |        |               |       |                              |         |                           |             |      |      |       |       | the second second |
| Type:       demo       Description:         Chain:       a demo test         Ave 1         Ave 2         EEE 000       EEE 000         EEE 000       EEE 000         EEE 000       EEE 000         EEE 000       EEE 000         EEE 000       EEE 000         EEE 000       Tot. 1         EEE 000       EEE 000                                                                                                    | Run 1 Run    | <u>V</u> iew | Egit View | Cursor | <u>F</u> irst | Last  | <u>R</u> eset <u>D</u> elete | Stat. A | Stat. <u>B</u> <u>N</u> v | mber U-code | Exit |      |       |       |                   |
| Type:       demo       Description:         Chain:       a demo test         Ave 1         Ave 2         REJECTED                                                                                                    |              |              |           |        |               |       |                              |         |                           |             |      |      |       |       |                   |
| Chain:       a demo test         Ave 1       Ave 2       REJECTED         CH A       B.C       B.C       G.G       CH C       G.G       G.G       G.G       G.G         POL       G.G       G.G       CH D       G.G       G.G       G.G       G.G       G.G       G.G         NVE-1        SEN        SEN       Tot.       1         NVE-2        SEN       SEN       Tot.       1                                                                                                    |              | Тур          | e:        | demo   |               |       | Descr:                       | iption: |                           |             |      |      |       |       |                   |
| Ave 1         Ave 2         REJECTED             CH A       CD I       CH B       D.D       CD I       CH C       D.D       CH D       D.D       D.D         POL       0.0       CH B       D.D       IOO.0       CH C       D.D       CH D       D.D       D.D         POL       0.0       CH B       D.D       IOO.0       CH C       D.D       CH D       D.D       D.D         POL       0.0       D.D       EE       D.D       D.D       IOO.0       D.D       IOO.0       D.D                                                                                                    |              | Cha          | in:       |        |               |       | a demo                       | o test  |                           |             |      |      |       |       |                   |
| Ave 1         Ave 2         REJECTED             CH A       0.0       CH B       100.0       CH C       0.0       CH D       0.0       0.0         POL       0.0       CH B       100.0       CH C       0.0       0.0       0.0       0.0                                                                                                    |              |              |           |        |               |       |                              |         |                           |             |      |      |       |       |                   |
| Ave 1         Ave 2         REJECTED             CH A       0.0       0.0       CH E       0.0       CH C       0.0       CH D       0.0       0.0         POD       0.0       0.0       CH E       0.0       CH C       0.0       CH D       0.0       0.0             AVE-1       ***.*       ***.*       SEN       ***.*       SEN       ***.*       ***.*       Tot.       1         AVE-2       ***.*       ***.*       SEN       ***.*       SEN       ***.*       ***.*       App.       100.0       0.0                                                                                                    |              |              |           |        |               |       |                              |         |                           |             |      |      |       |       |                   |
| Ave 2       REJECTED         GH A       0.0       0.0       CH B       0.0       CH C       0.0       0.0       0.0         POL       0.0       CH B       0.0       E00.0       EH C       0.0       0.0       0.0         POL       0.0       CH B       0.0       EH C       0.0       0.0       0.0         POL       0.0       CH D       0.0       0.0       0.0       0.0         VE-1       ***.*       SEN       ***.*       SEN-3       ***.*       Tot.       1         AVE-2       ***.*       SEN-1       ***.*       SEN-2       ***.*       ***.*       App.       100.0       0.0                                                                                                    | Ave 1        |              |           |        |               |       |                              |         |                           |             |      |      |       |       |                   |
| CH A       O.C       O.C       CH B       O.C       100.0       CH C       O.C       O.C       CH D       O.C       O.C         FOL       O.C       RES       O.C       F       O.C       O.C       F       O.C       O.C <td< td=""><td>Ave 2</td><td></td><td></td><td></td><td></td><td></td><td></td><td></td><td>men</td><td></td><td></td><td></td><td></td><td></td><td></td></td<>                                                                                       | Ave 2        |              |           |        |               |       |                              |         | men                       |             |      |      |       |       |                   |
| CH A       NO.0       CH B       O.0       CH C       O.0       O.0       CH D       O.0       O.0         POL       O.0       NO.0       RES       O.0       D.0       D.0       D.0       D.0       D.0         POL       O.0       F       O.0       RES       O.0       D.0       D.0       D.0         VE-1       ***.*       ***.*       SEN ***.*       SEN ***.*       ***.*       Tot.       1         XVE-2       ***.*       SEN ***.*       ***.*       ***.*       App.       100.0       0.0                                                                                                    |              |              |           |        |               |       |                              | REUEC   | 1 ED                      |             |      |      |       |       |                   |
| CH A       0.0       0.0       CH E       0.0       100.0       CH C       0.0       0.0       0.0       0.0         POL       0.0       0.0       CH D       0.0       0.0       RES       0.0       0.0       0.0         POL       0.0       CH D       0.0       CH D       0.0       0.0       0.0         POL       0.0       CH D       0.0       CH D       0.0       0.0         POL       0.0       CH D       0.0       0.0       0.0         POL       0.0       CH D       0.0       0.0         POL       CH D       SEN       *****       SEN       *****         POL       SEN       *****       SEN       *****       Tot.       1         POL       *****       SEN       *****       SEN       *****       App.       100.0       0.0                                                                                                    |              |              |           |        |               |       |                              |         |                           |             |      |      |       |       |                   |
| CH A       0.0       CH B       10010       CH C       0.0       CH D       0.0       0.0         POL       0.0       CH B       10010       CH C       0.0       0.0       CH D       0.0       0.0         POL       0.0       CH B       10010       CH C       0.0       0.0       0.0       0.0         POL       0.0       CH D       0.0       CH D       0.0       0.0         P       0.0       0.0       0.0       0.0       0.0       0.0         AVE=1       ***.*       ***.*       SEN ***.*       ***.*       ***.*       Tot.       1         AVE=2       ***.*       ***.*       SEN ***.*       ***.*       ***.*       App.       100.0       0.0                                                                                                    |              |              |           |        |               |       |                              |         |                           |             |      |      |       |       |                   |
| CH A       0.0       CH B       100.0       CH C       0.0       0.0       CH D       0.0       0.0         POL       0.0       0.0       H B       0.0       100.0       RES       0.0       0.0       0.0         POL       0.0       0.0       F       0.0       0.0       0.0       0.0         AVE-1       ***.*       ***.*       SEN       ***.*       SEN-1       ***.*       ***.*       Tot.       1         AVE-2       ***.*       ***.*       SEN-1       ***.*       SEN-1       ***.*       ***.*       App.       100.0       0.0                                                                                                    |              |              |           |        |               |       |                              |         |                           |             |      |      |       |       |                   |
| CH A       0.0       CH E       0.0       100.0       CH C       0.0       0.0       0.0         POL       0.0       0.0       RES       0.0       0.0       0.0       0.0         POL       0.0       0.0       F       0.0       0.0       F       0.0       0.0         AVE-1       ***.*       SEN       ***.*       SEN-3       ***.*       ***.*       Tot.       1         AVE-2       ***.*       SEN-1       ***.*       SEN-4       ***.*       ***.*       App.       100.0       0.0                                                                                                    |              |              |           |        |               |       |                              |         |                           |             |      |      |       |       |                   |
| POL       0.0         RES       00.0         F       00.0         Q       00.0         AVE-1       ***.*         SEN       ***.*         SEN-1       ***.*         SEN-1       ***.*         SEN-1       ***.*         SEN-1       ***.*         SEN-2       ***.*         AVE-2       ***.*                                                                                                    | CH A         | 0.0          | 0.0       |        | CH B          | 0.0   | 100.0                        | CH      | c <mark>0.</mark>         | 0 0.0       | c    | H D  | 0.0   | 0.0   |                   |
| P       0.0         Q       0.0         AVE-1       ***.*       SEN       ***.*       SEN-3       ***.*       Tot.       1         AVE-2       ***.*       ***.*       SEN-1       ***.*       SEN-4       ***.*       App.       100.0       0.0                                                                                                    | POL          |              | 0.0       |        |               |       |                              | RES     |                           | 0.0         |      |      |       |       |                   |
| Q 0.0<br>AVE-1 ***.* ***.* SEN ***.* ***.* SEN-3 ***.* ***.* Tot. 1<br>AVE-2 ***.* ***.* SEN-1 ***.* ***.* SEN-4 ***.* ***.* App. 100.0 0.0                                                                                                    |              |              |           |        |               |       |                              | F       |                           | 0.0         |      |      |       |       |                   |
| AVE-1 ***.* ***.* SEN ***.* ***.* SEN-3 ***.* ***.* Tot. 1<br>AVE-2 ***.* ***.* SEN-1 ***.* ***.* SEN-4 ***.* ***.* App. 100.0 0.0                                                                                                    |              |              |           |        |               |       |                              | Q       |                           | 0.0         |      |      |       |       |                   |
| AVE-1 ***.* ***.* SEN ***.* ***.* SEN-3 ***.* ***.* Tot. 1<br>AVE-2 ***.* ***.* SEN-1 ***.* ***.* SEN-4 ***.* ***.* App. 100.0 0.0                                                                                                    |              |              |           |        |               |       |                              |         |                           |             |      |      |       |       |                   |
| AVE-1 ***.* ***.* SEN ***.* ***.* SEN-3 ***.* Tot. 1<br>AVE-2 ***.* ***.* SEN-1 ***.* ***.* SEN-4 ***.* ***.* App. 100.0 0.0                                                                                                    |              |              |           |        |               |       |                              |         |                           |             |      |      |       |       |                   |
| AVE-2 ***.* ***.* SEN-1 ***.* ***.* SEN-4 ***.* App. 100.0 0.0                                                                                                    | 3.5277 4     | +++ +        | +++ +     | 1      | CERT          | +++ + | *** *                        |         | 3 +++                     |             |      | 1-4- | ÷     |       |                   |
| AVE-Z ***.* ***.* SEN-1 ***.* ***.* SEN-4 ***.* ***.* App. 100.0 0.0                                                                                                    | AVE-1        |              |           | 1      | od N          |       |                              | 2EN     | · · · ·                   | · ····•     | т    | .00. | 1     |       |                   |
|                                                                                                    | AVE-2        | ***.*        | ***.*     |        | SEN-1         | ***.* | ***.*                        | SEN     | -4 ***.                   | * ***.*     | A    | pp.  | 100.0 | 0.0   |                   |
| F-AVE ***.* ***.* SEN-2 ***.* ***.* SEN-5 ***.* Rej. 0.0 100.0                                                                                                    | F-AVE        | ***.*        | ***.*     |        | SEN-2         | ***.* | ***.*                        | SEN     | -5 ***.                   | * ***.*     | R    | lej. | 0.0   | 100.0 |                   |
| keady NUM                                                                                                    | <br>Ready    |              |           |        |               |       |                              |         |                           |             |      |      |       |       | NUM               |

Please note that "test" is carried out and result flag is displayed. Immediately thereafter the chain type "demo" is activated and carried out and result flag displayed.

The number of types in a chain is infinite. To see the "test" graph use the "first" function. Warning: Take care that a type does not chains back to a type previously used in the chain. If this happens the program will work in an infinite loop.

Step 7: Exit.

This exercise shows how the System Multiplexer works. The purpose with this System Multiplexer is to handle two different test stations or production lines with a single P630 system.

The handling time is thus utilised to make a test on the other test station and vice versa.

- **Step 1:** Go to "Change of global parameters", press "Global".
- **Step 2:** Enable "System Multiplexer" by flag "Control Multiplex". Set "Chain" off if not already done.

| Image: Second Second | Global Menu<br>Control<br>Start Control<br>Keyboar<br>External<br>Barcode<br>Cancel Recor<br>Enabled<br>Multiplex | rd<br>rd<br>rd<br>rd<br>rd<br>rd<br>rd<br>rd<br>rd<br>Delay<br>Off<br>Preak<br>C On © Off<br>Preak<br>C On © Off<br>Preak<br>C Off<br>Preak<br>C Off<br>Prea | Store<br>Data<br>Approve<br>ON<br>Reject<br>ON<br>Last<br>Results<br>OFF<br>Data Format | User key's<br>User ID<br>Password<br>Lock<br>Screen<br>Screen<br>Statistics<br>Include<br>Approved | Gain Adjustment<br>Input 11 0.00 dB<br>Input 12 0.00 dB<br>Input 13 0.00 dB<br>Input 21 0.00 dB<br>Input 22 0.00 dB<br>Input 23 0.00 dB | Ext. Amplifier<br>Output<br>Test signal<br>1 Khz - 20 db<br>Output A<br>Calibrate<br>Max Output<br>****** Volt<br>Output B<br>Calibrate |
|----------------------------------------------------------------------------------------------------|----------------------------------------------------------------------------------------------------|----------------------------------------------------------------------------------------------------|-----------------------------------------------------------------------------------------|----------------------------------------------------------------------------------------------------|----------------------------------------------------------------------------------------------------|----------------------------------------------------------------------------------------------------|
| Path<br>Reference C: OK Ohm<br>Data C: OK RS Out B                                                                                                    | -Repeat By Re                                                                                                    | ei By Reject                                                                                                    | Graphic Scale                                                                           | Print By                                                                                           | Sound Beep By                                                                                                    | Max Output<br>Volt                                                                                                    |
| Council Council Council                                                                                                    | Path<br>Reference                                                                                                 | c:<br>c:                                                                                                    |                                                                                         | · · ·                                                                                              |                                                                                                    | -Rs Out B                                                                                                    |

- **Step 3:** Save and exit, press "OK".
- Step 4: Select "Run speaker tests", press "Run".

| K Available Setup' | for SYSTEM 1                         | X |
|--------------------|--------------------------------------|---|
| Туре               |                                      |   |
| test               | Description                          |   |
| dat<br>demo        | test for a4m_stat.dat<br>a demo test |   |
| test               |                                      |   |
|                    |                                      |   |
|                    |                                      |   |
|                    |                                      |   |
|                    |                                      |   |
|                    |                                      |   |
|                    |                                      |   |
|                    |                                      |   |
|                    |                                      |   |
|                    |                                      |   |
|                    | Ok Cancel                            |   |

Step 5:For system 1 select type "test".For system 2 select type "demo".

| K Available Setup's fo | r SYSTEM 2            | × |
|------------------------|-----------------------|---|
| Туре                   |                       |   |
| demo                   | Description           |   |
| dat                    | test for a4m_stat.dat |   |
| demo                   | a demo test           |   |
| test                   |                       |   |
| Ok                     | Cancel                |   |

Now the multiplexer system 1 will carry out type "test" each time system 1, "1", is activated, and type "demo" by activating system 2, pressing "2".

| K P630       | - Run Me | ode            |        |                          |       |                |                |              |      |  |                       |
|--------------|----------|----------------|--------|--------------------------|-------|----------------|----------------|--------------|------|--|-----------------------|
| Functions    |          |                |        |                          |       |                |                |              |      |  | a series de la series |
| Run <u>1</u> | Run 2    | View Exit View | Gursor | <u>First</u> <u>Last</u> | Reset | Delete Stat. A | Stat. <u>B</u> | umber U-code | Exit |  |                       |
|              |          |                |        |                          |       |                |                |              |      |  |                       |
|              |          |                |        |                          |       |                |                |              |      |  |                       |
|              |          |                |        |                          |       | System 1       |                |              |      |  |                       |
|              |          | Type:          | test   |                          |       | Description:   |                |              |      |  |                       |
|              |          | Chain:         | demo   |                          |       |                |                |              |      |  |                       |
|              |          |                |        |                          |       |                |                |              |      |  |                       |
|              |          |                |        |                          |       |                |                |              |      |  |                       |
|              |          |                |        |                          |       |                |                |              |      |  |                       |
|              |          |                |        |                          |       |                |                |              |      |  |                       |
|              |          |                |        |                          |       |                |                |              |      |  |                       |
|              |          |                |        |                          |       |                |                |              |      |  |                       |
|              |          |                |        |                          |       |                |                |              |      |  |                       |
|              |          |                |        |                          |       |                |                |              |      |  |                       |
|              |          |                |        |                          |       |                |                |              |      |  |                       |
|              |          |                |        |                          |       |                |                |              |      |  |                       |
|              |          |                |        |                          |       |                |                |              |      |  |                       |
|              |          |                |        |                          |       |                |                |              |      |  |                       |
|              |          |                |        |                          |       |                |                |              |      |  |                       |
|              |          |                |        |                          |       |                |                |              |      |  |                       |
|              |          |                |        |                          |       |                |                |              |      |  |                       |
|              |          |                |        |                          |       |                |                |              |      |  |                       |
| Ready        |          |                |        |                          |       |                |                |              |      |  | NUM                   |

- **Step 6:** Activate "Run 1" or press key "1" for start of test system 1.
- **Step 7:** Activate "Run 2" or press key "2" for start of test system 2.
- **Step 8:** Exit Run Mode".

The purpose of this lesson is to create a new type and in a simple way make a set of reference curves.

- **Step 1:** Enter "Setup" for "Setup/change parameter".
- **Step 2:** Write name of new test "mytest" in the Type field.

| K | Available Setup's |                       | X |
|---|-------------------|-----------------------|---|
|   | Туре              |                       |   |
|   | mytest            | Description           | _ |
|   | dat               | test for a4m_stat.dat |   |
|   | demo              | a demo test           |   |
|   | test              |                       |   |
|   |                   |                       |   |
|   |                   |                       |   |
|   |                   |                       |   |
|   |                   |                       |   |
|   |                   |                       |   |
|   |                   |                       |   |
|   |                   |                       |   |
|   |                   |                       |   |
|   |                   |                       |   |
|   |                   |                       |   |
|   |                   |                       |   |
|   |                   |                       |   |
|   | ]                 |                       |   |
|   | Ok                | Cancel                |   |

Step 3:As this type does not exist, the system asks:<br/>"Do you want to create the new type: mytest".<br/>Respond, "YES" for Yes.<br/>The following pre-set standard setup will appear:

| 🔣 Setup Of Parameters                                                                                                    |                                                                                                    |
|----------------------------------------------------------------------------------------------------|----------------------------------------------------------------------------------------------------|
| Type<br>Name Chain Status<br>Mytest Description                                                                                                    | Sweep Reference Reference Start 20 Hz Stop 20000 Hz Delete & exit                                                                                                    |
| Help File  Sensitivity Test                                                                                                    | Delay 350 mSec<br>Points 250 No                                                                                                    |
| Move     1000     Hz     NA     A     Output       Polarity Test     5.0245     Volt       On     Negative     After       Pulse Time     50     mSec.         Compress     Loudness     (test off, enter: 0.0)                                                                                                    | Auto Save  Data App. Data Rej. Results Data Path  C:  Auto Save  Auto Save Auto Save Auto Save |
| Range       Off       dB       Form       Off         Ref. Ch       Off       Image       Test       0.0         Input       Test       0.0       Image       Image         Status       ✓       Ch A       ✓       Ch B       ✓       Ch C       ✓       Ch D         Mux       11       Image       Log       Image       Log       Image       Image< | Filter<br>Status Ch B Ch C Ch D<br>Type<br>Har.<br>Freq/Bw<br>Gain Odb C Odb C Odb<br>Splay Absolute Absolute Absolute Absolute<br>Limit 45 KHz 45 KHz 45 KHz                                                                                                    |

A predefined standard setup appears on the screen.

| Step 4: | To add a comment to the description field, enter at "Type Description" following: "This is my first test". Place the curser on another field to enter the text. Example on the Help File field.                                |
|---------|----------------------------------------------------------------------------------------------------|
| Step 5: | Empty "Type Help File " field by entering spaces if not already empty. We do not want to use a help file in current moment.                                                                                                    |
| Step 6: | Change output to 6 Volt. Delete and enter "6" in "Output Volt" field. To check correct entered value place cursor in "Output dB" and click one time. Note Volt field change to nearest valid number. In this case 5.9992 Volt. |
| Step 7: | Set "Ch D" OFF by unmarks the "Input Status". We do not want to use channel D.                                                                                                    |
| Step 8: | Change the filter settings in channel B to be active. Set "Filter Status Ch B" active.                                                                                                    |

- **Step 8:** Select filter type to a TRK-HP, tracking high pass, by pressing "Filter Type" and select TRK-HP by clicking in the field "TRK-HP". When selected the field turn to blue.
- Step 9:Select Harmonic to 5th for Rub & Buzz measuring. Select 5 by "Filter Har."Field and click on the field. When selected the field turn to blue.
- **Step 10:** Select band with to "oo". Select "oo" on "Filter Freq/Bw" and highlight to blue.

| K Setup Of Parameters                                                                                                    |                                                                     |
|----------------------------------------------------------------------------------------------------|---------------------------------------------------------------------|
| Type<br>Name Chain Status<br>Mytest Description                                                                                                  | Sweep Reference Reference                                           |
| This is my first test Help File                                                                                                    | Stop 20000 Hz Delete & exit                                         |
| Sensitivity Test                                                                                                    | Points 250 No                                                       |
| Move     1000     Hz     NA     Output       Polarity Test     5.9992     Volt       On     Negative     After       Pulse Time     50     mSec. | Auto Save                                                           |
| Compress Loudness (test off, enter: 0.0)<br>Range Off dB Form Off                                                                                | Result Path                                                         |
| Ref. Ch                                                                                                    | Filter<br>Status 🔽 Ch B 🔲 Ch C 🔲 Ch D                               |
| Status ChA ChB ChC ChD<br>Mux 11 12 12 No Mux 13                                                                                                 | Type TRK-HP                                                         |
| Detector Log Log Log Log Gain 20 db 20 db 10 01 obm 20 db                                                                                        | Freq/Bw oo 🖶 🛛 db 🗮 0 db 🗮                                          |
| Smoothing Off                                                                                                    | Display     Absolute     Absolute       Limit     45 KHz     45 KHz |
|                                                                                                    |                                                                     |

Step 11:All testing parameters now have the desired values.<br/>Go to "Reference". Select "Reference".

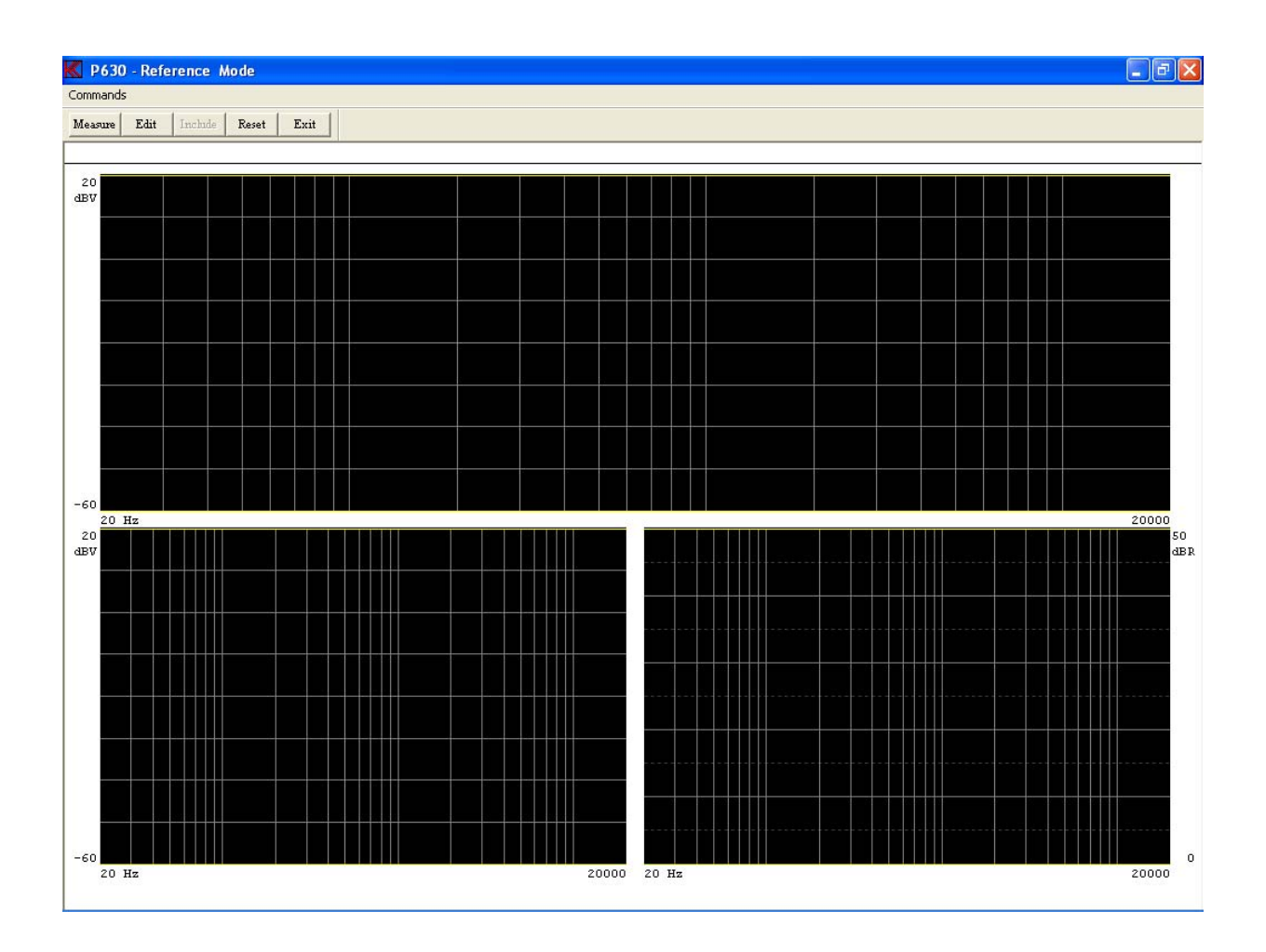

Step 12:A screen with three empty windows appears.Make a measurement, activate "measure" or press key "M".

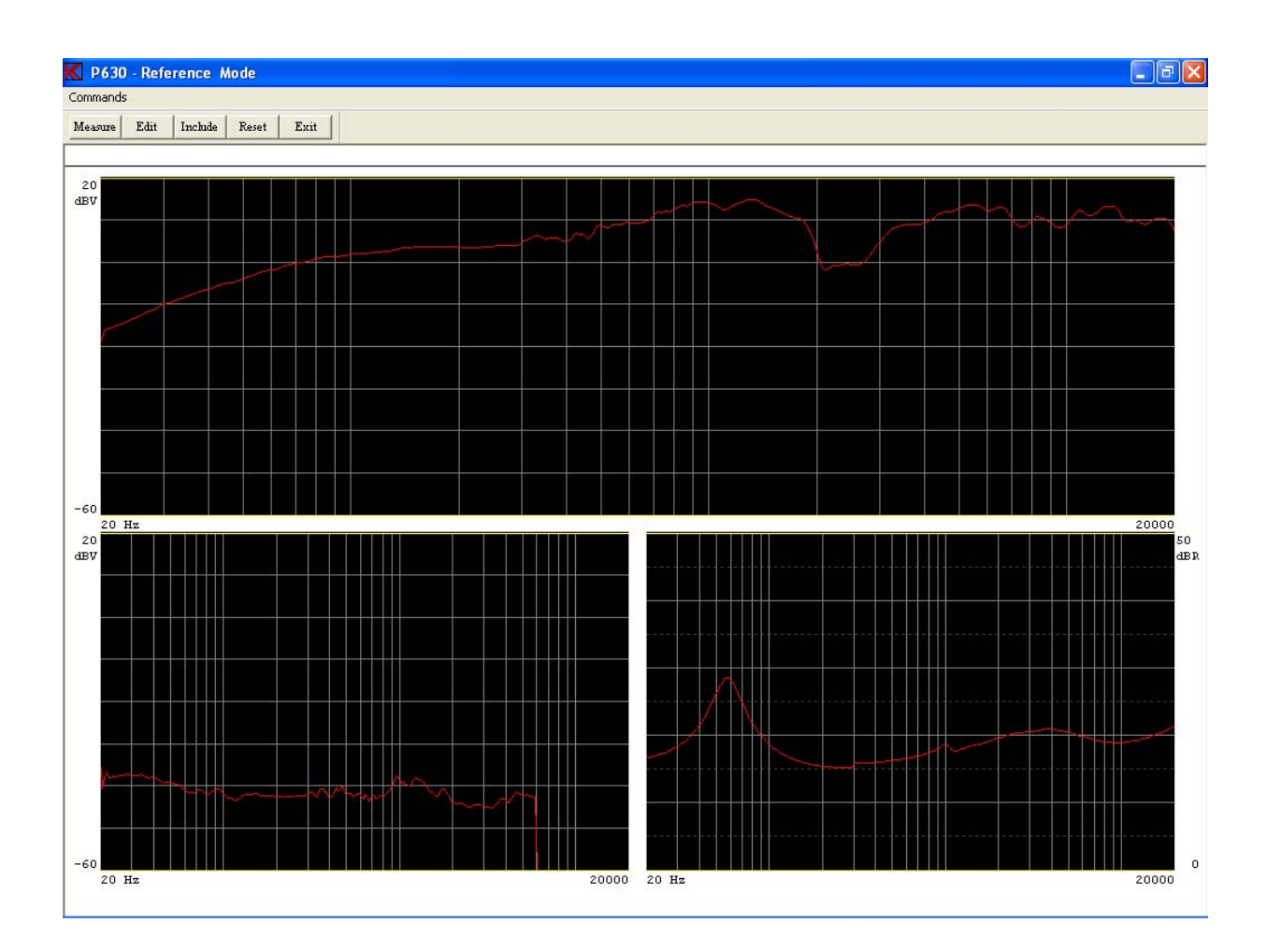

In channel A, the upper window, appears the frequency response as a red curve, two yellow curves, the lower and upper tolerance band appears at the bottom and the top of the window.

In channel B, lower left window, a Rub & Buzz measurement appears similar to channel A.

The last window shows the impedance curves. Channel C is always reserved as impedance channel.

**Step 13:** "Include" the measuring data to the reference curve. Activate "Include All" or press key "I".

| K Include Measuremen | ıt to Limits 🛛 🛛 🛛 |  |
|----------------------|--------------------|--|
| Channel A            | Channel B          |  |
| Channel C            | Channel D          |  |
| 2 Limit              | 3 Limit            |  |
| C2 - Limit           | Include All        |  |
| Canc                 | el                 |  |
|                      |                    |  |

The red measuring curve is now concealed behind two identical yellow upper and lower reference curves. By carrying out more measurements an envelope curve is formed by including each "good" measurement.

A number of "good" speakers can thus provide the basis for the reference curves.

- **Step 14:** To further elaborate on the reference curves go to "Edit mode", activate "Edit" or press key "E".
- **Step 15:** Check that the cursor is on "Ch A upper (reference curve)", if not, press "arrow up" until cursor is there.
- **Step 16:** Activate "Fast cursor", by "Move, 0 Fast" or press key "0", "nil" (this makes the cursor go ten times faster than normally).

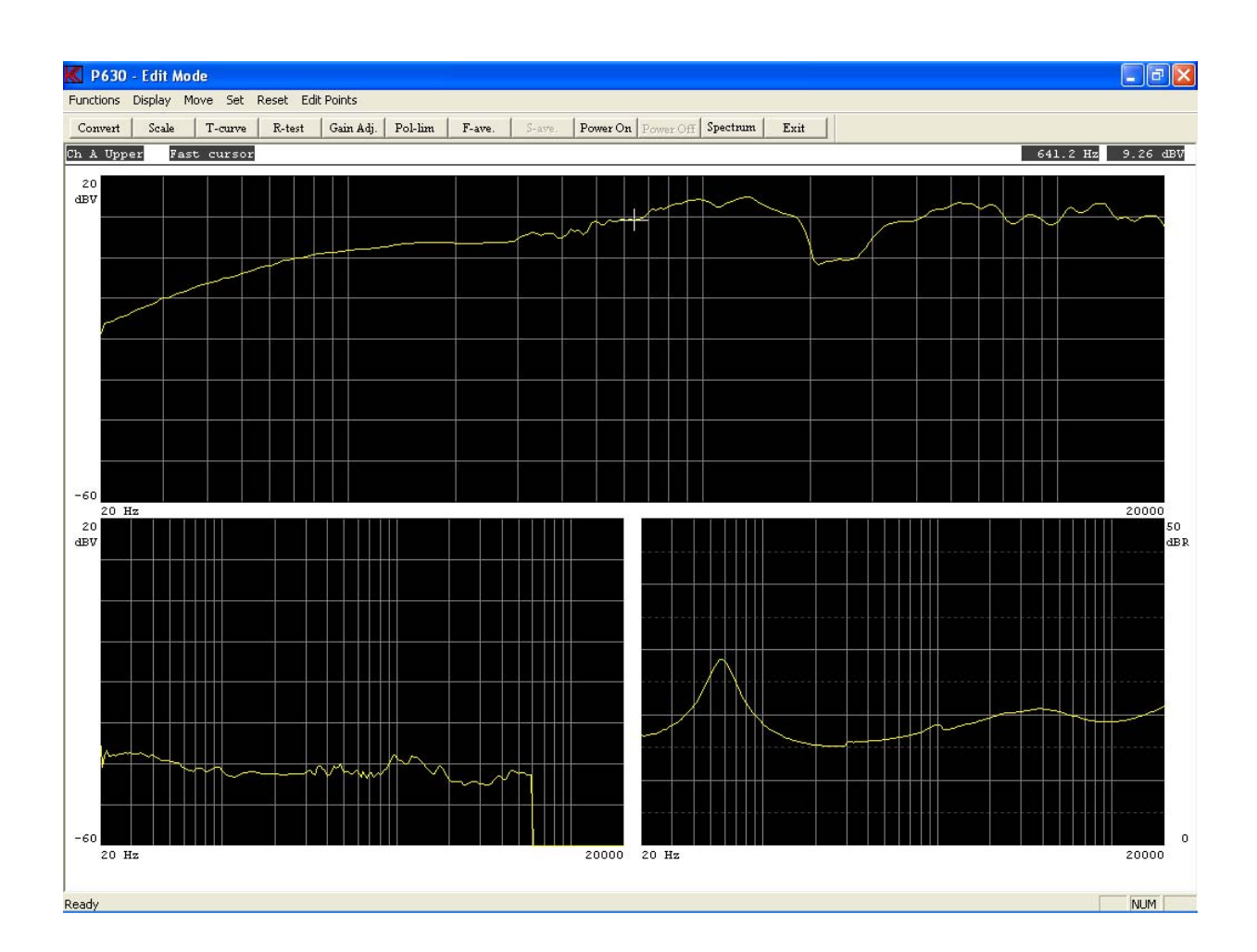

- Step 17: Move upper reference curve 3.1 dB up. Activate "Move, 9 Move Up" or press key "9" twice. Using the numeric keyboard on the right of the keyboard makes this work easier.
- Step 18: Move cursor to "Ch A lower (reference curve)". Press once on "arrow up".
- Step19: Move lower reference curve -3,1 dB down. Activate "Move, 3 Down" or press key "3" twice.

Next we want to move the entire envelope curve between 1474,0 - 3388.0 Hz -3,1 dB

- **Step 20:** Move cursor to 1474.0 Hz. Press "right arrow" three times.
- Step 21: Move the point 1474.0 Hz -3,1 dB down. Activate "Edit, Point 2 Down" or press key "2"" twice.
- Step 22: Press <CTL> "arrow right" three times or activate "Move, Move Part Right" tree times.

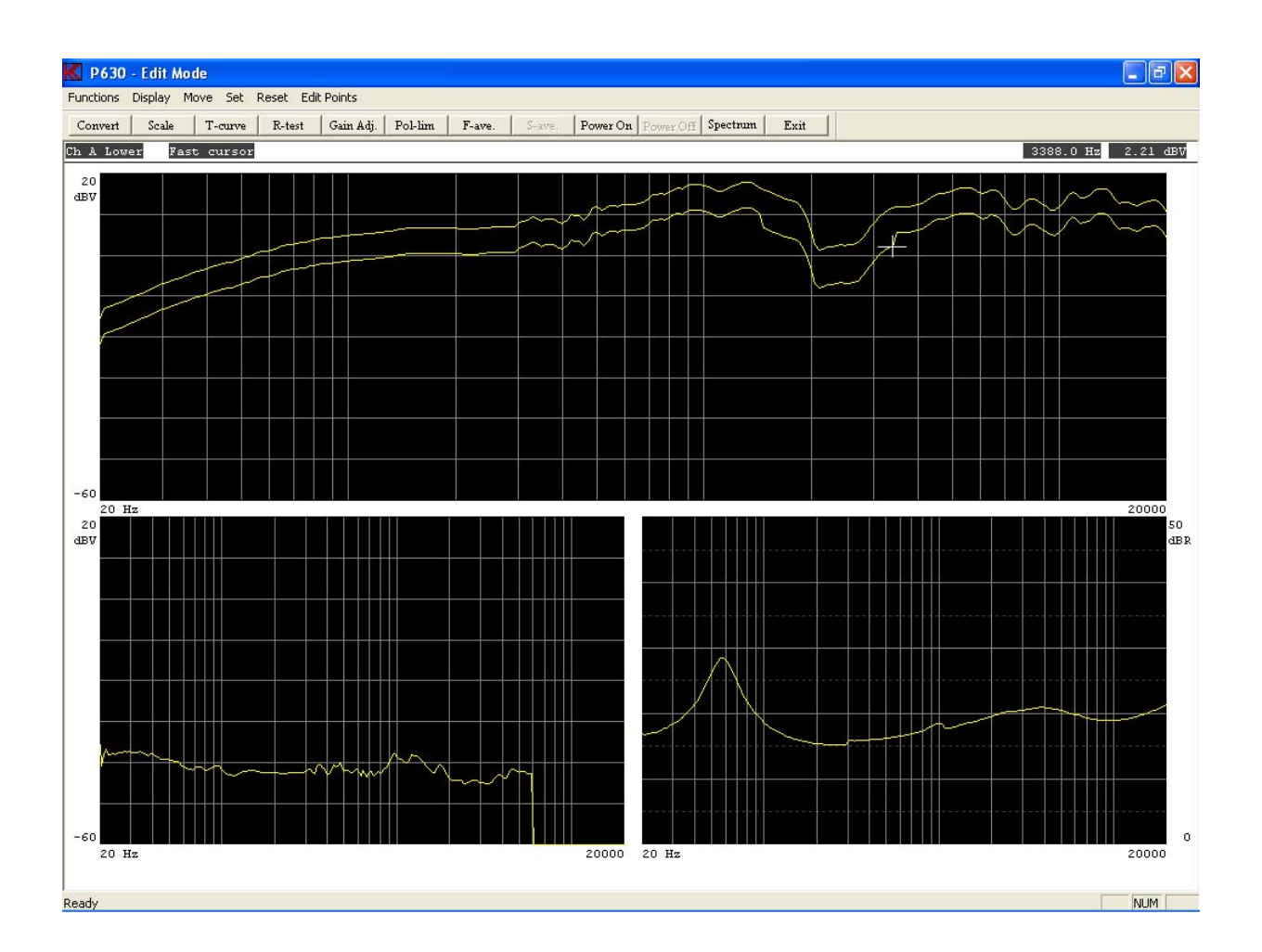

Next, move the entire envelope curve between 3388.0 Hz - 1474.0 Hz +3,1 dB.

- **Step 23:** Move cursor to upper reference curve. Press "arrow down" once.
- Step 24: Move the point 3388.0 Hz 3,1 dB up. Activate "Edit Point, 8 Up" or press key "8" twice.
- Step 25: Press <CTL> "arrow left" three times or activate "Move, Move Part Left" tree times.

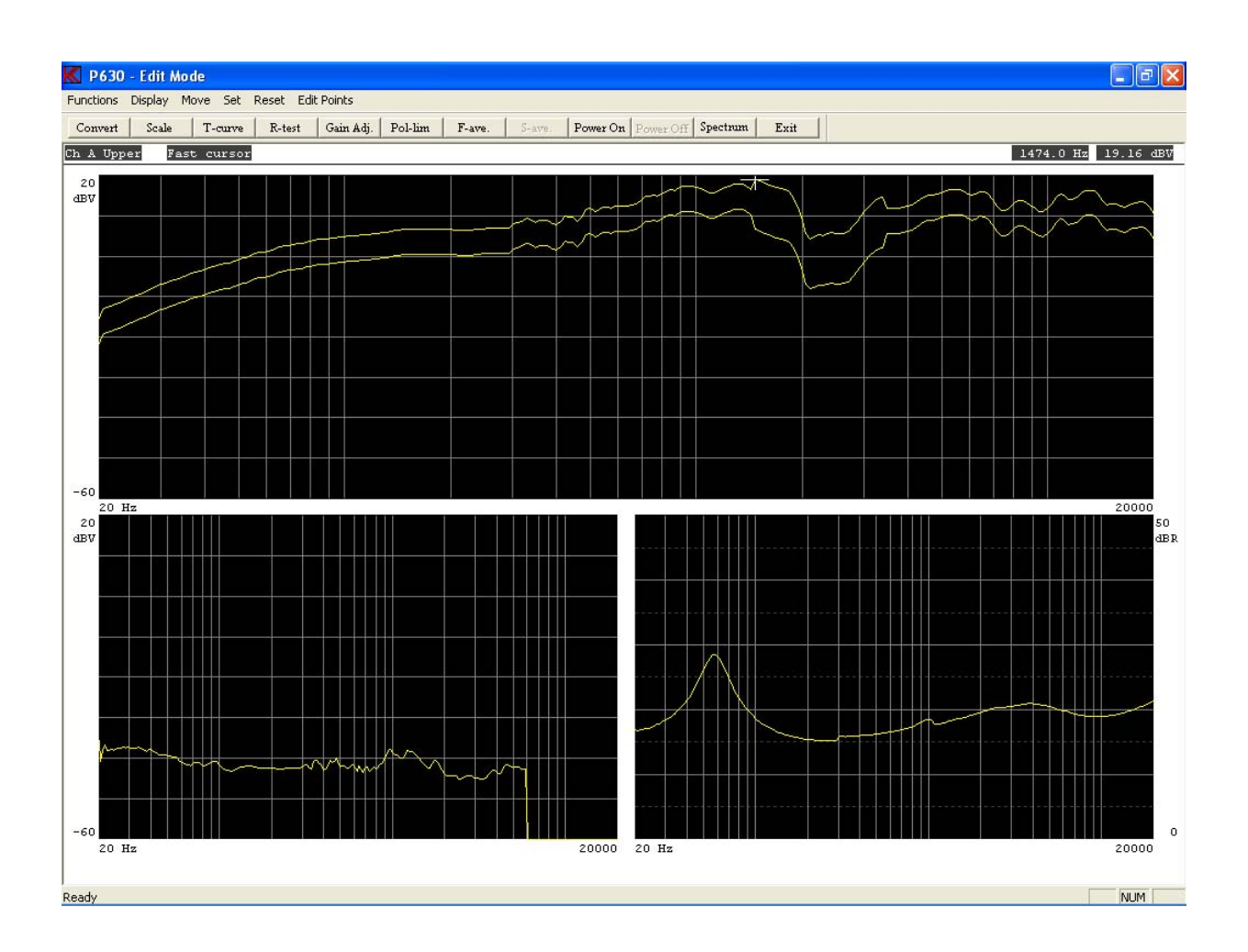

- **Step 26:** Go to channel B. Press "+" once and the cursor moves to the next window, channel B.
- **Step 27:** Move upper reference curve 4,7 dB up. Activate by "Move, 9 Move Up" or press key "9" three times.
- **Step 28:** Reset lower reference curve. Press <CTL> "page down".

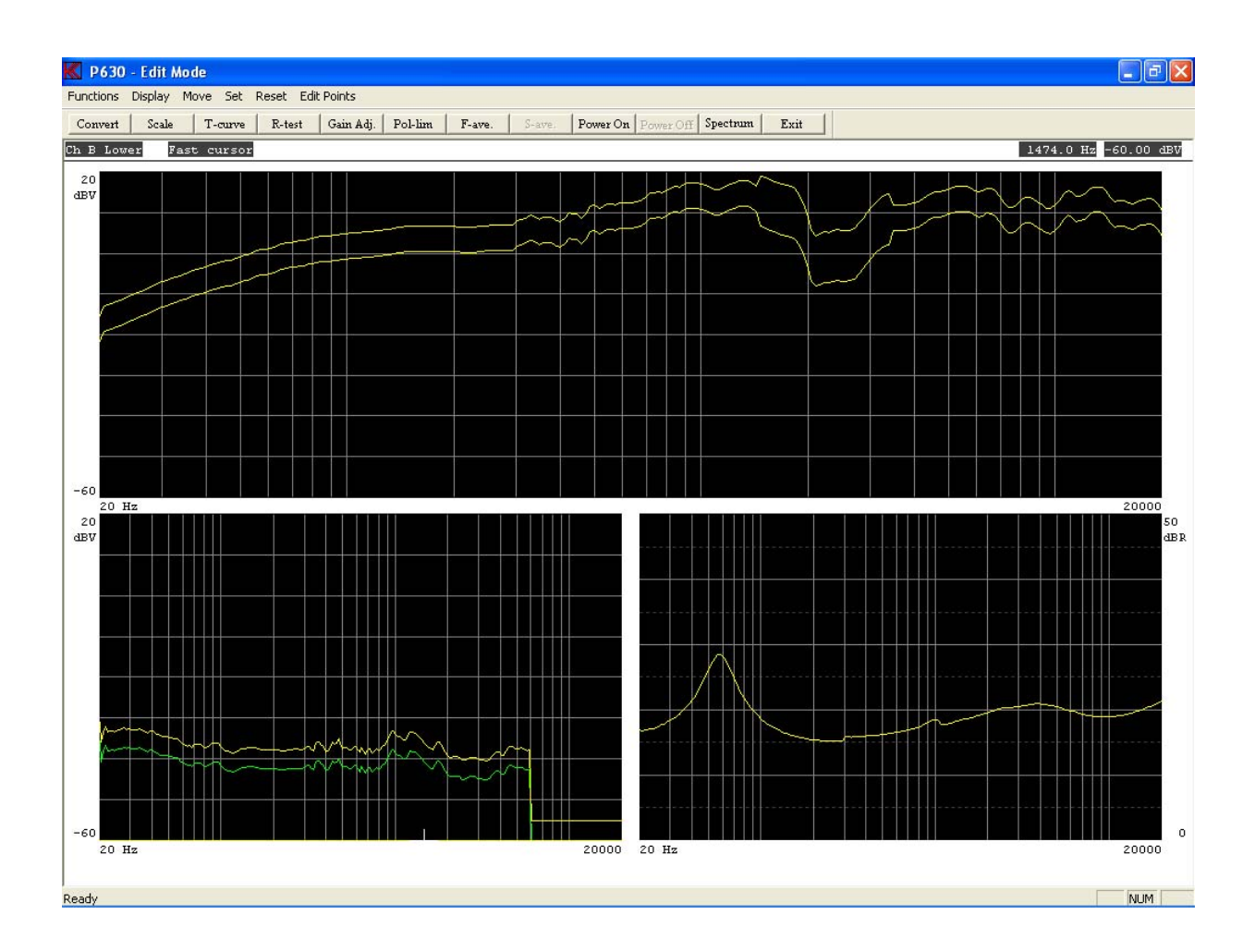

- **Step 29:** Go to the impedance channel "Ch C". Press "+" once and the cursor moves to the next window, channel C.
- Step 30: Move lower reference curve -2.0 dB down. Activate by "Move, 3 Move Down" or press key "3" twice.
- Step 31: Move cursor to upper reference curve. Press "arrow down" once.
- Step 32: Move upper curve 2.0 dB up. Activate by "Move, 9 Move Up" or press key "9" twice.
- **Step 33:** Everything is now ready for test. Exit.

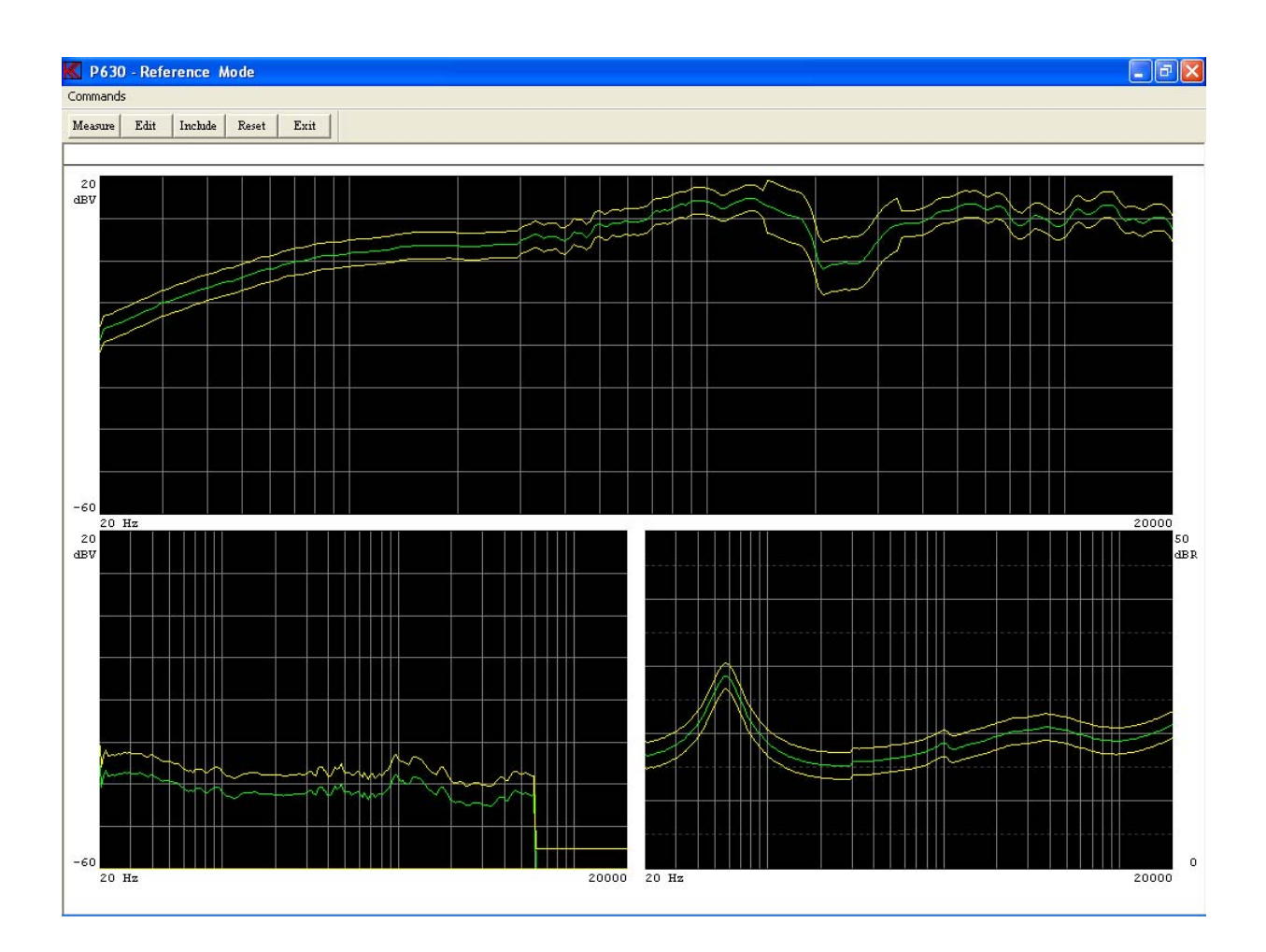

- Step 34: Leave "Reference mode". Exit.
- Step 35: The whole setup is now ready to store. Activate "Save & exit".
- Step 36: Save setup as "Reference curve". Activate "Save as Reference Curve".

| K Save File                | × |
|----------------------------|---|
| Save as Reference Curve    |   |
| Save as Compensation Curve |   |
| Save as Master Curve       |   |
| Save as Best Fit Curve     |   |
| Quit without Saving        |   |
|                            |   |

Step 37: Now "mytest" is ready to be used. Go to "Run" and test type "mytest" (see lesson 2).

This exercise shows how an existing type setup is copied to another or a new type. Note: The step for entering password is not listed.

- **Step 1:** Go to "Setup / change parameter" activate "Setup".
- **Step 2:** Select the type "mytest" (see lesson 5).
- **Step 3:** Enter "mytestcopy" in field "Type Name".

Note that when Name is changed the Description field is cleared.

- **Step 4:** Enter new description "my new copy of mytest" in field "Type Description"
- **Step 5:** Enable polarity test at 5 mSec. if not already done.

| Setup Of Parameters                                                                                                    |                                                                                                    |
|----------------------------------------------------------------------------------------------------|----------------------------------------------------------------------------------------------------|
| Type<br>Name Chain Status<br>mytestcopy Description                                                                                                    | Sweep Reference Reference                                                                                              |
| Help File                                                                                                    | Stop 20000 Hz Delete & exit                                                                                            |
|                                                                                                    | Points 250 No Save & exit                                                                                              |
| Move       1000       Hz       MA       Output         Polarity Test       5.9992       Volt         Image: On the section of the section of the section o                                                                                                    | Auto Save                                                                                                    |
| Compress Compress Com | Result Path                                                                                                    |
| Ref. Ch                                                                                                    | Filter<br>Status IV Ch B Ch C Ch D                                                                                     |
| Status I ChA I ChB I ChC I ChD<br>Mux 11 12 12 No Mux 13 12<br>Detector Log 1 Log 1 Log 1 Log 1                                                                                                    | Type TRK-HP                                                                                                    |
| Gain         -20 db         -20 db <td>Gain     0 db     0 db     0 db       Display     Absolute     Absolute     Absolute       Limit     45 KHz     45 KHz</td>                                                                                                    | Gain     0 db     0 db     0 db       Display     Absolute     Absolute     Absolute       Limit     45 KHz     45 KHz |
|                                                                                                    |                                                                                                    |

**Step 6:** Save new setup by "Save & Exit".

**Step 7:** Save setup as "Save as Reference Curve".

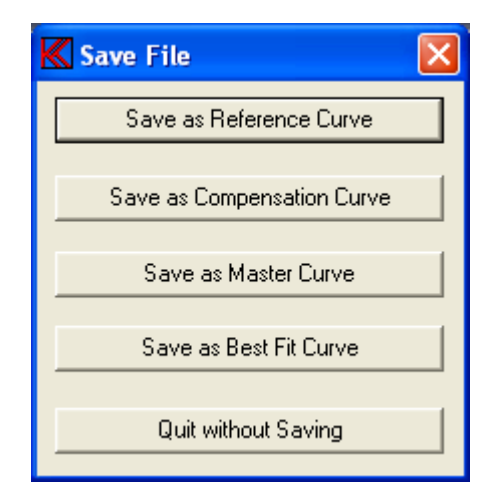

**Remark:** Normally there is only little direct use for copying a type to a new type, but this feature is very useful when you only have a few corrections from a previously setup type. The corrections are made between step 3 and step 4.

This lesson shows how to install a resonance test. Note: The step for entering password is not listed.

| Step 1: | Enter "Setup / change parameters" activate "Setup".                                                                          |
|---------|----------------------------------------------------------------------------------------------------|
| Step 2: | Establish new type wit name "resonance".                                                                                     |
| Step 3: | "Create new type," press "YES".                                                                                              |
| Step 4: | Write "Example of Rs, Q and F" in field "Type Description".                                                                  |
| Step 5: | Set output to 6 Volt.<br>Reset field "Output Volt" and enter "6".                                                            |
| Step 6: | Disable Polarity Test. Unmark "Sensitivity Test, On" of not already unmarked. (This test is not to be used in this example). |
| Step 7: | Set "Ch A" OFF by unmark "Input Status Ch A".                                                                                |
| Step 8: | Set "Ch B" OFF by unmark "Input Status Ch B".                                                                                |
| Step 9: | Set "Ch D" OFF by unmark "Input Status Ch D".                                                                                |

The channel C is always the impedance channel. If you want to carry out an impedance measurement, fres, Q and F, this channel must be "ON". Make sure Rs = 0.1. Select Rs with Gain field in Ch C.
| K Setup Of Parameters                                                                                 |                                                    |
|----------------------------------------------------------------------------------------------------|----------------------------------------------------|
| Type<br>Name Chain Status                                                                             | Sweep Reference                                    |
| Description<br>Example of Rs, Q and F                                                                 | Start 20 Hz<br>Stop 20000 Hz Delete & exit         |
| Help File                                                                                             | Delay 350 mSec<br>Points 250 No Save & exit        |
| Sensitivity Test                                                                                      | Time 4.2 Sec. Exit                                 |
| Polarity Test     5.9992     Volt       I On     Negative     After       Pulse Time     50     mSec. | Auto Save Data App. Data Rej. Results Data Path C: |
| Compress Loudness (test off, enter: 0.0)<br>Range Off dB Form Off                                     | Result Path<br>□ □ □ □                             |
| Ref. Ch                                                                                               | Filter<br>Status Ch B Ch C Ch D                    |
| Status ChA ChB ChC ChD                                                                                | Туре                                               |
| Mux 11 😳 12 😴 No Mux 13 😴                                                                             | Har.                                               |
| Detector Log 🚔 Log 🚔 Log 🚔                                                                            | Freq/Bw                                            |
| Giain -20 db 😴 -20 db 😴 0.1 ohm 😌 -20 db 类                                                            | Gain Udb Udb Udb                                   |
|                                                                                                    | Limit 45 KHz 45 KHz 45 KHz                         |

- **Step 10:** Go to "Reference settings" by clicking on "Reference".
- **Step 11:** Carry out a measurement. Click on "Measure" or press key "M".

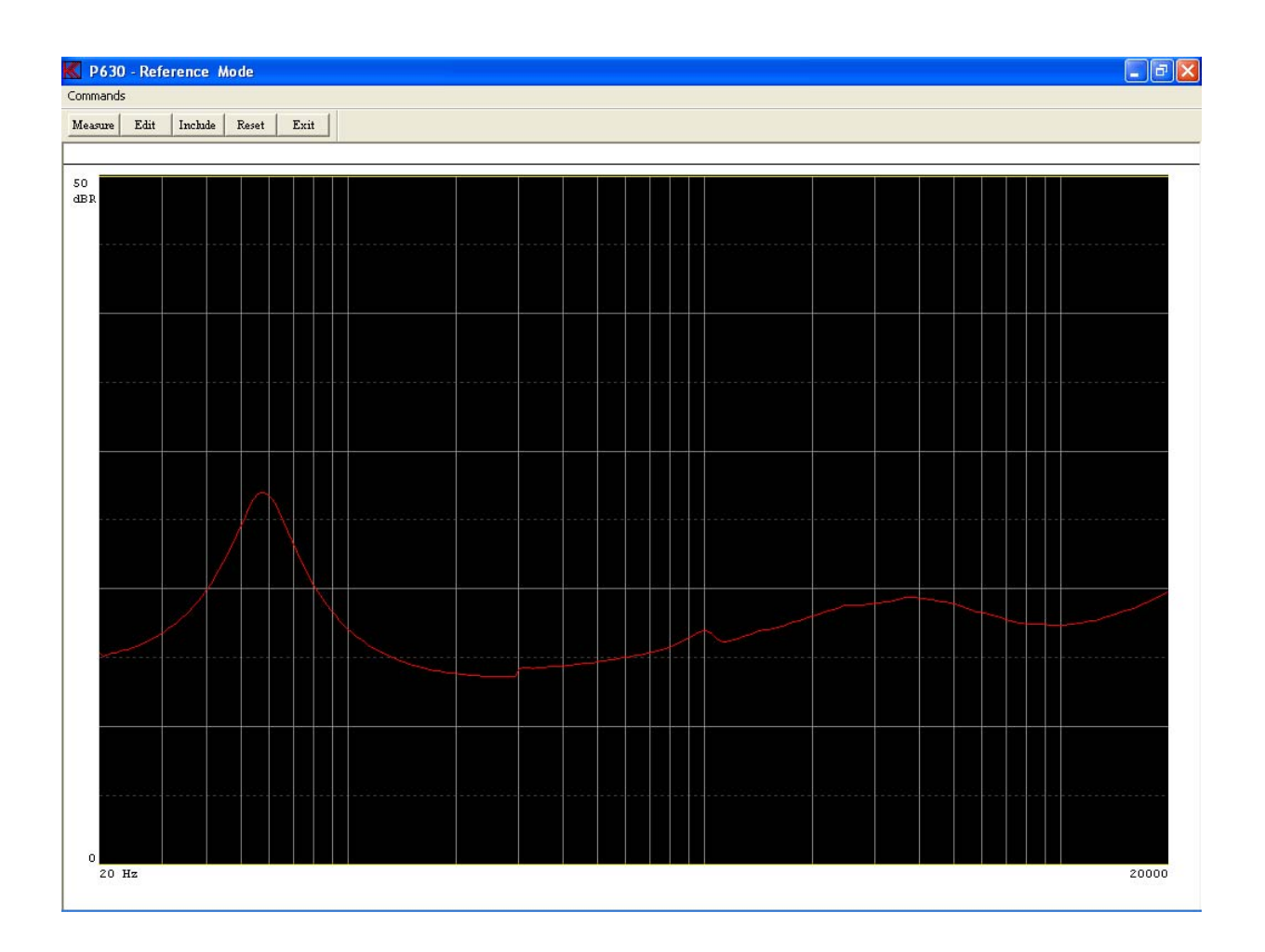

- **Step 12:** Include measured data to the reference curve. Click on "Include" or press key "I".
- **Step 13:** Include channel C by clicking on "Channel C".
- **Step 14:** Go to "Edit mode" by "Edit" or press key "E".
- Step 15: Activate "Fast cursor". Press key "0", once or use "Move, 0 Fast".
- Step 16:Cursor is active on upper reference curve.<br/>Move upper reference curve + 1 dB up. Press "9" once or "Move, 9 Move Up".
- **Step 17:** Move cursor to lower reference curve. Press "arrow up" once.
- Step 18: Move lower reference curve -1 dB down. Press "3" once or "Move, 3 Move Down".
- Step 19: Refresh display. Press "Page Down" once.

If you anytime want to update the graphic display, press "Page up" or "Page Down".

**Step 20:** Go to "Resonance test". Click on "R-test" or press key "R".

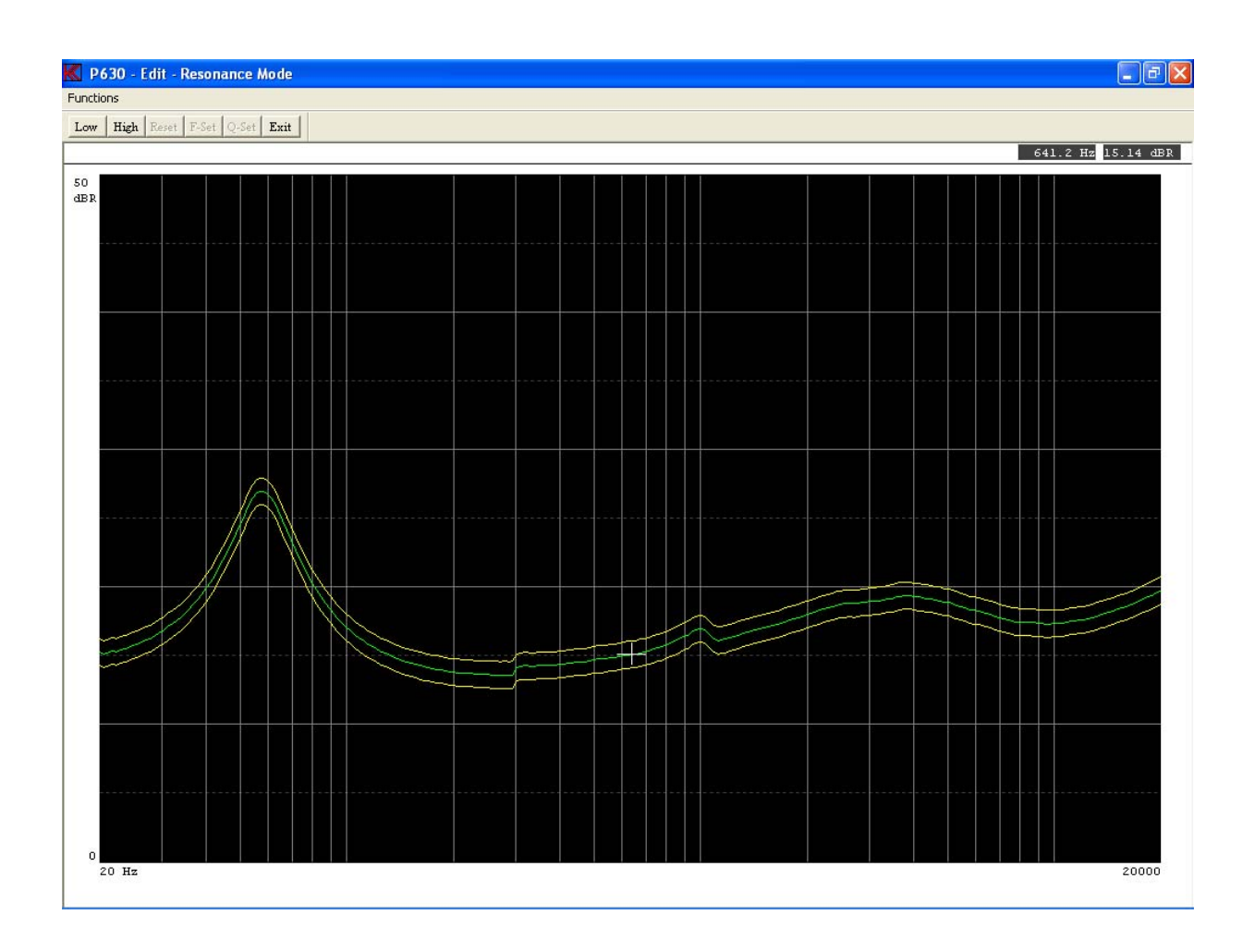

Step 21: Activate "Fast cursor". Press key "0" once.

Step 22:Move cursor towards 47,2 Hz by using left arrow. Deactivate fast cursor by<br/>pressing "0", nil.<br/>Make the final movements using left or right arrow.

To carry out a resonance test the upper and lower frequency must be selected. The resonance frequency must be between these. This test is carried out in "run mode". By "opening" the reference curve between upper and lower test frequency and by placing the tolerance band appropriate, the following tests are made:

- a. Test resonance between lower and upper values.
- b. Test Q for upper limit.
- c. Using the factor F = fres/Q: Test Q for lower limit and check factor F.

If the curve between "low" and "high" test frequencies is outside, but accepted with the upper and lower reference curves, this part of the curve is changing into red, "rejected".

These tests are always carried out when "low" and "high" frequencies are active. If you don't want the test, reset freq. by "Reset" or key "4".

**Step 23:** Set "Low freq" by selecting "Low" or press key "1" (frequency is at 47.2 Hz).

A brown dot-and-dash line appears.

- **Step 24:** Move cursor to 69,6 Hz by using right arrow.
- Step 25:Set "High freq" by selecting "High" or press key "2".A brown dotted line appears at 69.6 Hz.

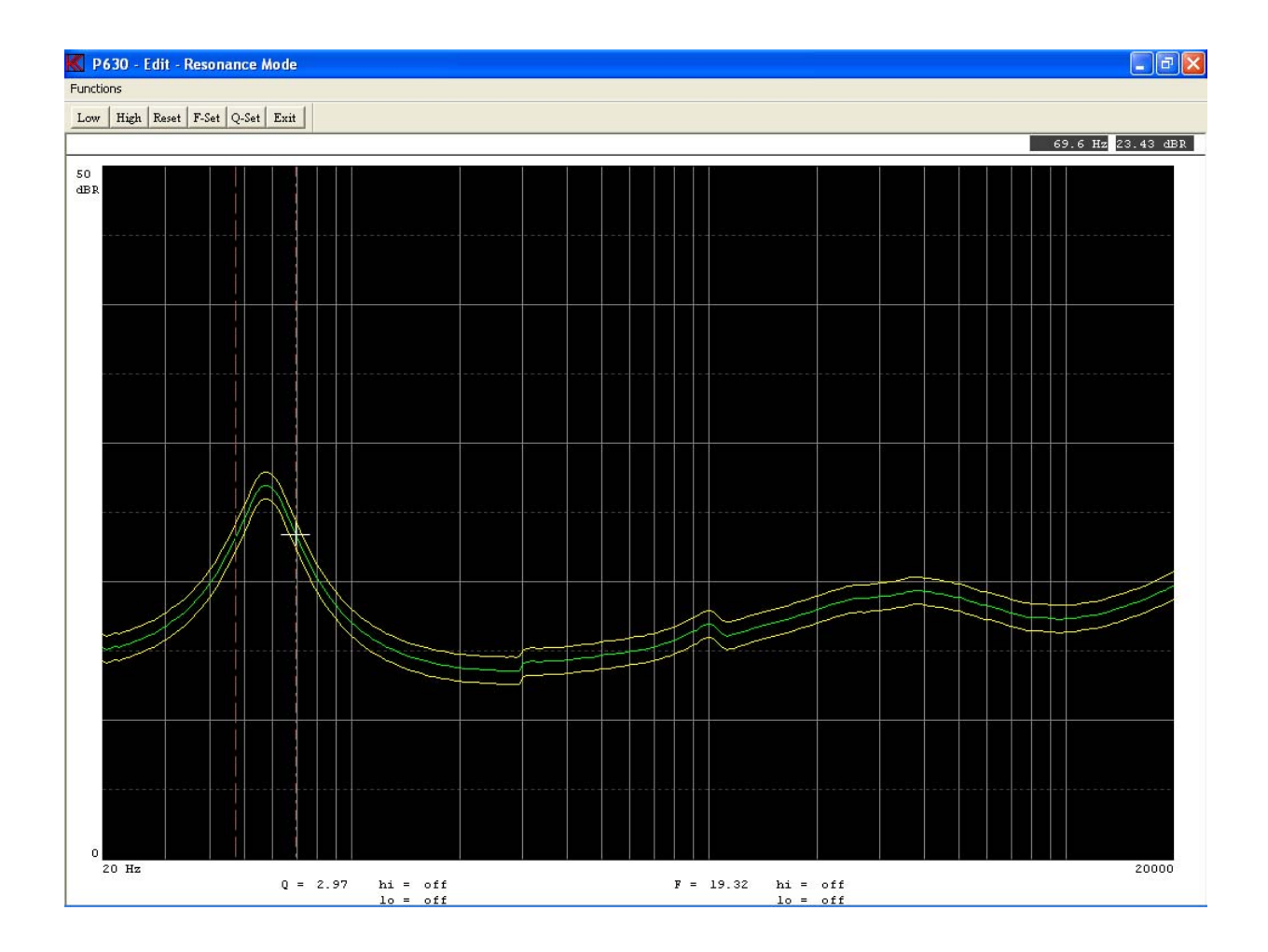

**Step 26:** Enter Q Set menu by enter "Q-Set" or press key "Q".

| K Set Q test parameters             | ×    |  |
|-------------------------------------|------|--|
| Qms - Approximation at -3dB level 📑 |      |  |
| Enter Re value in Ohm               | 0.00 |  |
| Enter Q test HIGH limit (0=off)     | 0.00 |  |
| EnterQ test L0'₩ limit (0=off)      | 0.00 |  |
| OK Car                              | icel |  |

- **Step 27:** Select Q test: Qms Approximation at –3dB level (default).
- **Step 28:** Select Q test upper limit to 4.0.
- **Step 29:** Select Q test lower limit to 2.1 and press "OK".

| K Set Q test parameters 🛛 🛛 🔀       |  |  |  |
|-------------------------------------|--|--|--|
| Qms - Approximation at -3dB level 📑 |  |  |  |
| Enter Re value in Ohm               |  |  |  |
| Enter Q test HIGH limit (0=off)     |  |  |  |
| Enter Q test LOW limit (0=off) 2.10 |  |  |  |
| OK Cancel                           |  |  |  |

- **Step 30:** Enter F Set menu by enter "F-Set" or press key "F".
- **Step 31:** Select F test upper limit to 25.0 hertz.
- **Step 32:** Select F test lower limit to 17.2 hertz and press "OK".

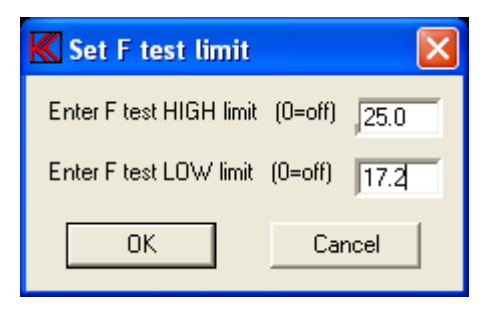

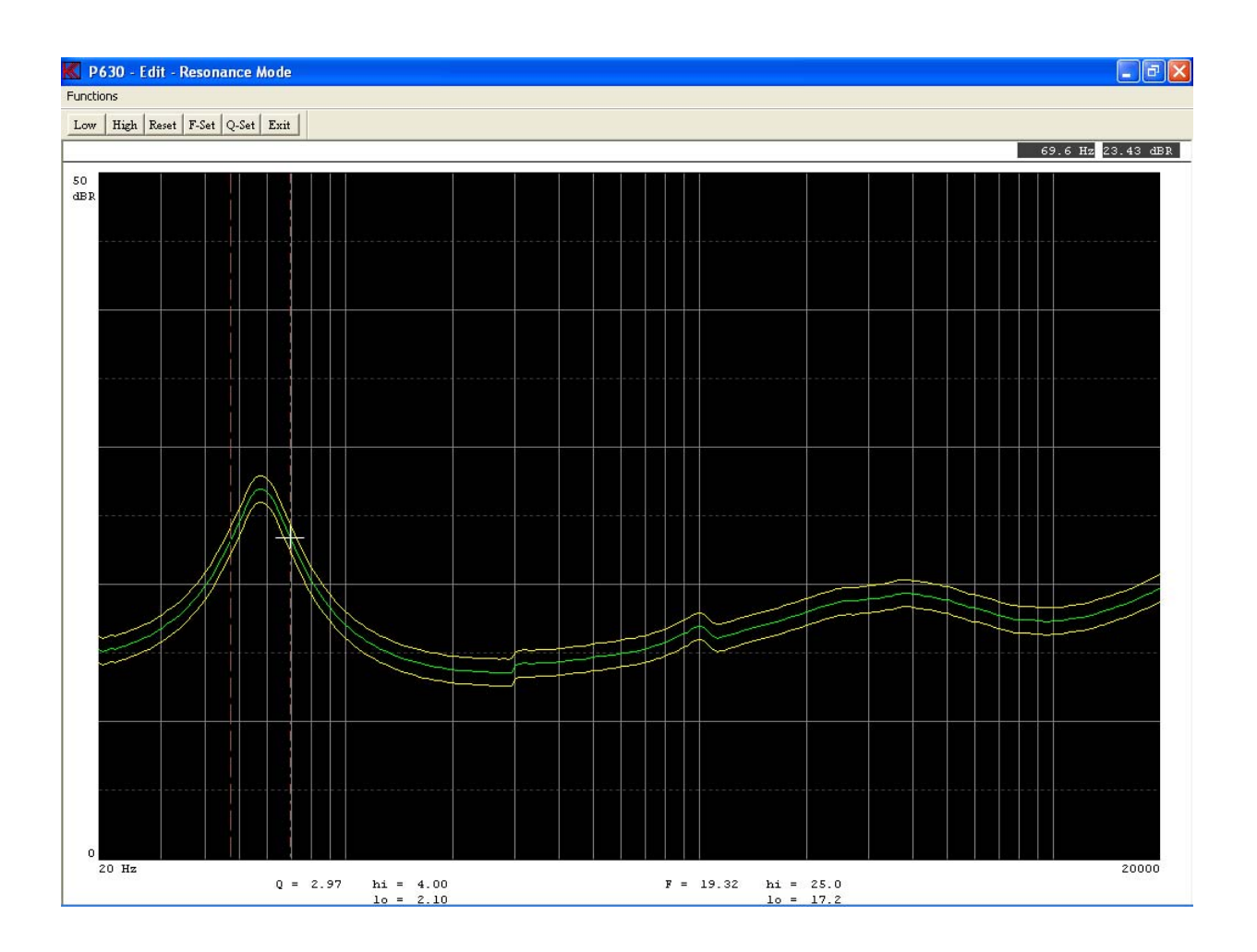

- **Step 33:** Exit from Resonance mode.
- **Step 34:** Exit from Edit mode.
- **Step 35:** Exit from Reference mode.
- Step 36: Save setup by "Save & exit".
- **Step 37:** Save as Reference Curve.

Now, the test can be exercised, see lesson 1 or 2. All test data are stored in the statistic file A4STAT.DBF or A4STAT.TXT if "Store statistics" in global setup is "ON".

This lesson shows how the "Scale" operation functions. Scale is a constant "zoom" function of graphic display.

Note: The step for entering password is not listed.

| Step 1:  | Enter "Setup / change parameters" activate "Setup".                |
|----------|--------------------------------------------------------------------|
| Step 2:  | Select type "resonance" (see lesson 7).                            |
| Step 3:  | Enter in the field Type Name "Rscale".                             |
| Step 4:  | Write, "scaled version" in "Type Description" field.               |
| Step 5:  | Go to "Reference settings" by clicking on "Reference".             |
| Step 6:  | Carry out a measurement. Click on "Measure" or press key "M".      |
| Step 7:  | Go to "Edit mode" by "Edit" or press key "E".                      |
| Step 8:  | Go to "Scale mode" by "Scale" or press key "S".                    |
| Step 9:  | Enlarge range. Activate "Range Down" twice or press key "2" twice. |
| Step 10: | Move window up. Activate "Window UP" twice or press key "3" twice. |

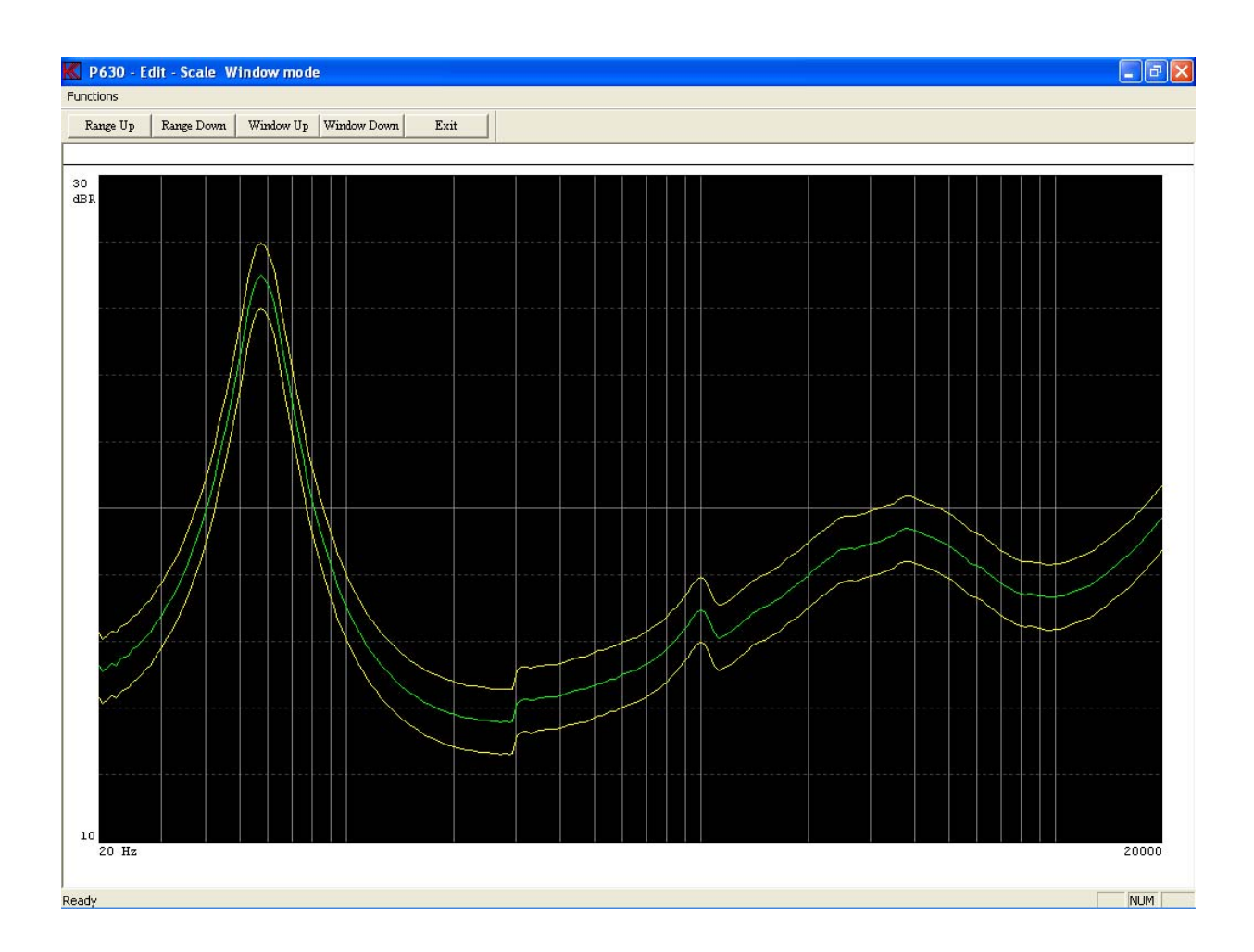

- Step 11: Exit Edit Scale Window mode.
- **Step 12:** Exit Edit mode.
- **Step 13:** Exit Reference Mode.
- **Step 14:** Enter "Save & Exit".
- **Step 15:** Save as Reference Curve.

This lesson gives a simple example of how to convert between data and reference curves. Note: The step for entering password is not listed.

| Step 1:  | Enter "Setup / change parameters" activate "Setup".                                                                            |
|----------|----------------------------------------------------------------------------------------------------|
| Step 2:  | Select type "resonance" (see lesson 7).                                                                                        |
| Step 3:  | Go to "Reference settings" by clicking on "Reference".                                                                         |
| Step 4:  | Carry out a measurement. Click on "Measure" or press key "M".                                                                  |
| Step 5:  | Go to "Edit mode" by "Edit" or press key "E".                                                                                  |
| Step 6:  | Activate "Fast cursor". Press key "0" once or use "Move, 0 Fast".                                                              |
| Step 7:  | Write points up. Press "8" three times or use "Edit Points, 8 Up" tree times.                                                  |
| Step 8:  | Move part of curve to the right. Press "CTL arrow right" once.                                                                 |
| Step 9:  | Select Curve Convert mode. Click "Convert" or press key "C".                                                                   |
| Step 10: | Convert Data minus Upper Limit to Data. Click on "(d-u)->d" or press key "5". The difference between these two curves appears. |

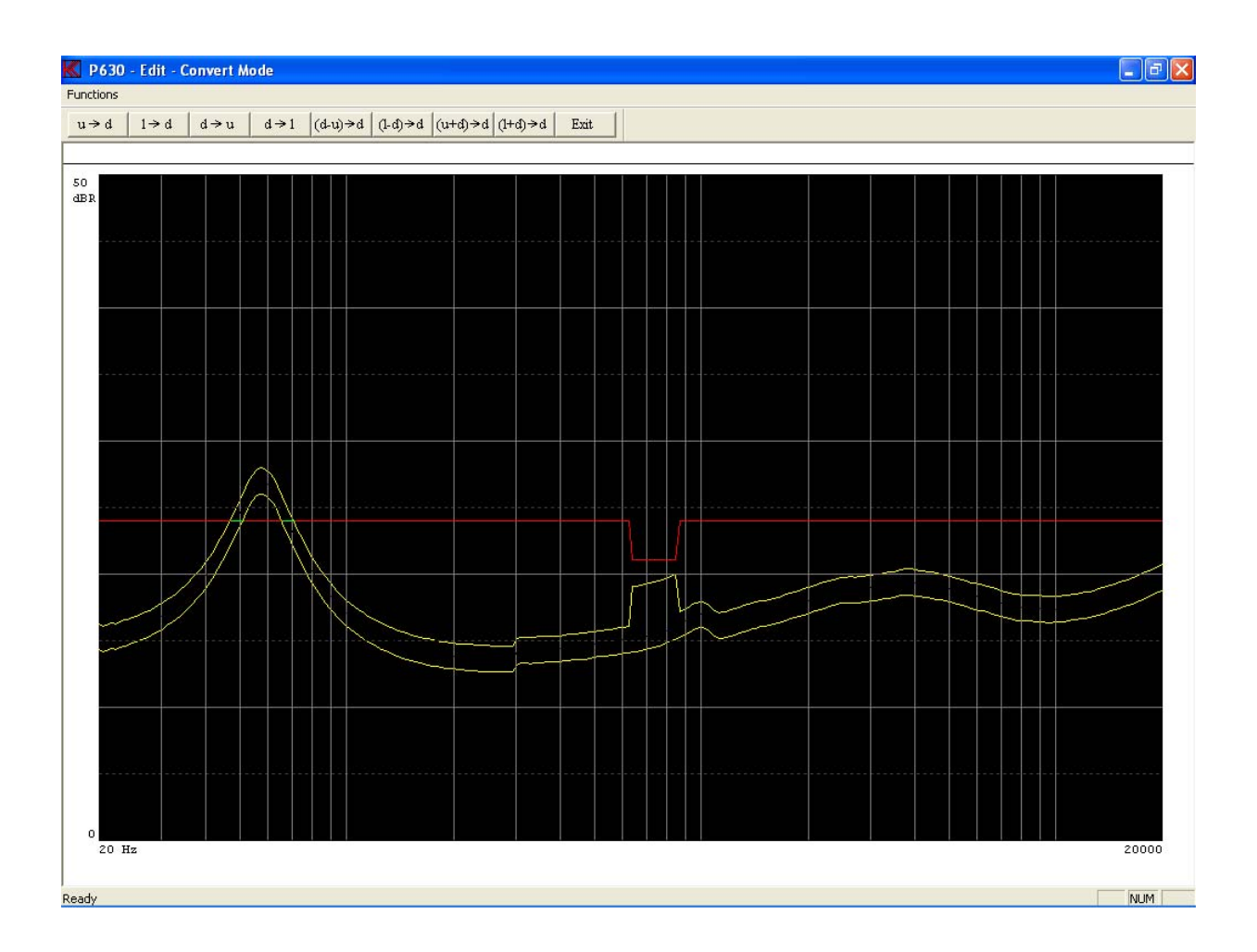

- **Step 11:** Convert Lower Limit plus Data to Data. Click "(l+d)->d" or press key "8".
- **Step 12:** Convert Lower Limit minus Data to Data. Click "(l-d)->d" or press key "6".

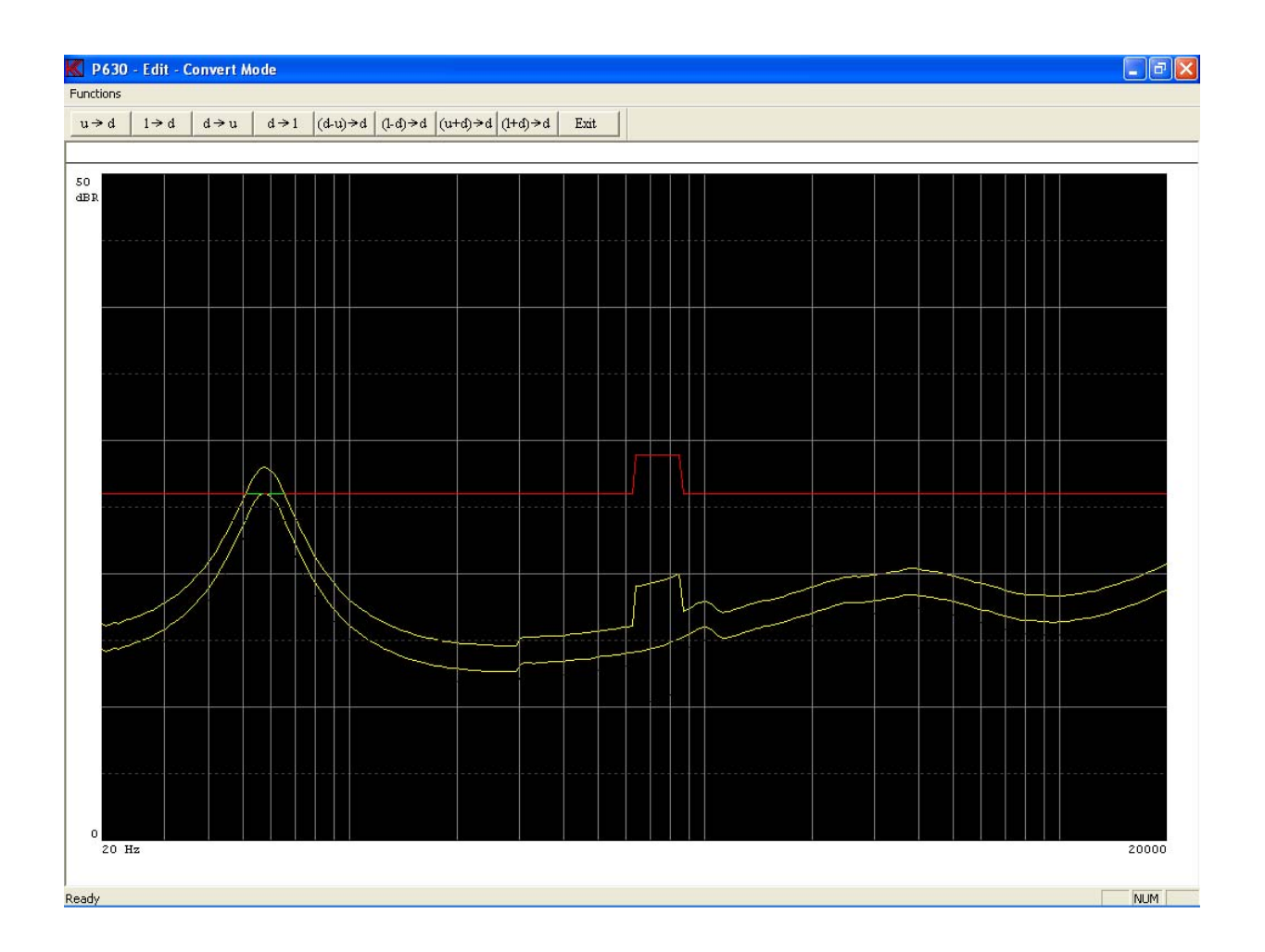

- **Step 13:** Convert Lower Limit minus Data to Data once more. Click "(l-d)->d" or press key "6".
- **Step 14:** Copy Data to Lower Limit. Click "d -> l" or press key "4".

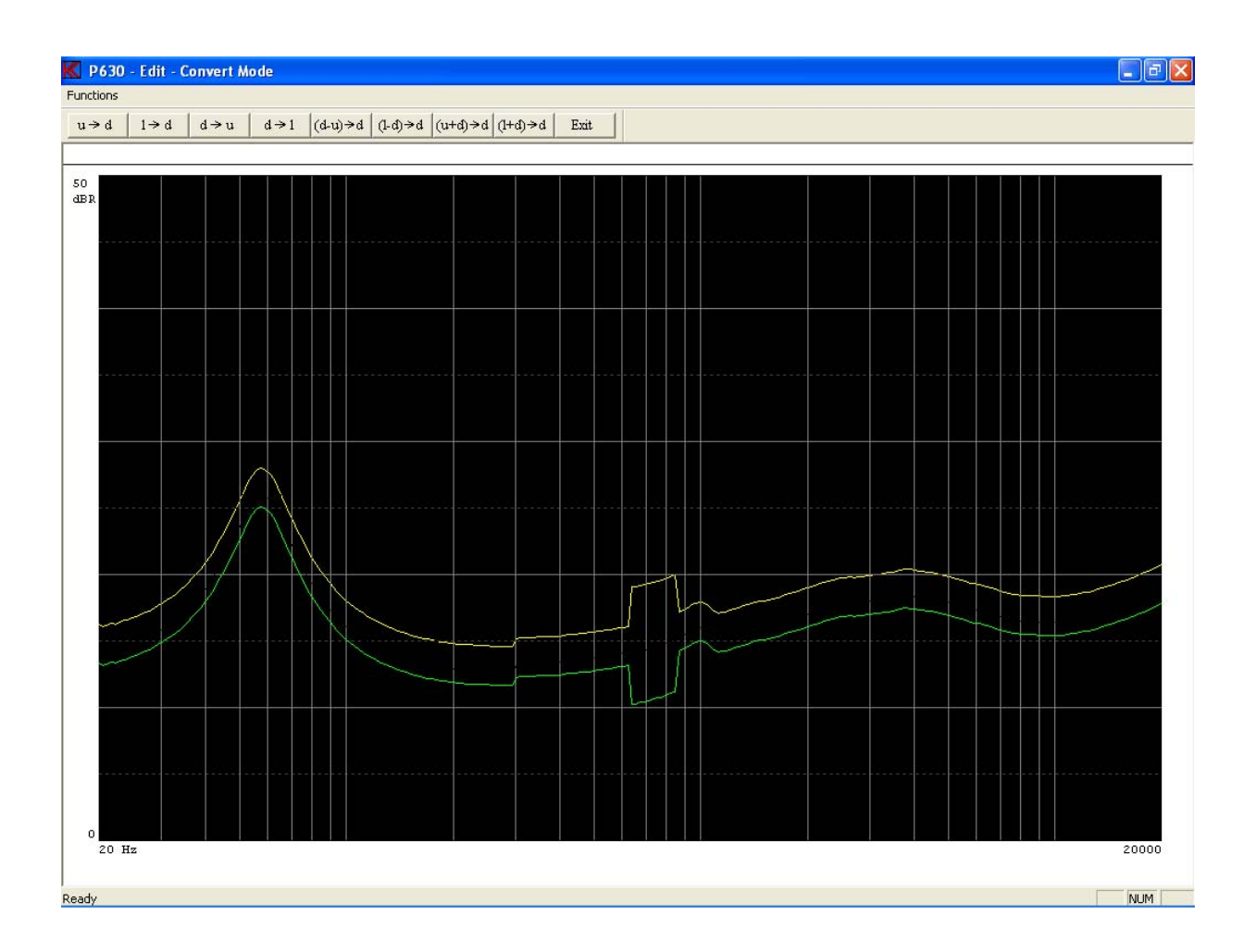

- **Step 15:** Exit from "Convert mode".
- **Step 16:** Exit from "Edit mode".
- **Step 17:** Exit from "Reference mode".
- **Step 18:** Exit from "Setup Of Parameters".

This lesson shows how the function "Chain" is activated. Note: The step for entering password is not listed.

- **Step 1:** Go to "Setup / change parameter" activate "Setup".
- **Step 2:** Select the type "mytest" (see lesson 5).
- **Step 3:** Write "resonance" in the field "Type Chain".

| Type<br>Name Chain Status                                                                                                    | Sweep Reverse                                                                                                    | Reference     |
|----------------------------------------------------------------------------------------------------|----------------------------------------------------------------------------------------------------|---------------|
| Description<br>This is my first test                                                                                                    | Start 20 Hz<br>Stop 20000 Hz                                                                                                    | Delete & exit |
| Help File                                                                                                    | Delay 350 mSec<br>Points 250 No                                                                                                    | Save & exit   |
| Sensitivity Test I/O Output                                                                                                    | Time 4.2 Sec.                                                                                                    | Exit          |
| Polarity Test     -7.96       On     Negative       Pulse Time     50       mSec.     0 dB = 15.0 Volt                                                                                                    | Auto Save                                                                                                    | Results       |
| Compress Loudness (test off, enter: 0.0)<br>Range Off dB Form Off                                                                                                    | Result Path                                                                                                    | >             |
| Ref. Ch       Off       Imput         Input       Imput       Imput         Status       Imput       Imput         Mux       11       Imput         Detector       Log       Log         Gain       -20 db       -20 db         Smoothing       Off       Off         Off       Imput | Filter<br>Status ▼ Ch B Ch C<br>Type TRK-HP ♥<br>Har. 5 ♥<br>Freq/Bw 00 ♥<br>Gain 0 db ♥<br>Display Absolute ♥<br>Limit 45 KHz ♥ 45 KHz | Ch D          |

Step 4: "Save & Exit".

**Step 5:** Save as Reference Curve.

When a setup has a valid type in the chain field, and chain is ON in global setup, the test sequence will continue until chain type is not found or is empty. If chain break is ON the chain function is terminated by "rejected" test.

If it turns out that a chain type by accident chains itself or another type earlier in the test sequence. The program can be terminated by "CTL + ALT + DEL" all at same time. Then select P630 program end "End Task".

This sequence shows how to use a compensation curve.

A compensation curve can be used in different ways.

The function subtracts the compensation curve from measured data in channel A before listing and presentation.

This function can be used to:

- A. Comparison of difference between test stations. Each test station has its own compensation curve.
- B. Test of differences. If a reference loudspeaker frequency curve is stored as compensation, only differences will be shown. This makes it easier to evaluate the frequency curve variations.

Note: The step for entering password is not listed.

| Step 1: | Go to "Setup / change parameter" activate "Setup".                                                        |
|---------|----------------------------------------------------------------------------------------------------|
| Step 2: | Select type "mytestcopy" (see lesson 6).                                                                  |
| Step 3: | Enter "Reference mode". Click "reference".                                                                |
| Step 4: | Carry out a measurement. Press key "M" or click "Measure".                                                |
| Step 5: | Go to "Edit mode". Press key "E" or click "Edit".                                                         |
| Step 6: | Check cursor to be on channel A.<br>Reset reference. Press key "CTL END" or click "Reset, Channel Limit". |
| Step 7: | Exit "Edit Mode".                                                                                         |
| Step 8: | Include data to reference curve. Click "Include" or press key "I".                                        |
|         |                                                                                                    |

**Step 9:** Include channel A.

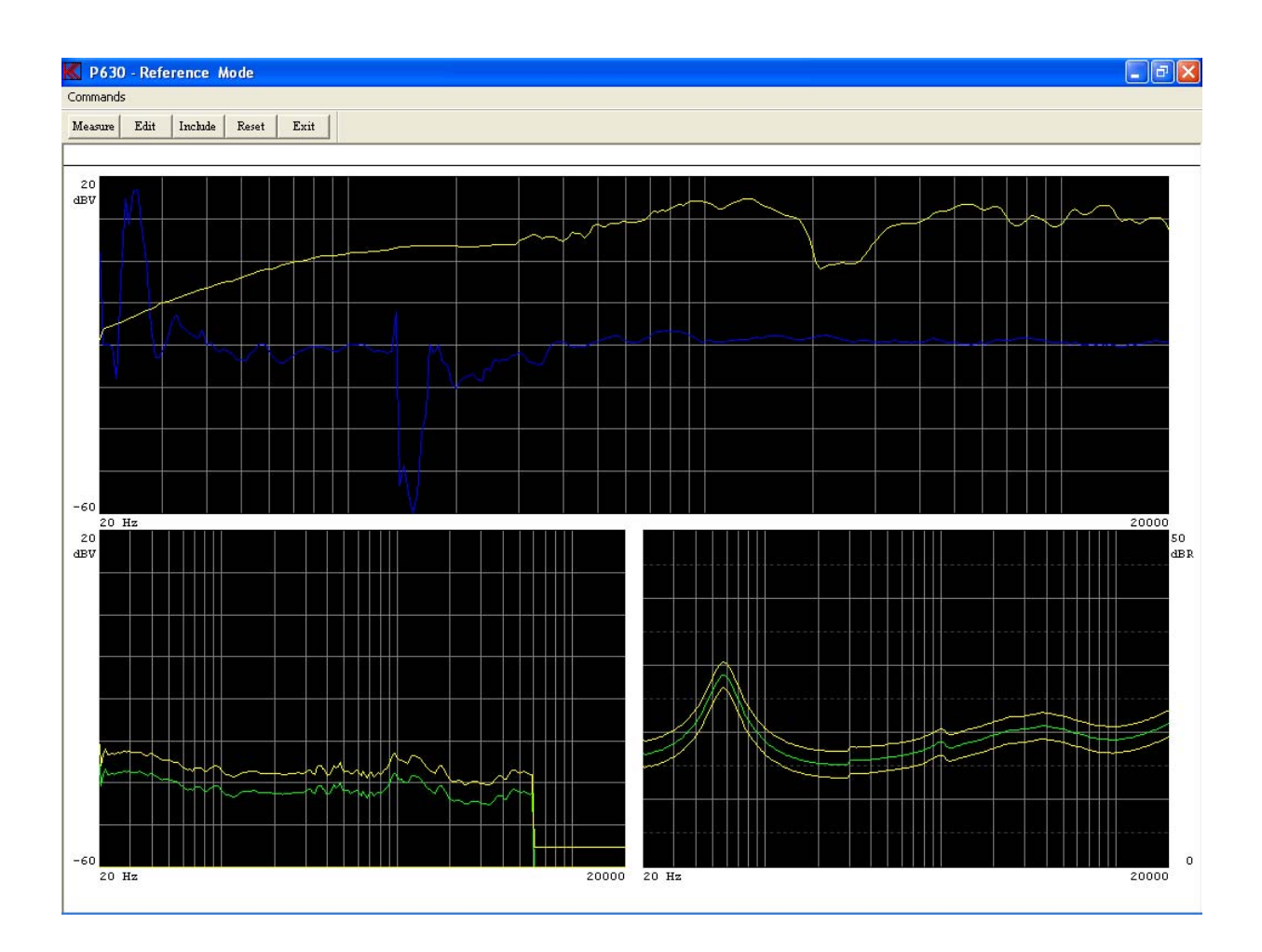

- **Step 10:** Exit Reference Mode.
- Step 11: Save & Exit.
- **Step 12:** Save as Compensation Curve.

Now we are ready to edit the reference curve in channel A.

- **Step 13:** Go to "Setup / change parameter" activate "Setup".
- **Step 14:** Select type "mytestcopy".

| K Setup Of Parameters                                                                                                    |                                                                                                    |
|----------------------------------------------------------------------------------------------------|----------------------------------------------------------------------------------------------------|
| Type<br>Name Chain Status<br>mytestcopy Compensation Curve                                                                                                    | Sweep Reference Reference                                                                                                    |
| Description                                                                                                    | Stop 20000 Hz Delete & exit                                                                                                    |
| Help File                                                                                                    | Delay 350 mSec<br>Points 250 No                                                                                                    |
| Sensitivity Test                                                                                                    | Time 4.2 Sec. Exit                                                                                                    |
| Polarity Test     5.9992 Volt       Image: Constraint of the state of the state of the | Auto Save Data App. Data Rej. Results Data Path C:                                                                                                    |
| Compress Loudness (test off, enter: 0.0)<br>Range Off dB Form Off                                                                                                    | Result Path                                                                                                    |
| Ref. Ch                                                                                                    | Filter                                                                                                    |
| Input         Status       Image: ChA         Mux       11         12       No Mux         Detector       Log         Gain       -20 db         Smoothing       Off         Off       Off         Off                                                                                                    | Status       ✓ Ch B       Ch C       Ch D         Type       TBK-HP           Har.       5           Freq/Bw       00            Gain       0 db        0 db           Display       Absolute        Absolute            Limit       45 KHz        45 KHz |

- **Step 15:** Go to "Reference mode" click "Reference".
- **Step 16:** Carry out a measurement. Press key "M" or click "Measure".

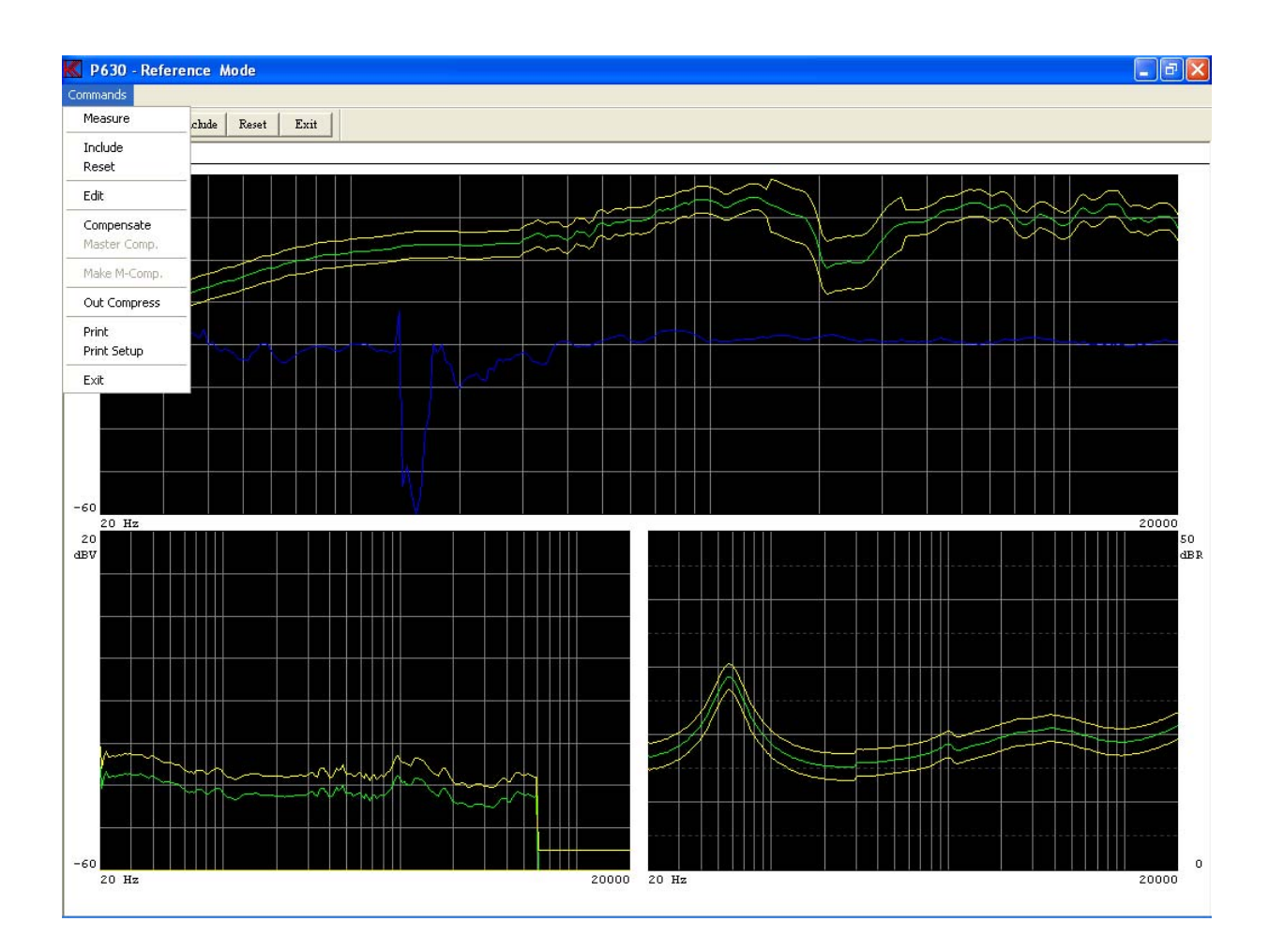

- Step 17: "Compensate" measuring data. Select "Commands, Compensate".
- **Step 18:** Go to "Edit mode" click "Edit" or press key "E".
- Step 19: Reset Ch A. Press key "CTL END" or click "Reset, Channel Limit".
- Step 20: Exit "Edit Mode".
- Step 21: Go to Include data menu. Click "Include" or press key "I".
- **Step 22:** Include channel A.
- Step 23: Go to "Edit mode". Click "Edit".
- Step 24: Go to "Scale mode". Click "Scale" or press key "S".
- Step 25: Set "page up". Click "Range Down" twice or "Range UP" six times.
- **Step 26:** Move window. Click "Window Up" twice.

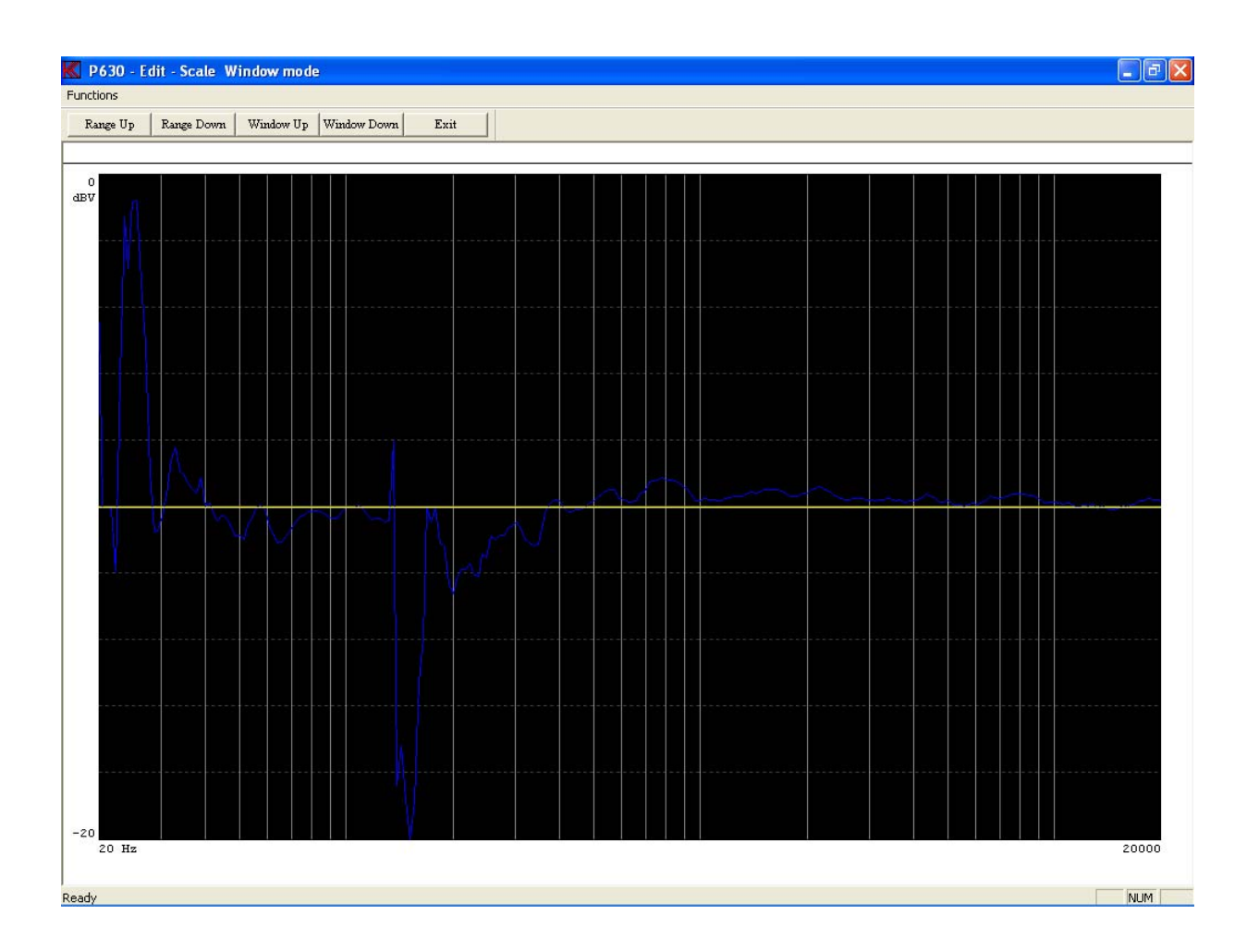

**Step 27:** Exit "Edit – Scale Window mode".

**Step 28:** Choose "Fast cursor". Press key "0" or click "Move, 0 Fast".

- Step 29: Move curve 3,1 dB up. Click "Move, 9 Move Up" twice or press key "9" twice.
- Step 30: Move cursor to "lower limit". Press "arrow up" once.
- Step 31: Move curve -3,1 dB down. Click "Move, 3 Move Down" twice or press key "3" twice.

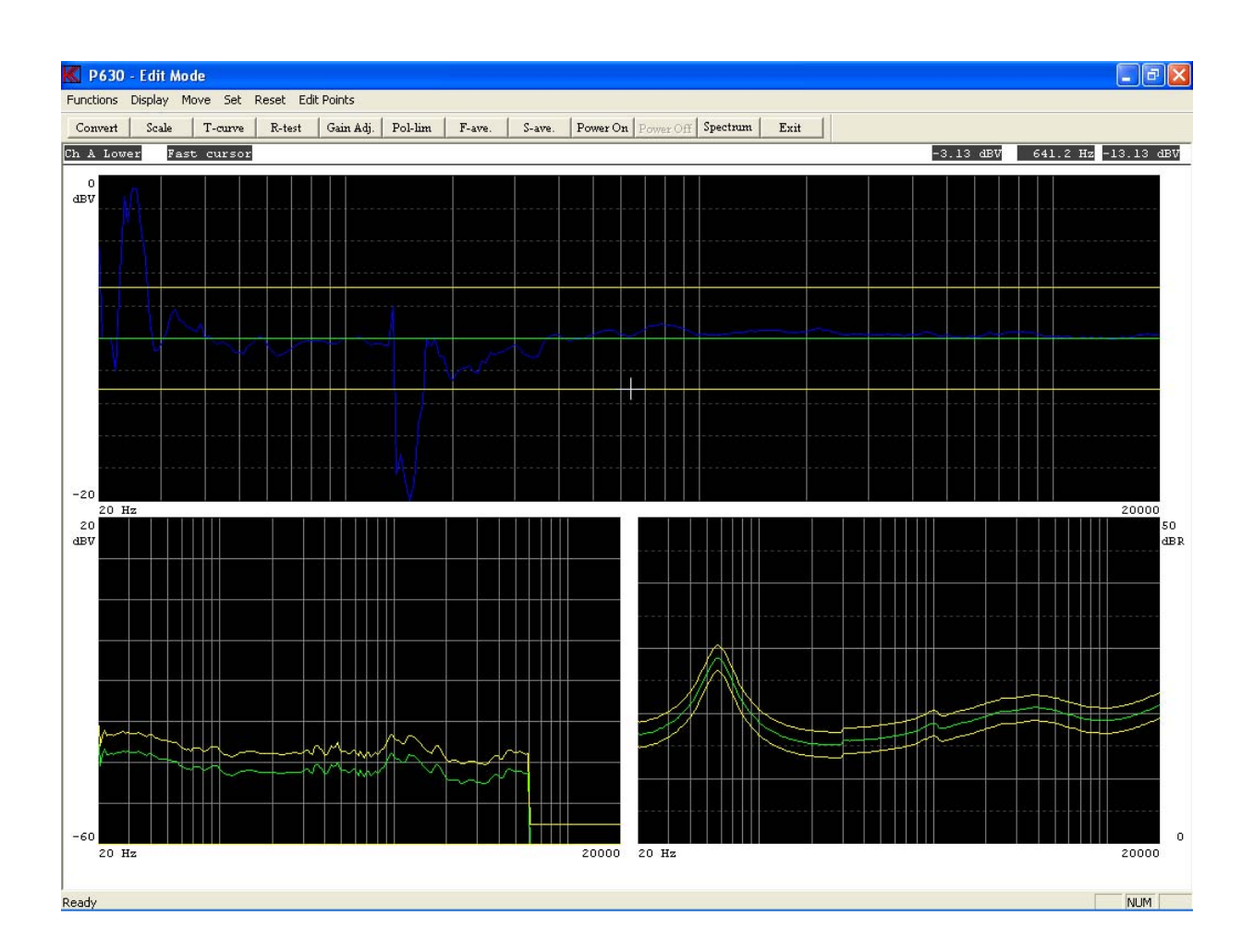

- **Step 32:** Exit Edit Mode.
- **Step 33:** Exit from Reference Mode.
- Step 34: Save & Exit.
- **Step 35:** Save as Reference Curve.

Now the type is ready to be used. Carry out lesson 1 or 2 for a test.

When you make a measurement and view the result you get the following screen picture. The compensated frequency curve is shown as a straight line as the (simulated) frequency curve is exactly identical.

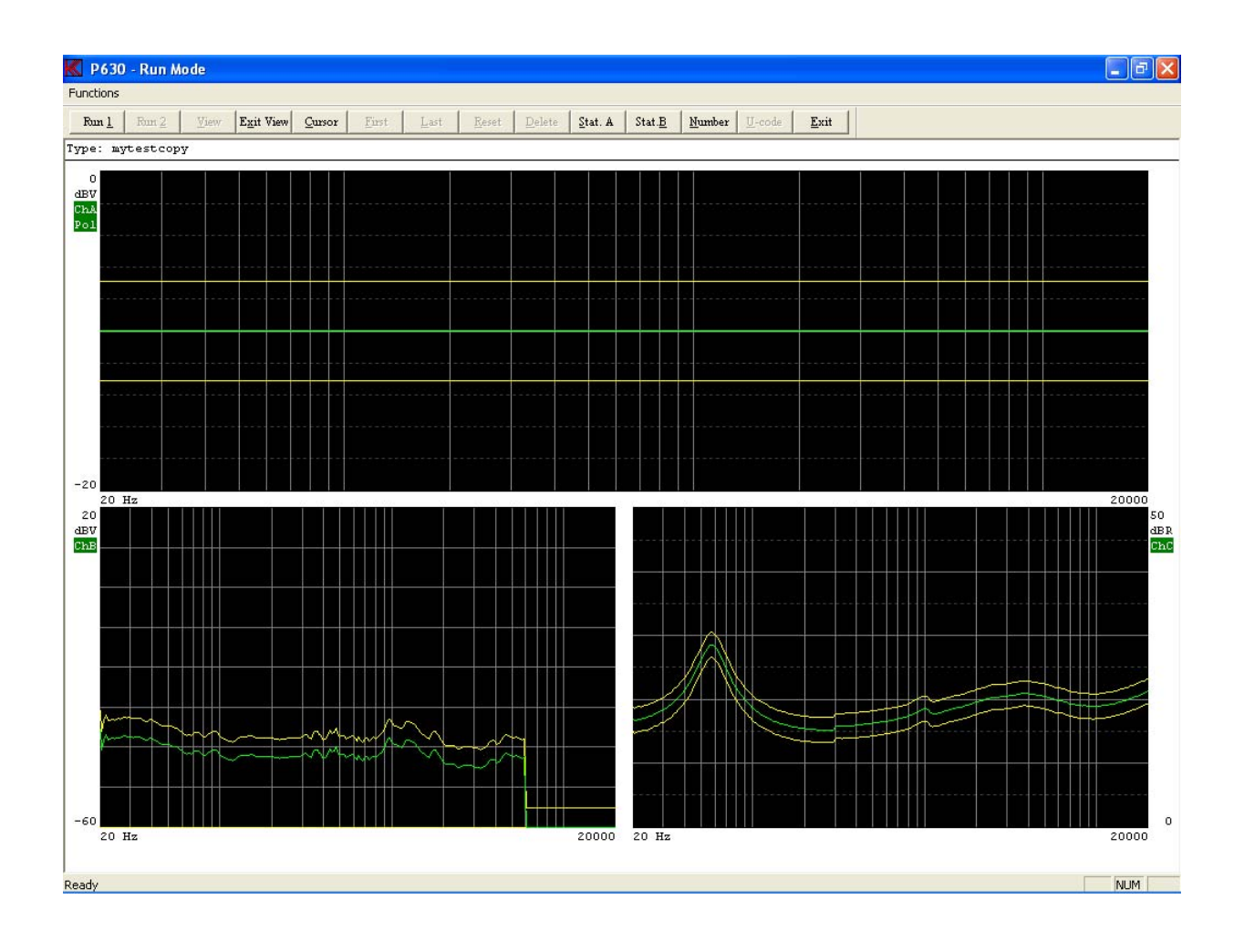

This lesson shows how user calibration of an existing compensation curve can be made.

Recalibrations of a compensation curve can be necessary even several times every day as a function of changing environmental conditions (e.g. temperature and humidity) by which the speaker performance is dependent.

However, to avoid grave operator mistakes, some limitations have been set up in the program. A correction, which exceeds 3 dB, but not 6 dB, is only performed after a warning the operator has to respond on. If the corrections exceeds 6 dB calibrations will not be allowed by the program. Instead you must use the normal calibration procedure as described in lesson 11.

Note: The step for entering password is not listed.

**Step 1:** Go to "Change of global parameters", press "Global".

Step 2: Enable "User Key's Password" flag. Be sure "Multiplex" is off.

| 🕻 Global Meni                                                                                                    | L                                                                   |                                                                                                    |                                                                                                    |                                                                                                    | ×                                                                                                    |
|----------------------------------------------------------------------------------------------------|---------------------------------------------------------------------|----------------------------------------------------------------------------------------------------|----------------------------------------------------------------------------------------------------|----------------------------------------------------------------------------------------------------|----------------------------------------------------------------------------------------------------|
| Control<br>Start Control<br>External<br>Barcode<br>Cancel Recor<br>Enabled<br>Multiplex<br>Repeat By R<br>Enabled | rd<br>d<br>d<br>d<br>d<br>d<br>d<br>d<br>d<br>d<br>d<br>d<br>d<br>d | Store<br>Data<br>Approve<br>ON<br>Reject<br>ON<br>Last<br>Results<br>OFF<br>Data Format<br>DBF<br>Caphic Scale | User key's<br>User ID<br>Password<br>Lock<br>Screen<br>Screen<br>Statistics<br>Include<br>All results<br>Approved<br>Reload<br>Print By<br>App Rej | Gain Adjustment<br>Input 11 0.00 dB<br>Input 12 0.00 dB<br>Input 13 0.00 dB<br>Input 21 0.00 dB<br>Input 22 0.00 dB<br>Input 23 0.00 dB<br>Ch C 0.00 dB | Ext. Amplifier<br>Output<br>Test signal<br>1 Khz - 20 db<br>Output A<br>Calibrate<br>Max Output<br>extrine Volt<br>Output B<br>Calibrate<br>Max Output<br>Max Output<br>Max Output<br>Max Output<br>Max Output |
| Path<br>Reference<br>Data<br>Results                                                                              | c:<br> c:<br> c:                                                    |                                                                                                    | ><br>><br>>                                                                                                    | OK<br>Cancel                                                                                                    | Chm<br>Rs Out B<br>Ohm                                                                                                    |

- Step 3: Save parameters. Click "OK".
- Step 4: Activate run menu, click "Run".
- **Step 5:** Select type "mytestcopy" (see lesson 11).
- **Step 6:** Carry out a measurement, click "Run 1" or press "1".

**Step 7:** View results; click "View" (if store data approve / reject is off in global menu).

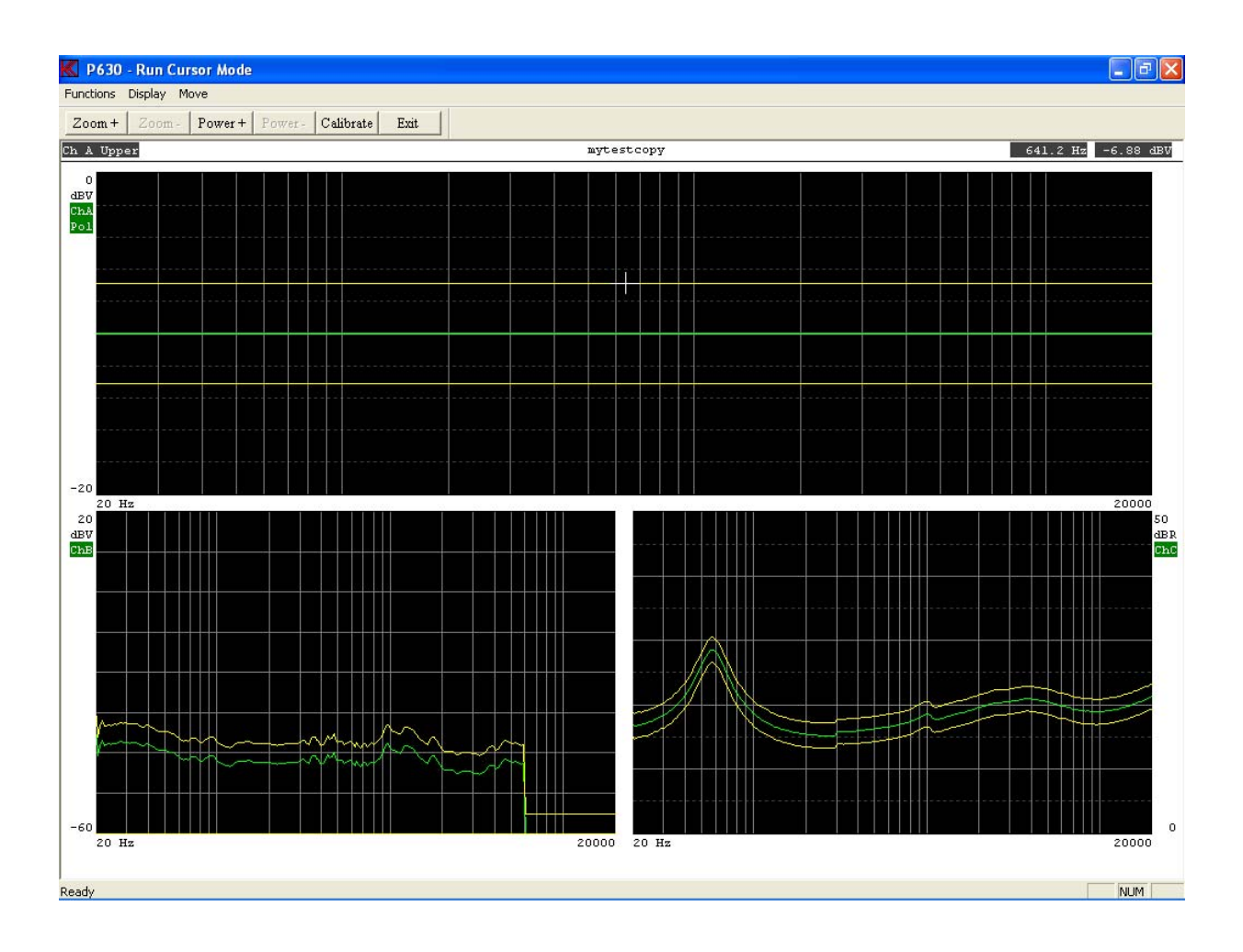

Step 8: Select cursor menu, click "Cursor" or press key "C".

Here you see the results (green) of the actual measurement compensated with the compensation curve.

If you during testing observe a general trend (due to change in humidity, temperature etc.) you should:

- a) Remount the reference speaker
- b) Recalibrate the compensation curve.
- **Step 9:** Calibrate, click "Functions Calibrate" or press key "A".
- **Step 10:** Enter password. Note: The "user password" may be different from the technician one.

You will still see the "old" curve, but the compensation curve has now been recalibrated, providing that the changes do not exceed 3 dB.

If the changes lies between 3 - 6 dB, you will be prompted before the changes takes place. If the changes are more than 6 dB no recalibration will be carried out. In such case you must make a new calibration curve (see lesson 11).

Step 11: Exit Run Cursor Mode.

Check by making a new measurement:

Step 12: Carry out a measurement. Click "Run 1" or press key "1".

**Step 13:** View results, click "View" if not in view mode.

Check that everything the curve act as expecting. This to avoid a bad measurement is used as a compensation (noise etc.). In the off-line version the measured data always is the same so you cannot see any changes.

Step 14: Exit Run Cursor Mode.

Step 15: Exit Run Mode.

This exercise shows how to delete a type. Note: The step for entering password is not listed.

- **Step 1:** Go to "Setup / change parameters". Click "Setup".
- **Step 2:** Select type to be deleted. Choose "mytestcopy".
- Step 3: Assume that we want to delete only the compensation curve. Click on "Delete & Exit".

| K Delete Parameters 🛛 🛛 🔀        |  |  |  |
|----------------------------------|--|--|--|
| Delete Reference Data            |  |  |  |
| Delete Compensation Curve        |  |  |  |
| Delete Compress Output Curve     |  |  |  |
| Delete Master Curve              |  |  |  |
| Delete Master Compensation Curve |  |  |  |
| Delete Best Fit Curve            |  |  |  |
| Quit                             |  |  |  |
|                                  |  |  |  |

- Step 4: Select "Delete Compensation Curve".
- **Step 5:** Confirm by pressing, "Yes".

Step 6: Go to "Setup".

Step 7:Choose "mytestcopy".The comment in status field "compensation curve" has now disappeared.

| K Setup Of Parameters                                                                                                    |                                                                                                    |
|----------------------------------------------------------------------------------------------------|----------------------------------------------------------------------------------------------------|
| Type<br>Name Chain Status<br>Mytestcopy Description                                                                                                    | Sweep Reference Reference Start 20 Hz Stop 20000 Hz Delete & exit                                                                                                    |
| Help File  Sensitivity Test                                                                                                    | Delay     350     mSec       Points     250     No       Time     4.2     Sec                                                                                                    |
| Move     1000     Hz     NA       Polarity Test     5.9992     Volt       ✓ On     Negative     After       Pulse Time     5     mSec.         Compress     Loudness     (test off, enter: 0.0)                                                                                                    | Auto Save  Data App. Data Rej. Results Data Path C:                                                                                                    |
| Ref. Ch                                                                                                    | Filter<br>Status 🔽 Ch B 🔲 Ch C 🔲 Ch D                                                                                                    |
| Input       Status       Image: ChA       Image: ChB       Image: ChC       Image: ChD         Mux       11       12       Image: No Mux       13       Image: ChD         Detector       Log       Log       Log       Log       Log       Image: ChD         Gain       -20 db       -20 db       0.1 ohm       -20 db       0.1 ohm       -20 db       Image: ChD         Smoothing       Off       Image: Off       Off       Image: ChD       Image: ChD       Image: ChD | Type       TRK-HP         Har.       5         Freq/Bw       00         Gain       0 db         Display       Absolute         Absolute       Absolute         Limit       45 KHz |

- Step 8: Delete "mytestcopy". Click "Delete & Exit".
- **Step 9:** "Delete Reference Data"

Step 10: Confirm. "Yes".

- Step 11:Go to "Setup / change parameters". Click "Setup".<br/>The type "mytestcopy" is no longer in the type list.
- Step 12: Exit. Press "Cancel".

This lesson shows how to measure THD distortion. Note: The step for entering password is not listed.

**Step 1:** Go to "Setup / change parameters". Click "Setup".

Step 2: Select "mytest".

Step 3: Select the same input amplifier by change the input multiplexer. Select Channel A to input "12".Select "Input Mux" to "12" and click on field "12". Field turn to blue. Input Channel A is not selected to use input amplifier with address "12".

To measure THD the filter must bee placed to collect all harmonic frequency 2. and up. To make this:

Select the tracking high pass filter, TRK-HP. Place filter corner at 2. harmonic.

**Step 4:** Select "Filter Har." to 2. harmonic and click on "Filter Har." field. When turning blue on 2 filters is then selected to 2. harmonic.

The filters have a high-end limit at 45 kHz. To void noise, the limit can be set to 22 kHz.

**Step 5:** Select the 22 kHz at field "Filter Limit" and click on field to turn blue.

| K Setup Of Parameters                                                                                                    |                                                                                                    |
|----------------------------------------------------------------------------------------------------|----------------------------------------------------------------------------------------------------|
| Type<br>Name Chain Status<br>mytest resonance                                                                                                    | Sweep Reference                                                                                             |
| Description<br>This is my first test                                                                                                    | Stop 20000 Hz Delete & exit                                                                                 |
| Help File                                                                                                    | Delay         350 mSec           Points         250 No                                                      |
| Sensitivity Test                                                                                                    | Time 4.2 Sec. Exit                                                                                          |
| Polarity Test         5.9992 Volt           On         Negative         After           Pulse Time         50         mSec.                                                                                                    | Auto Save                                                                                                   |
| Compress Loudness (test off, enter: 0.0)<br>Range Off dB Form Off                                                                                                    | Result Path                                                                                                 |
| Ref. Ch                                                                                                    | Filter                                                                                                    |
| Input         Status       ✓       Ch A       ✓       Ch B       ✓       Ch C       Ch D         Mux       12       12       No Mux       13       -         Detector       Log       Log       Log       Cog       -         Gain       -20 db       0.1 ohm       -       20 db       -         Smoothing       Diff       0ff       Off       -       Off       - | Status Ch B Ch C Ch D<br>Type TRK-HP<br>Har. 2<br>Freq/Bw 00<br>Gain 0 db 0 db 0 db 0 db 0 db 0 db 0 db 0 d |

- **Step 6:** Go to Reference menu, click "Reference".
- **Step 7:** Make a measurement, click "Measure".

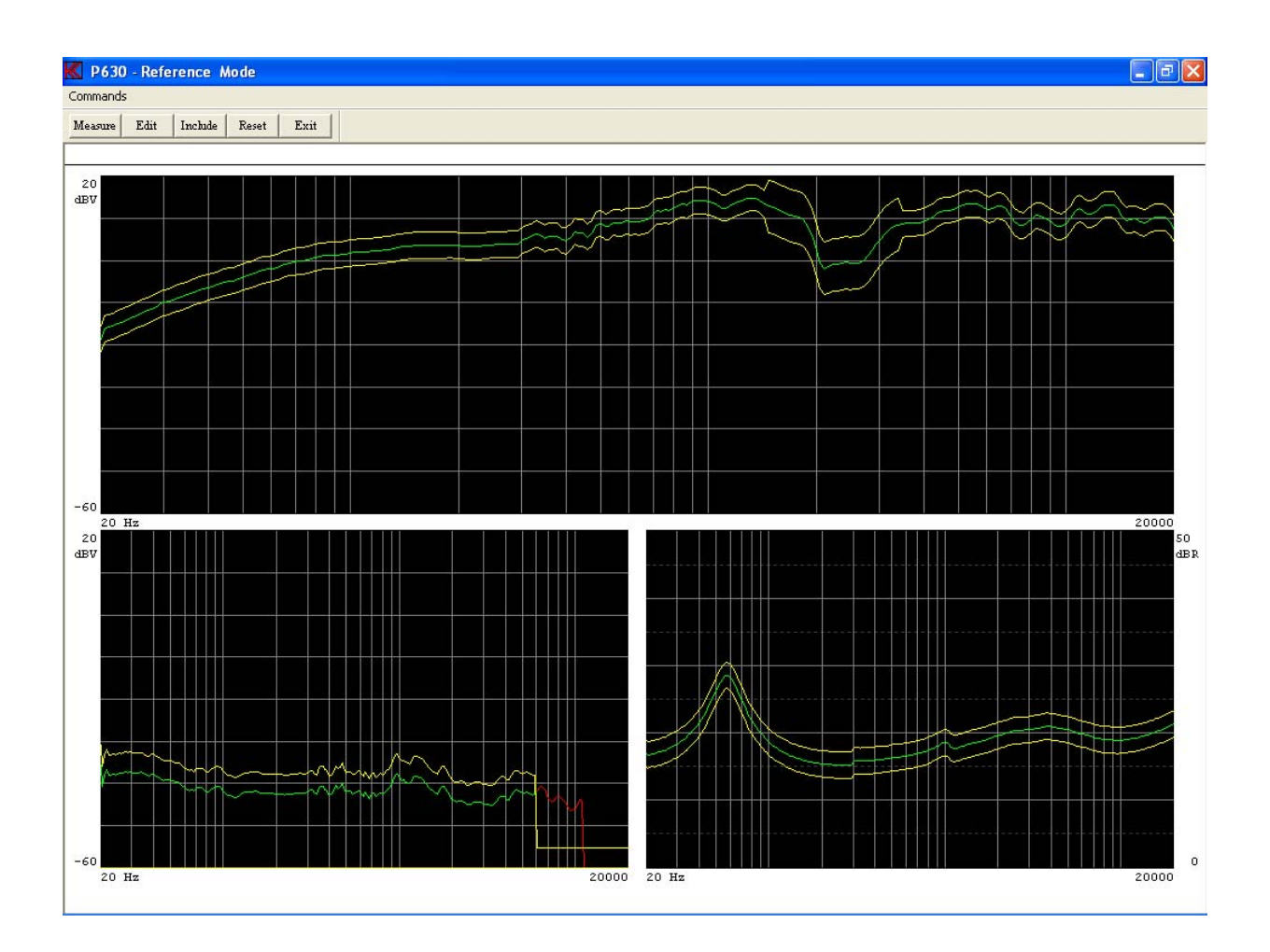

The absolute value of the THD curve is now displayed in Ch B. To get the actual THD value in dB, you must calculate the difference between the frequency curve in Ch A and the distortion curve in Ch B.

**Step 8:** Exit Reference Mode.

Step 9: Select the display type to relative. Select "Filter Display" to "Relative" and click on field.

To utilise this function, Ch A and Ch B (or Ch D) must use the same input amplifier to obtain the same gain.

| K Setup Of Parameters                                                                                                    | X                                                                                                    |
|----------------------------------------------------------------------------------------------------|----------------------------------------------------------------------------------------------------|
| Type<br>Name Chain Status                                                                                                    | Sweep Reference                                                                                                    |
| Description This is my first test                                                                                                    | Start         20         Hz           Stop         20000         Hz         Delete & exit                                       |
| Help File                                                                                                    | Delay 350 mSec Save & exit                                                                                                    |
| Sensitivity Test                                                                                                    | Time 4.2 Sec. Exit                                                                                                    |
| Polarity Test     5.9992 Volt       I On     Negative     After       Pulse Time     50     mSec.                                                                                                    | Auto Save<br>Data App. Data Rej. Results<br>Data Path<br>C:                                                                     |
| Compress Loudness (test off, enter: 0.0)<br>Range Off dB Form Off                                                                                                    | C:                                                                                                    |
| Ref. Ch                                                                                                    | Filter                                                                                                    |
| Input         Status       ✓ Ch A       ✓ Ch B       ✓ Ch C       Ch D         Mux       12       12       No Mux       13       =         Detector       Log       Log       Log       E       Log       =         Gain       -20 db       0.1 ohm       20 db       0.1 ohm       =       0ff       =         Smoothing       Off       Off       Off       off       =       0ff       = | Status Ch B   Type TRK-HP   Har. 2     Freq/Bw 00   Gain 0 db   O db 0 db   Display Relative   Absolute Absolute   Limit 22 KHz |

**Step 10:** Go to Reference menu, click "Reference".

**Step 11:** Make a measurement, click "Measure".

Ch B is now displaying the difference between Ch A and Ch B starting from top of window (0 dB).

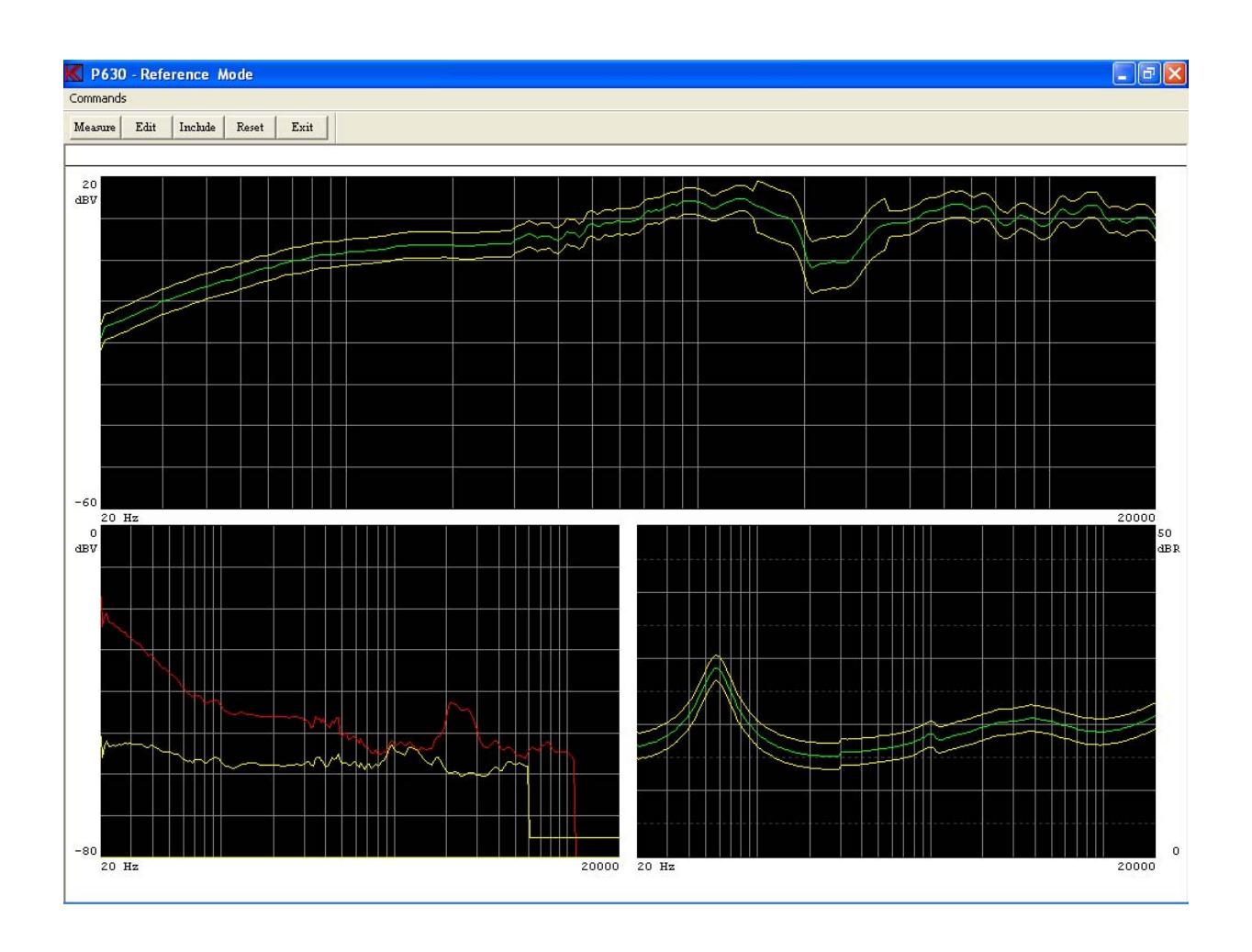

- **Step 12:** Enter Edit menu, click "Edit".
- **Step 13:** Select Ch B, press "+" once.
- Step 14:Select data curve, press "arrow down" once.<br/>The cursor now shows -51.31 dBV. This value is the THD value at cursor, 641.0<br/>Hz. -51.31 dBV = 0.27 %.

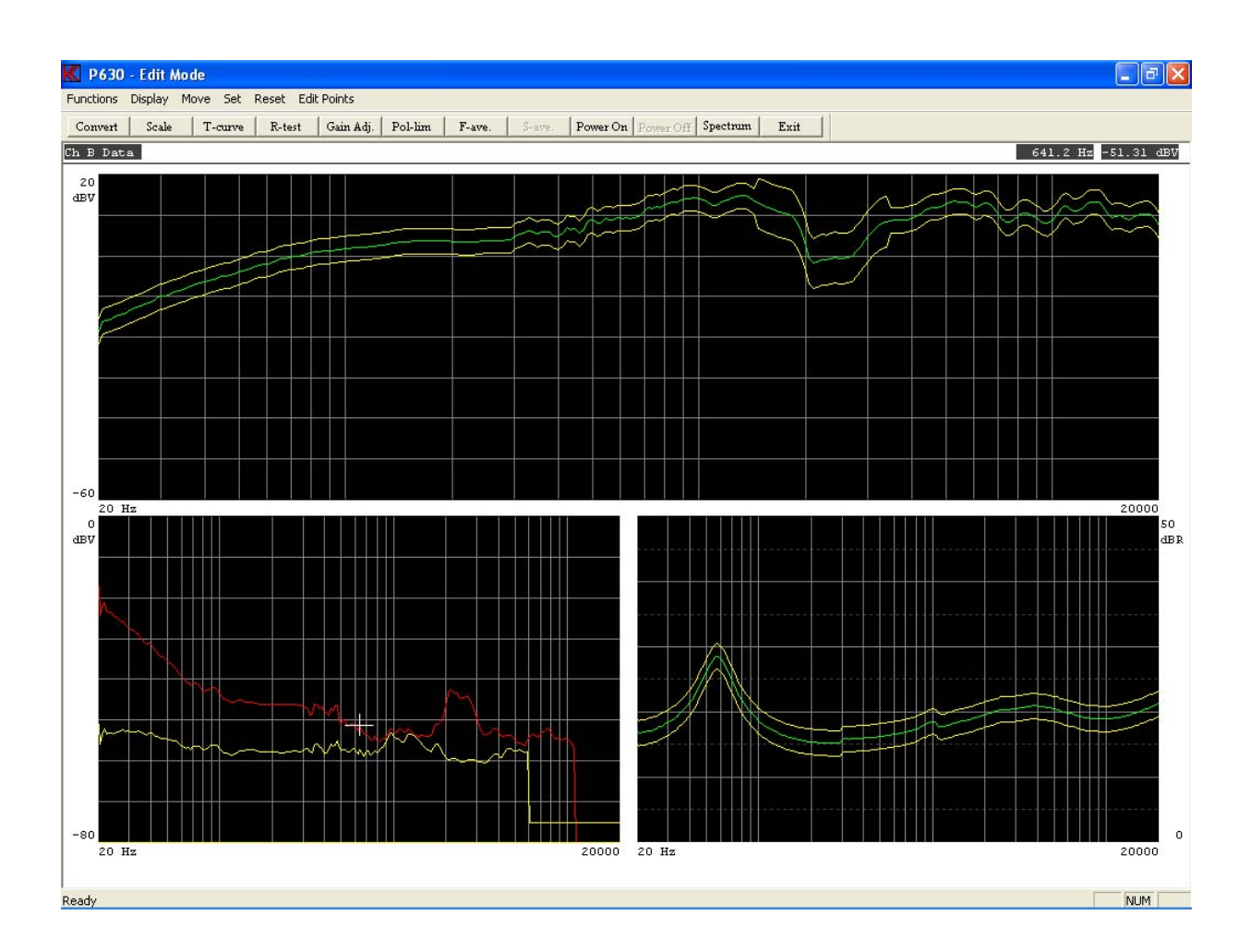

- **Step 15:** Exit Edit Mode.
- **Step 16:** Exit Reference Mode.
- **Step 17:** Select the display type to relative. Select "Filter Display" to "Relative%" and click on field.

This Relative% has same function as Relative. The readout is in percent however the scale is still logarithmic.

| K Setup Of Parameters                                                                                                    |                                                                                                    |
|----------------------------------------------------------------------------------------------------|----------------------------------------------------------------------------------------------------|
| Type<br>Name Chain Status<br>mytest resonance                                                                                                    | Sweep Reference                                                                                                    |
| Description<br>This is my first test                                                                                                    | Stop         20000         Hz         Delete & exit                                                                                                    |
| Help File                                                                                                    | Delay         350 mSec           Points         250 No                                                                                                    |
| Sensitivity Test                                                                                                    | Time 4.2 Sec. Exit                                                                                                    |
| Polarity Test       5.9992 Volt         On       Negative       After         Pulse Time       50       mSec.                                                                        | Auto Save                                                                                                    |
| Compress Loudness (test off, enter: 0.0)<br>Range Off dB Form Off                                                                                                    | Result Path                                                                                                    |
| Ref. Ch                                                                                                    | Filter                                                                                                    |
| Input<br>Status ▼ Ch A ▼ Ch B ▼ Ch C  Ch D<br>Mux 12 12 12 No Mux 13 1<br>Detector Log ↓ Log ↓ Log ↓ Log ↓<br>Gain 20 db ↓ 0.1 ohm ↓ 20 db ↓<br>Smoothing Off ↓ Off ↓ Off ↓<br>Off ↓ | Status       ✓ Ch B       Ch C       Ch D         Type       TRK-HP       Image: Ch D       Image: Ch D         Har.       2       Image: Ch D       Image: Ch D         Freq/Bw       00       Image: Ch D       Image: Ch D         Gain       0 db       Image: Ch D       Image: Ch D         Display       Relative%       Absolute       Absolute         Limit       22 KHz       45 KHz       45 KHz |

- Step 18: Go to Reference menu, click "Reference".
- **Step 19:** Make a measurement, click "Measure".
- Step 20: Enter Edit menu, click "Edit".
- **Step 21:** Select Ch B, press "+" once.
- Step 22: Select data curve, press "arrow down" once. The cursor now shows 0.272 %. This value is the THD value at cursor, 641.0 Hz.
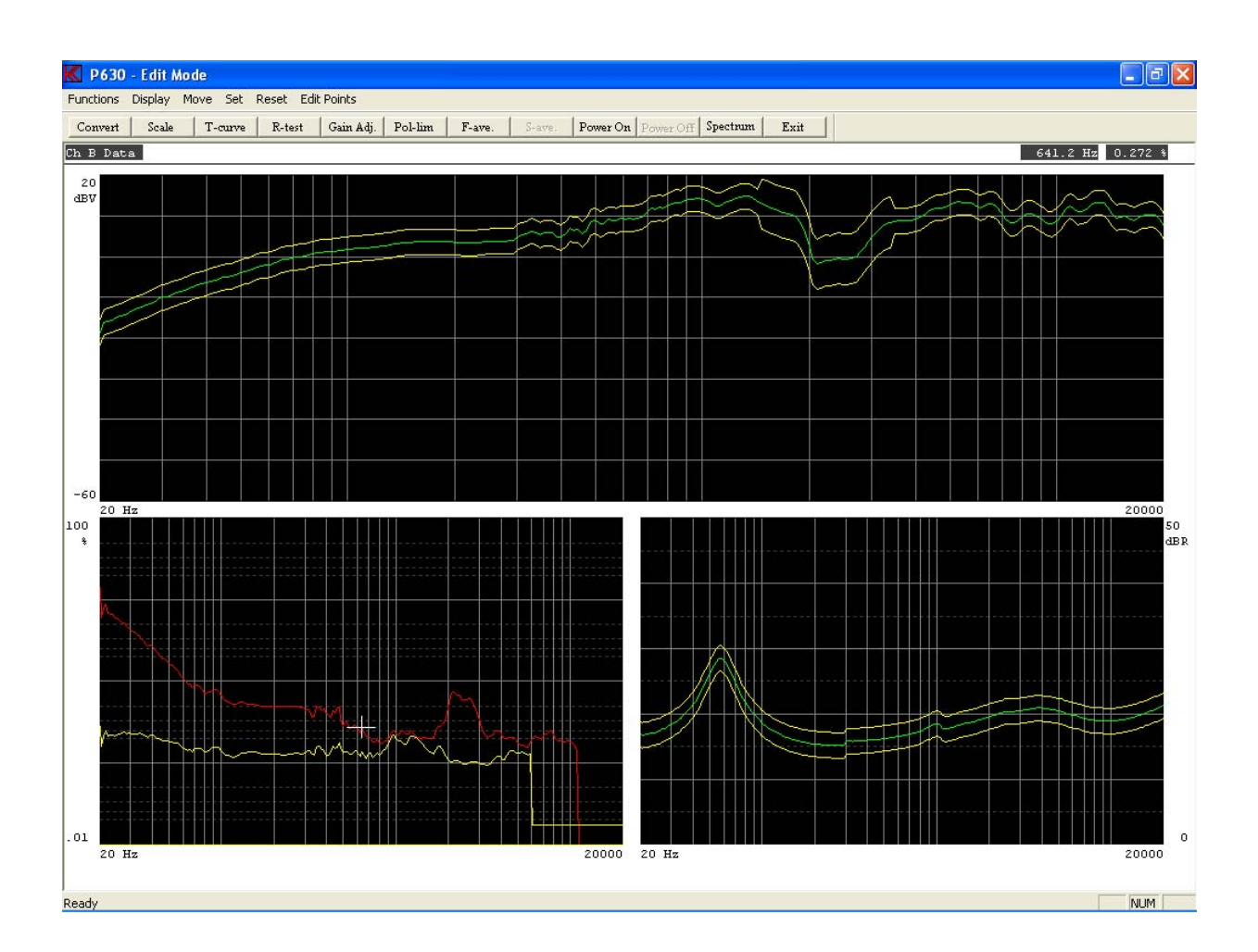

To generate a proper reference curve for channel B, see lesson 5.

- **Step 23:** Exit Edit Mode.
- **Step 24:** Exit Reference Mode.
- Step 25: Exit Setup Of Parameters.

This lesson shows how to setup a test for Rub & Buzz measurement. Note: The step for entering password is not listed.

**Step 1:** Make a new setup. Enter the name "rubbuzz" as type name.

**Step 2:** Select Channel B and D to input "11" and set gain for Channel A to 0 db.

Step 3: Enable Filter B.

The filter type TRK-HP and FIX-HP is made for Rub & Buzz measurements. The TRK filter is a tracking filter there keep same distance in harmonic from the generator to the filter. As general setup it is recommended to start with the 5<sup>th</sup> harmonic and a fill bandwidth. Some speakers need a higher harmonic than the 5<sup>th</sup> harmonic. In most cases from 5-10 harmonic. The overall filter for the Rub & Buzz measurement is the TRK-HP filter.

| Step 4: | Select the | 5 <sup>th</sup> harmor | nic for filter B. |
|---------|------------|------------------------|-------------------|
|---------|------------|------------------------|-------------------|

| K Setup Of Parameters                                                                                                    |                                                                  |
|----------------------------------------------------------------------------------------------------|------------------------------------------------------------------|
| Type<br>Name Chain Status                                                                                                    | Sweep Reference                                                  |
| Description                                                                                                    | Start 20 Hz<br>Stop 20000 Hz Delete & exit                       |
| Help File                                                                                                    | Delay 350 mSec<br>Points 250 No                                  |
| Sensitivity Test                                                                                                    | Time 4.2 Sec. Exit                                               |
| Polarity Test       5.0245 Volt         On       Negative       After         Pulse Time       50       mSec.                                                                                                    | Auto Save<br>Data App. Data Rej. Results<br>Data Path<br>C:      |
| Compress Compress Com | Result Path                                                      |
| Ref. Ch                                                                                                    | Filter<br>Status 🔽 Ch B 🔲 Ch C 🔲 Ch D                            |
| Status 🔽 Ch A 🔽 Ch B 🔽 Ch C 🔽 Ch D                                                                                                    | Type                                                             |
| Mux 11 11 No Mux 11                                                                                                    | Har. 5                                                           |
| Gain 20 db 20 db 2 | Gain Odb 😴 Odb 😴 Odb                                             |
| Smoothing Off 📑 Off 🚍 Off 📑                                                                                                    | Display Absolute Absolute Absolute<br>Limit 45 KHz 45 KHz 45 KHz |
|                                                                                                    |                                                                  |

**Step 5:** Enter the Reference mode and make a measurement.

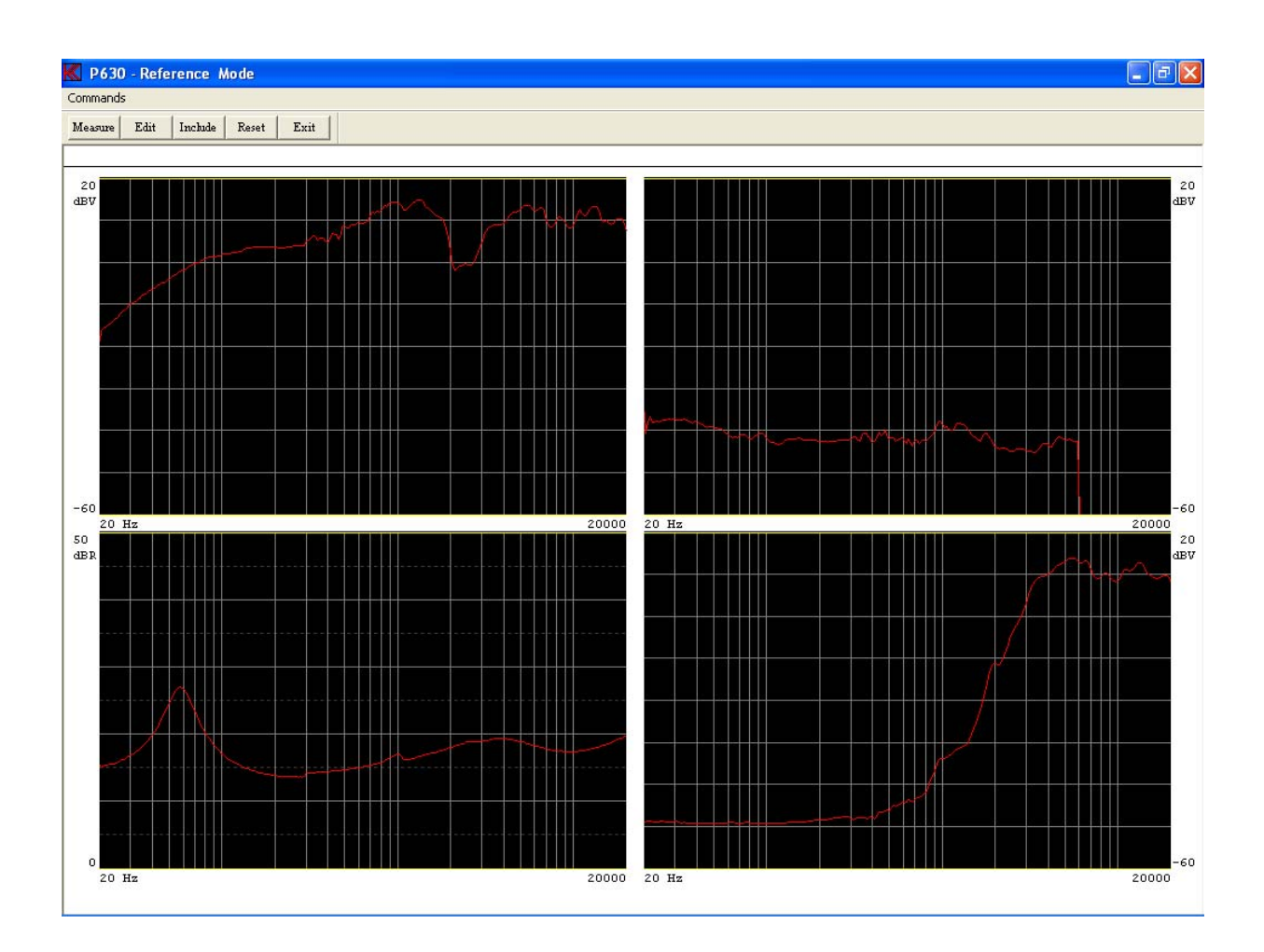

Make notice of the resonance frequency of the impedance curve in channel C. In this case approximate 60 Hz. For second filter channel the FIX-HP filter is selected. This filter is the best to detect problems generated around the resonance frequency. To find the best frequency setting for this filter the resonance frequency bust be known. In our case 60 Hz. Use following guideline to select the filter frequency.

Resonance frequency up to 50-70 Hz. Use filter frequency 20 times higher. Resonance frequency from 50-70 to 300-500 Hz. Use filter frequency 10 times higher. Resonance frequency higher than 300-500 Hz. Use filter frequency 5 times higher.

| Step 6:  | Exit Reference mode and enable filter D.                                                                                                    |  |  |  |  |  |  |
|----------|----------------------------------------------------------------------------------------------------|--|--|--|--|--|--|
| Step 7:  | Select filter D as FIX-HP with a filter frequency of 2000 Hz.<br>The value is calculated to $60*20 = 1200$ Hz however in this offline version the filter data is simulated to 2000 Hz. |  |  |  |  |  |  |
| Step 8:  | Enter Reference mode and make a measurement.                                                                                                    |  |  |  |  |  |  |
| Step 9:  | Include all data to reference curves.                                                                                                    |  |  |  |  |  |  |
| Step 10: | Enter Edit Mode.                                                                                                    |  |  |  |  |  |  |
| Step 11: | Select "Fast Cursor. Select "0"                                                                                                    |  |  |  |  |  |  |

- **Step 12:** Move Upper limit in Channel A 3.13 db up. Hit "9" twice.
- **Step 13:** Select cursor to lower limit. Hit arrow up 1 time.
- Step 14: Move Lower limit 3.13 db down. Hit "3" twice.
- **Step 15:** Select Channel B. Hit "+" once.
- Step 16: Reset lower limit in Channel B. Hit "Ctrl Page down".
- **Step 17:** Move cursor to upper limit. Hit arrow down once.
- **Step 18:** Move upper limit 4.69 db up. Hit "9" tree times.
- **Step 19:** Select channel C. Hit "+" once.
- Step 20: Move upper limit 1.95 db up. Hit "9" twice.
- **Step 21:** Select lower limit. Hit arrow up once.
- Step 22: Move lower limit 1.95 db down. Hit "3" twice.
- **Step 23:** Select channel D. Hit "+" once.
- Step 24: Reset lower limit. Hit "Ctrl Page Down".
- **Step 25:** Select upper limit. Hit arrow down once.
- **Step 26:** Move upper limit 4.69 db up. Hit "9" tree times.

When a FIX-HP filter is used the filter frequency do not change due to the sweep. When the generator frequency reach the filter frequency and higher you see the same shape as in channel A, the frequency response. To not mix the filter and frequency test it is recommended to open the upper limit little higher than the half of the filter frequency.

- **Step 27:** Move the cursor to 1474 Hz. Hit right arrow 3 times.
- **Step 28:** Write upper limit up to the top of screen. Hit "8" until the curve point is on the top of the screen.
- **Step 29:** Write the rest of the upper limit from the 1474 Hz and upward to the top. Hit "6" and make use of fast cursor on /off "0" to write to the end frequency.

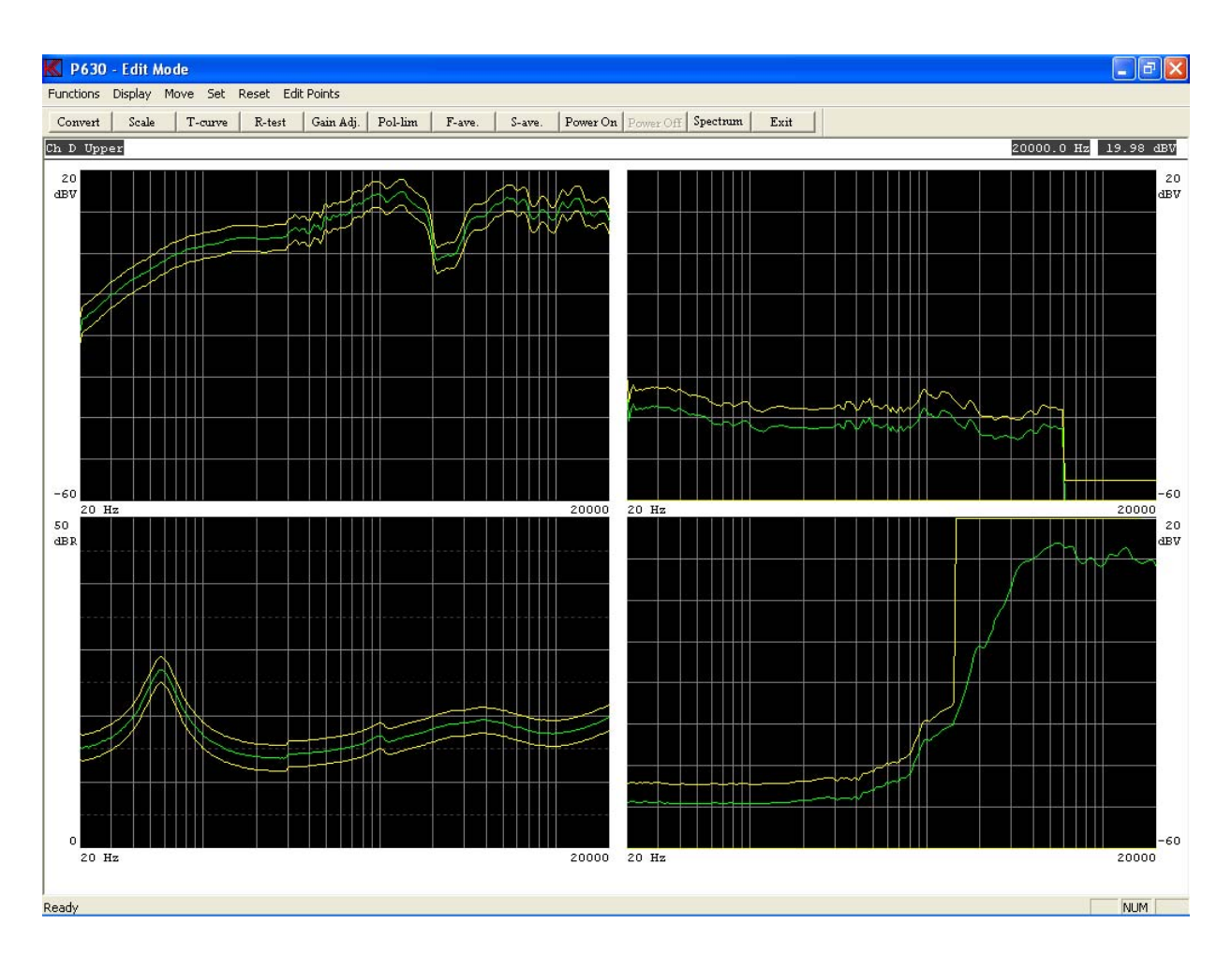

- **Step 30:** Exit Edit mode.
- **Step 31:** Exit Reference mode.
- **Step 32:** Save & Exit as Reference Curve.

This lesson shows how to work with tolerance files.

With the tolerance curve facility you can create and store several standards you often use. Note: The step for entering password is not listed.

| Step 1: | Go to "Setup / change parameters". Click "Setup".                                                            |
|---------|----------------------------------------------------------------------------------------------------|
| Step 2: | Select "mytest".                                                                                             |
| Step 3: | Go to Reference Mode, click "Reference".                                                                     |
| Step 4: | Make a measurement, click "Measure".                                                                         |
| Step 5: | Enter Edit menu, click "Edit".                                                                               |
| Step 6: | Reset the reference curve in Ch A to centre level. Click on "Set, Centre Limits" or press on key "CTL Home". |
| Step 7: | Enlarge the display, press "Page Up".                                                                        |
| Step 8: | Select fast cursor, press "0" once.                                                                          |

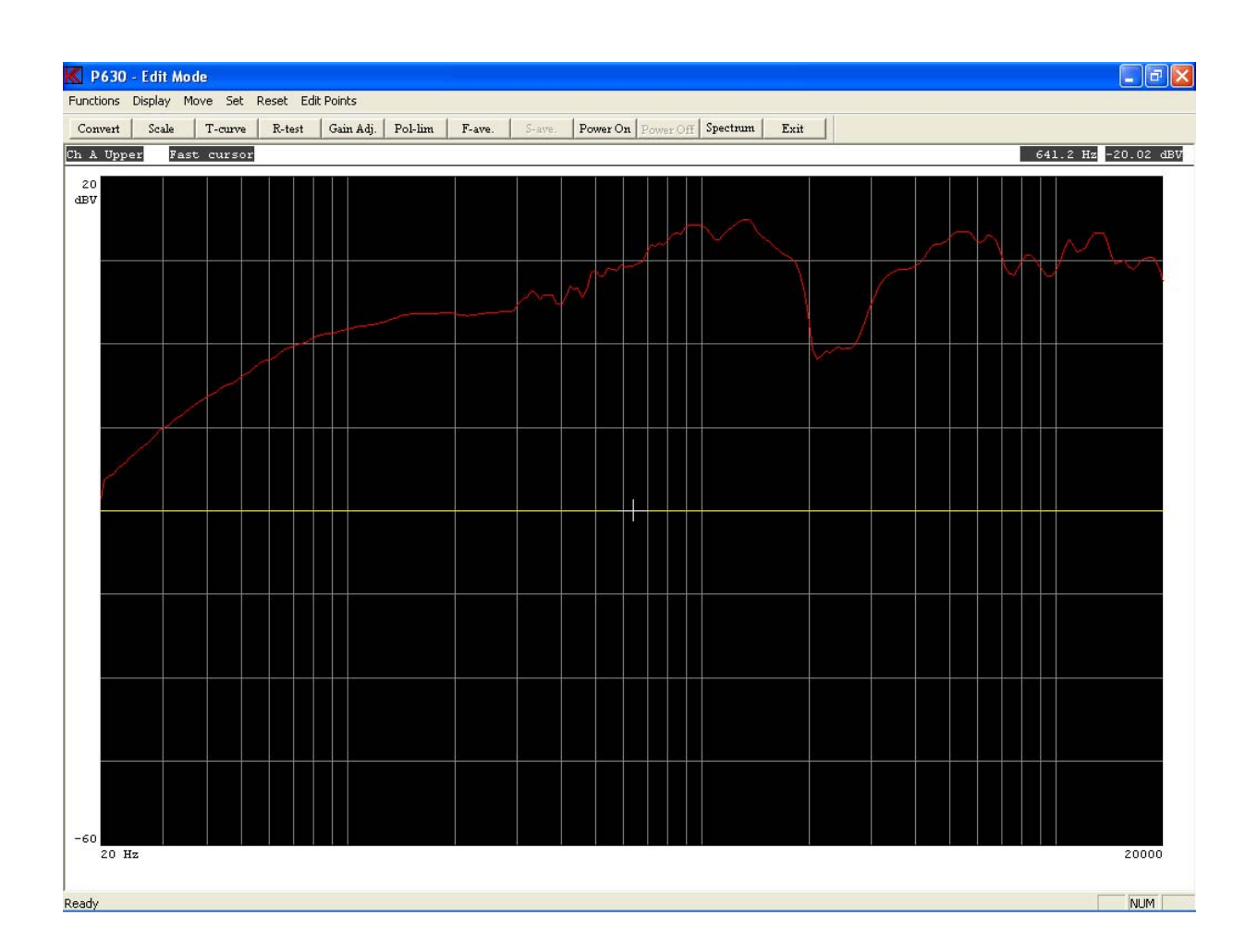

| Step 9:  | Move upper limit 3.1 dB up, click "Move, 9 Move Up" two times or press "9" two times.         |
|----------|-----------------------------------------------------------------------------------------------|
| Step 10: | Select lower limit, press "arrow up" once.                                                    |
| Step 11: | Move lower limit -3.1 dB down, Click "Move, 3 Move Down" twice or press key "3" twice.        |
| Step 12: | Move cursor 4.7 dB down, click "Edit Points, 2 Down" tree times or press key "2" three times. |
| Step 13: | Move cursor to 1116 Hz, click "Edit Points, 6 Right" two times or press key "6" two times.    |
| Step 14: | Select upper limit, press "arrow down" once.                                                  |
| Step 15: | Move cursor 3.1 dB up, click "Edit Points, 8 Up" twice or press key "8" twice.                |

Step 16: Move cursor to 1474 Hz, click "Edit Points, 6 Right" or press key "6" once.

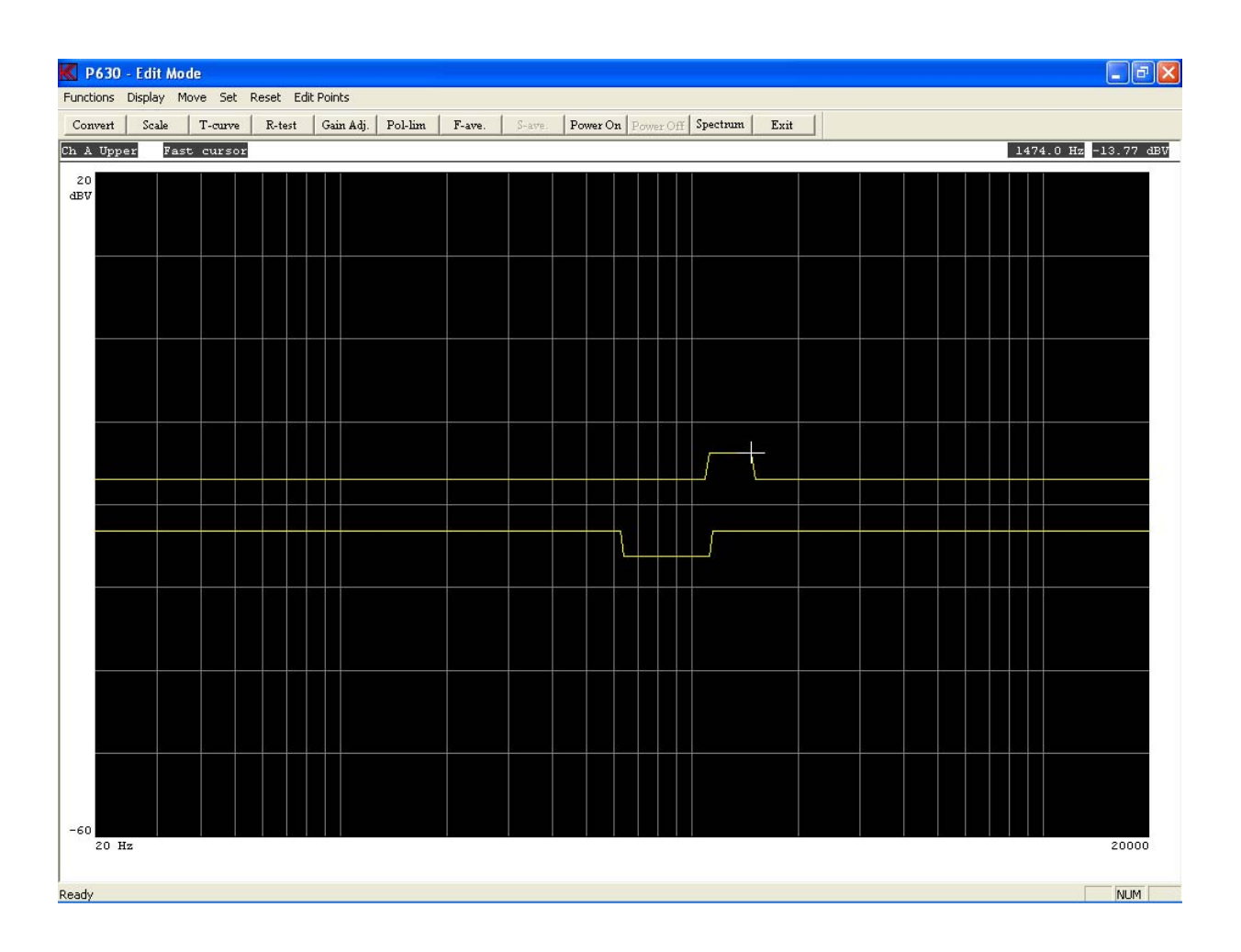

**Step 17:** Select the Edit Tolerance mode, click "T-curve" or press key "T".

- **Step 18:** Save the reference band as a standard tolerance curve. Click "Save".
- Step 19: Save the curve as name "3db", enter "3db" and click "OK".

| K Save / List Tolera   | ance Curve 🔀 |
|------------------------|--------------|
| Save Limits as Toleran | ce Curve:    |
| Tolerance Curve Name   |              |
| 3db                    | OK           |
|                        | Cancel       |

Normal use of available tolerance files:

- a) Make a measurement.
- b) Include the data to reference curve.
- c) Load a tolerance curve.
- d) Add the tolerance to reference curve.
- **Step 20:** Exit Edit Tolerance Mode.
- Step 21: Reset the reference curve in Ch A. Click on "Reset, Channel Limit" or press on key "CTL End".
- Step 22: Exit Edit Mode.
- Step 23: Go to include menu. Click "Include" or press key "I".
- **Step 24:** Include channel A to reference.
- Step 25: Go to Edit menu, click "Edit".
- **Step 26:** Select the Edit Tolerance mode, click "T-curve" or press key "T".
- Step 27: Load a tolerance curve, Click "Load".
- **Step 28:** Select the file 3db, highlight "3db" by clicking text and click "OK".

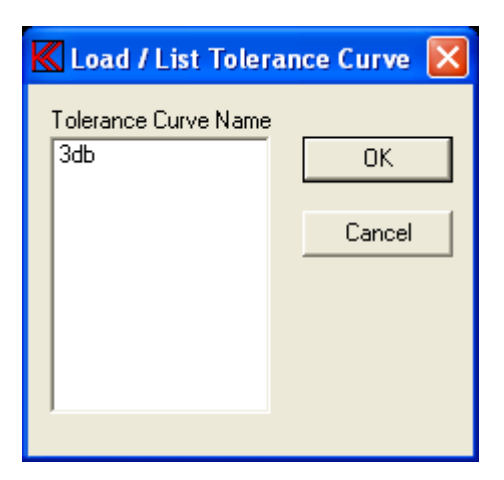

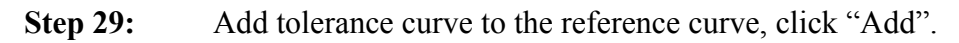

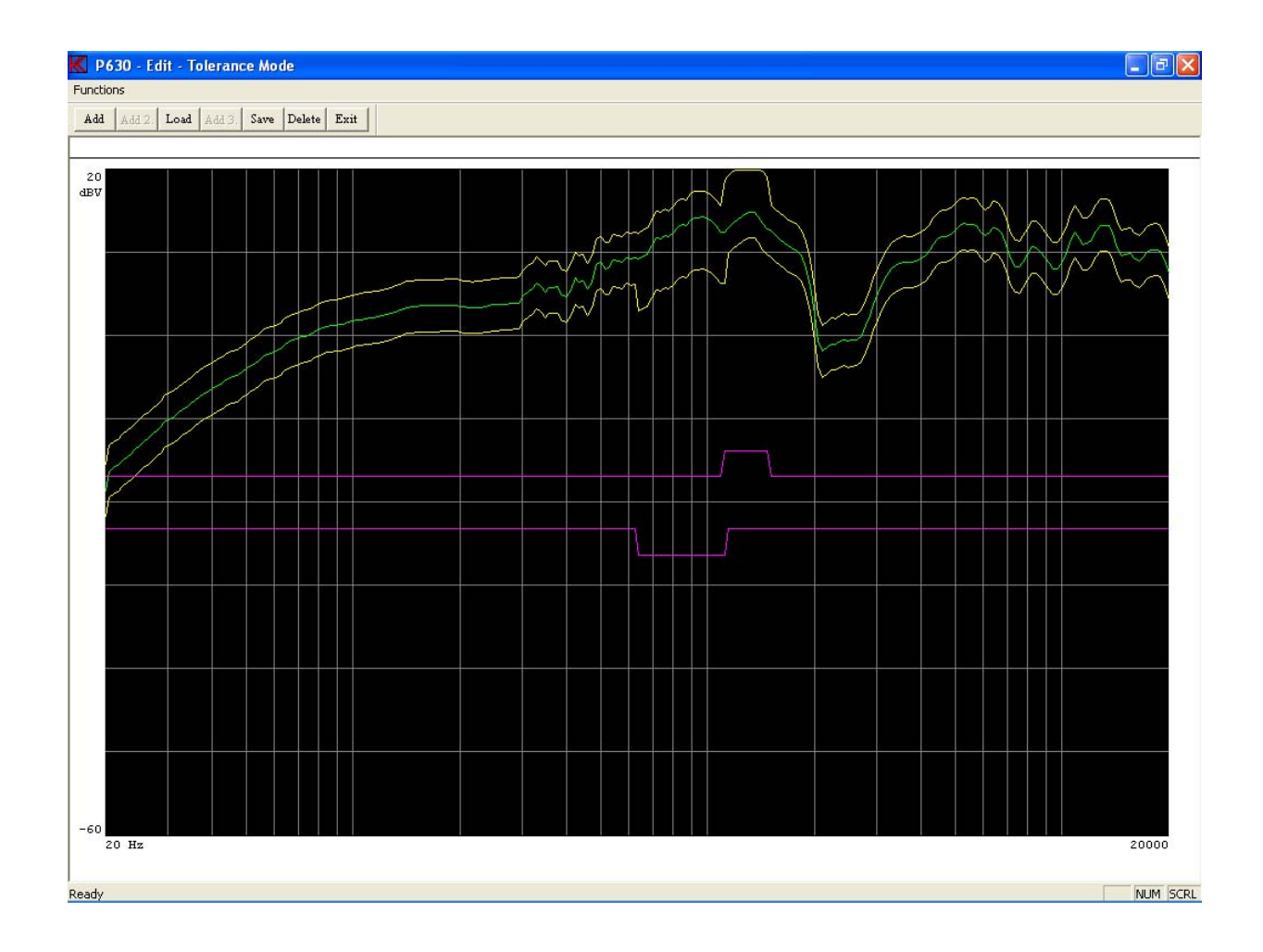

- **Step 30:** Exit Tolerance Mode.
- Step 31: Exit Edit Mode.
- **Step 32:** Exit Reference Mode.
- **Step 33:** Exit Setup Of Parameters.

This lesson shows how to work with the compressor function. The compressor, change output as function of an output curve. Note: The step for entering password is not listed.

| Step 5: | Set polarity test off. Unmark "Polarity Test, On" if not already done.                    |
|---------|-------------------------------------------------------------------------------------------|
| Step 4: | Go to change description. Enter "compress output, ref. Ch A" in "Type Description" field. |
| Step 3: | Confirm to create a new type, click "Yes".                                                |
| Step 2: | Select type to be selected. Choose the name "compress".                                   |
| Step 1: | Go to "Setup / change parameters". Click "Setup".                                         |

When the compressor function is active you cannot use the filters for rub & buzz or THD measurements as well the impedance function.

| Step 6:  | Set Ch C off, unmark "Input Status, Ch C".                                            |
|----------|---------------------------------------------------------------------------------------|
| Step 7:  | Set Ch A, B and D on, mark "Input Status, Ch A, Ch B and Ch D" if not already marked. |
| Step 8:  | Go to Reference mode, Click "Reference".                                              |
| Step 9:  | Make a measurement, click "Measure".                                                  |
| Step 10: | Make a compress output curve, click "Commands, Out Compress" or press key "O" once.   |

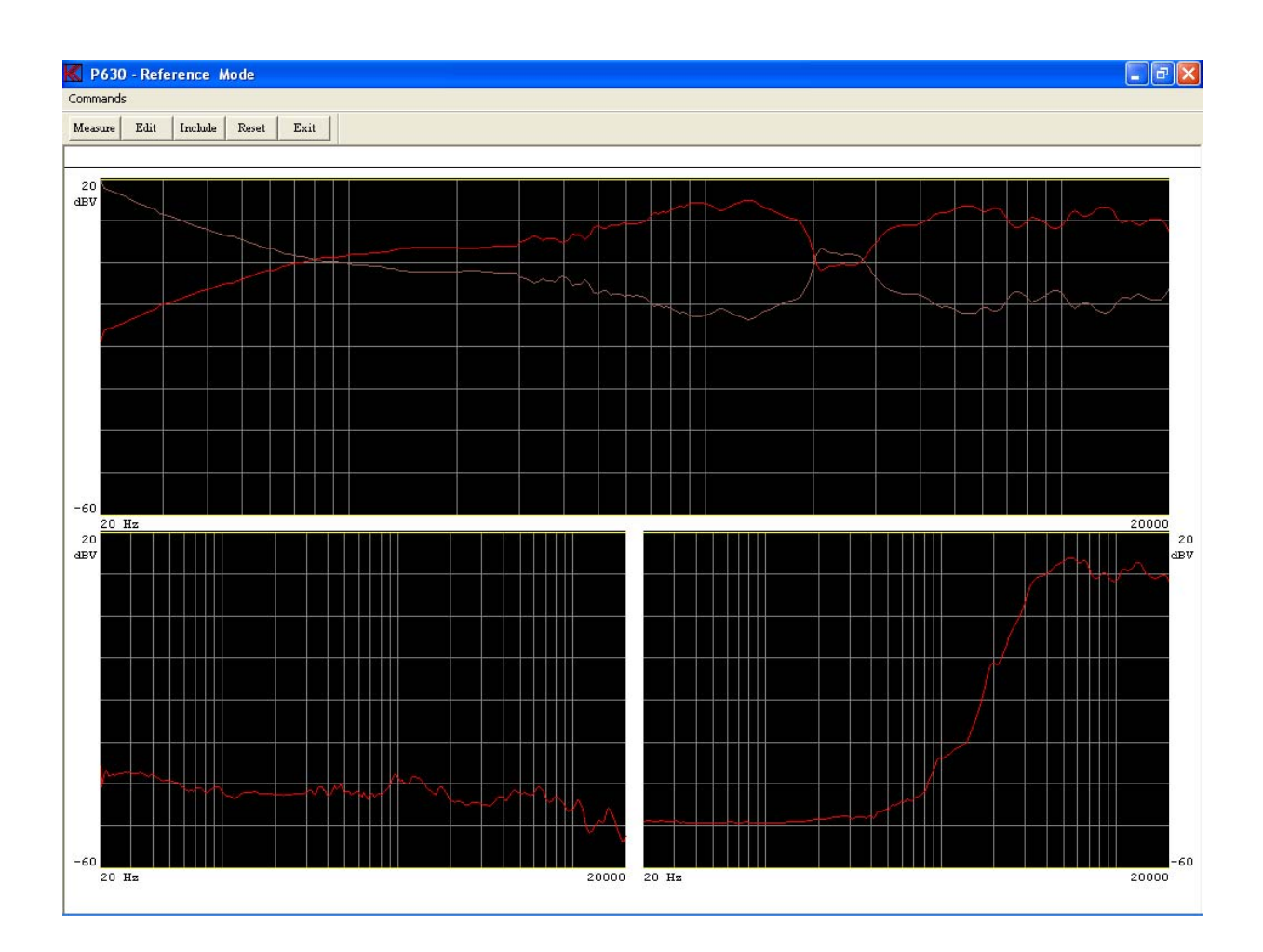

When next measurement is made, the output is corrected as output curve shows. The sound pressure will then be equal to the lowest point on the output curve.

Normal procedure will be:

- a) Make a measurement.
- b) Make an output curve.
- c) Continue with a) and b) to best result.

In this demo you can only make an output curve once.

**Step 11:** Exit Reference Mode.

| 🔣 Setup Of Parameters                                                                                                    |                                                                                                    |
|----------------------------------------------------------------------------------------------------|----------------------------------------------------------------------------------------------------|
| Type   Name   Compress   Description   Compress output, ref. Ch A   Help File   3-Limit     Move   100   Have   100   Have   100   Have   100   Hap File   3-Limit     0utput   100   Move   100   Hap File     100   Move   100   Hap File     100   Move   100   Hap File     100   Move   100   Hap File     100   Move   100   Hap File   100   11   12   100   11   12   100   11   12   100     100     101   101   102   103   104   105   105   104   105   106   107     108     109   100     101     102     103     104     105     105     106     107     108 <td< td=""><td>Sweep Reverse   Start 20   Stop 20000   Hz Delete &amp; exit   Delay 350   mine 4.2   Sec Exit     Auto Save   Data App.   Data App.   Data Path   c:   Auto Save     Filter     Status   Ch B   Ch C   Ch D   Type   Har.   Freq/Bw   Gain   Odb   Odb   Odb   Odb   Odb   Odb   Odb   Odb   Odb   Odb   Odb   Odb   Odb   Odb   Odb   Odb   Odb   Odb   Odb   Odb   Odb   Odb   Odb   Odb   Odb   Odb   Odb   Odb   Odb   Odb   Odb   Odb   Odb   Odb   Odb   Odb   Odb   Odb   Odb   Odb   Odb   Odb   Odb   Odb   Odb   Odb</td></td<> | Sweep Reverse   Start 20   Stop 20000   Hz Delete & exit   Delay 350   mine 4.2   Sec Exit     Auto Save   Data App.   Data App.   Data Path   c:   Auto Save     Filter     Status   Ch B   Ch C   Ch D   Type   Har.   Freq/Bw   Gain   Odb   Odb   Odb   Odb   Odb   Odb   Odb   Odb   Odb   Odb   Odb   Odb   Odb   Odb   Odb   Odb   Odb   Odb   Odb   Odb   Odb   Odb   Odb   Odb   Odb   Odb   Odb   Odb   Odb   Odb   Odb   Odb   Odb   Odb   Odb   Odb   Odb   Odb   Odb   Odb   Odb   Odb   Odb   Odb   Odb   Odb |

When the output curve is present, the information "Compress Range" is displayed. In this case 33.5 dB. The sound pressure will then be 33.5 dB less if compress is function not used. If sound pressure is to poor, change output level.

**Step 12:** Change the compress reference channel to ch B. Select "B" in field "Compress, Reference Channel" and click in field to highlight.

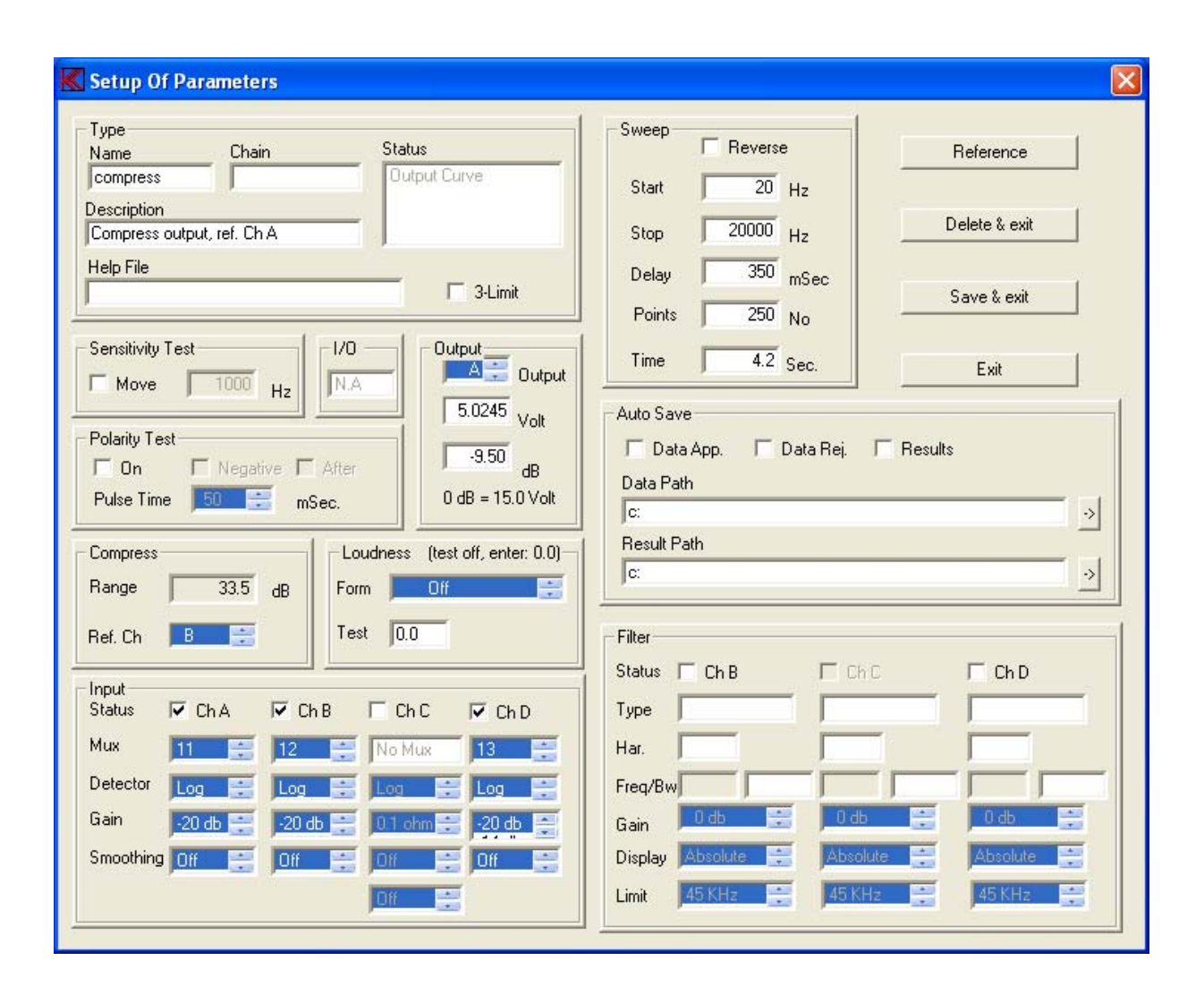

When testing a microphone you normally want a constant sound pressure. The compressor function almost obtains this function. Next you have to use a reference microphone. This microphone is placed in the compress reference channel. In this case Ch B. The compress reference function takes the reference channel and subtracts the deviations from channel A. If the reference microphone is placed together with the microphone under test, outside noises will bee more or less suppressed. To void to big noise under test it is a good idea to make a noise reference limit (upper limit) on the compress reference channel. This makes a reject if noise is to high.

### Step 13 Save & Exit.

#### Step 14: Save as Reference Curve.

Now the type "compress" is ready to make tolerance curves as described in earlier lessons.

This lesson shows how to handle telephone testing as loudness, make reference curve and adjust sensitivity.

Note: The step for entering password is not listed.

| Step 1:  | Go to "Setup / change parameters". Click "Setup".                                                                                                    |
|----------|----------------------------------------------------------------------------------------------------|
| Step 2:  | Select type to be selected. Enter "loudness".                                                                                                    |
| Step 3:  | Confirm to create a new type, click "Yes".                                                                                                    |
| Step 4:  | Write in "Type Description" field "telephone send test".                                                                                                    |
| Step 5:  | Change start frequency, write "200" in "Sweep Start Hz" field and click on field "Sweep End". When entering on Start and clicking End make the program to check valid start / end frequency. |
| Step 6:  | Change end frequency, write "4000" in "Sweep End Hz" field and click on field "Sweep Start". When entering on End and clicking Start make the program to check valid start / end frequency.  |
| Step 7:  | Change sweep time, write "1.0" in field "Sweep Time Sec.". Click on "Sweep Start". When entering on Time and clicking Start or End make the program to check valid sweep time.               |
| Step 8:  | Set polarity test off, unmark "Polarity Test On" if not already done.                                                                                                    |
| Step 9:  | Select loudness test for send loudness for 200 - 4000 Hz, select "Loudness Form" to SLR .2-4 KHz" and click on field to highlight field for selected.                                        |
| Step 10: | Set test range to +- 5%. Write "5" in field "Loudness Test".                                                                                                    |
| Step 12: | Set Ch B off, unmark "Input Status Ch B".                                                                                                    |
| Step 13: | Set Ch C off, unmark "Input Status Ch C".                                                                                                    |
| Step 14: | Set Ch D off, unmark "Input Status Ch D".                                                                                                    |

| K Setup Of Parameters                                                                                                    |                                                                                                    |                                |  |  |  |
|----------------------------------------------------------------------------------------------------|----------------------------------------------------------------------------------------------------|--------------------------------|--|--|--|
| Type<br>Name Chain Status                                                                                                    | Sweep Reference                                                                                                    |                                |  |  |  |
| Description<br>Itelephone send test                                                                                                    | Start         200         Hz           Stop         4000         Hz         Delete & exit                                          |                                |  |  |  |
| Help File                                                                                                    | Delay         350         mSec         Save & exit           Points         250         No         Save & exit         Save & exit |                                |  |  |  |
| Sensitivity Test                                                                                                    | Time 1 Sec. Exit                                                                                                    |                                |  |  |  |
| Polarity Test     5.0245     Volt       On     Negative     After       Pulse Time     50     mSec.                                                                                                    | Auto Save                                                                                                    |                                |  |  |  |
| Compress Loudness (test off, enter: 0.0)<br>Range Off dB Form SLR .2-4 kHz                                                                                                    | Result Path                                                                                                    |                                |  |  |  |
| Ref. Ch                                                                                                    | Filter                                                                                                    |                                |  |  |  |
| Status ChA ChB ChC ChD                                                                                                    |                                                                                                    |                                |  |  |  |
| Mux     11     12     No Mux     13       Detector     Log     Log     Log     Log                                                                                                    | Har.                                                                                                    |                                |  |  |  |
| Gain         -20 db         -20 db         01 ohm         -20 db         -20 db <th -20="" db<="" t<="" td=""><td colspan="4">Gain 0 db 🚔 0 db 🚔 0 db 🚔 0 db</td></th> | <td colspan="4">Gain 0 db 🚔 0 db 🚔 0 db 🚔 0 db</td>                                                                                | Gain 0 db 🚔 0 db 🚔 0 db 🚔 0 db |  |  |  |
| Dff 📑                                                                                                    | Limit 45 KHz 📑 45 KHz 📑                                                                                                    |                                |  |  |  |

- **Step 15:** Go to Reference mode, click "Reference".
- Step 16:Make a measurement, click "Measure".<br/>At upper right corner the loudness value is displayed.

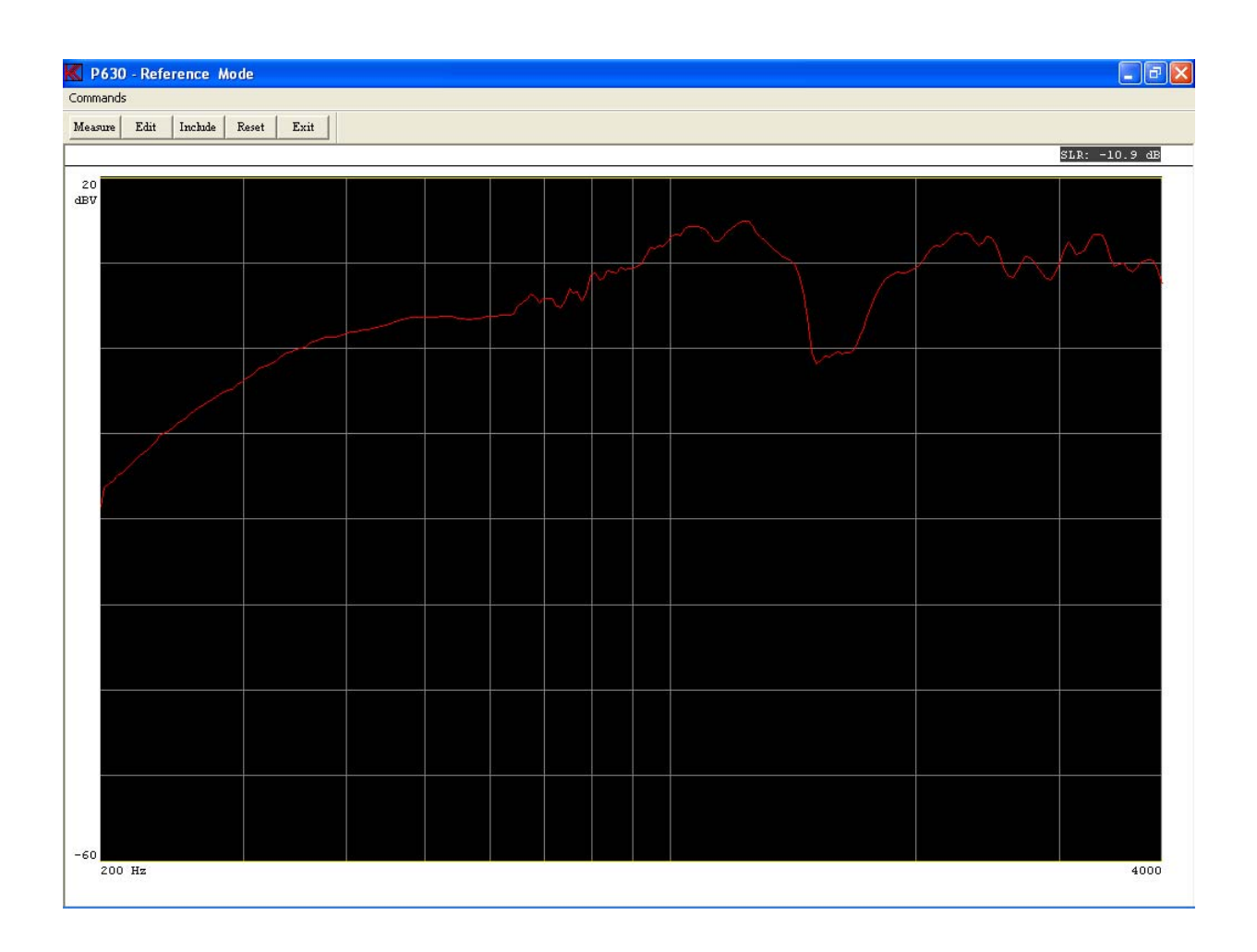

- **Step 17:** Enter Edit mode, click "Edit".
- Step 18: Reset reference to center; click "Set Center Limits" or press key "Ctrl Home".
- Step 19: Select fast cursor, press "0" once.
- Step 20: Move upper limit to 15.94 dB, press key "9" 23 times.
- Step 21: Activate point-to-point drawing, click "Set, 5 Line Start" or press key "5" once.
- Step 22: Move cursor to 627 Hz, press arrow left tree times.
- Step 23: Write cursor down to 8.1 dB, click "Edit Points, 2 Down" five times or press key "2" five times.
- Step 24: Deactivate point to point drawing, click "Set, 5 Line End" or press key "5" once

| K P630 - Edit Ma    | ode                                      |                 |                 |         |       |        |        |      |                   |  |      |
|---------------------|------------------------------------------|-----------------|-----------------|---------|-------|--------|--------|------|-------------------|--|------|
| Functions Display 1 | Move Set                                 | Reset Edit Poin | ts              |         |       |        |        |      |                   |  |      |
| Convert Scale       | T-curve                                  | R-test Gai      | n Adj.   Pol-li | m F-ave | . S-a | ve. Po | wer On | Powe | Off Spectrum Exit |  |      |
| Ch A Lower Fa:      | Ch A Lower Fast cursor 627.2 Hz 8.11 dBW |                 |                 |         |       |        |        |      |                   |  |      |
| 20                  |                                          |                 |                 |         |       |        |        |      |                   |  |      |
| dBV                 |                                          |                 |                 |         | -     |        | -      |      |                   |  |      |
|                     |                                          |                 |                 |         |       |        |        |      |                   |  |      |
|                     |                                          |                 |                 |         | 1/    |        |        |      |                   |  |      |
|                     |                                          |                 |                 |         | +     |        |        |      |                   |  |      |
|                     |                                          |                 |                 |         |       |        |        |      |                   |  |      |
|                     |                                          |                 |                 |         |       |        |        |      |                   |  |      |
|                     |                                          |                 |                 |         |       |        |        |      |                   |  |      |
|                     |                                          |                 |                 |         |       |        |        |      |                   |  |      |
|                     |                                          |                 |                 |         |       |        |        |      |                   |  |      |
|                     |                                          |                 |                 |         |       |        |        |      |                   |  |      |
|                     |                                          |                 |                 |         |       |        |        |      |                   |  |      |
|                     |                                          |                 |                 |         |       |        |        |      |                   |  |      |
|                     |                                          |                 |                 |         |       |        |        |      |                   |  |      |
|                     |                                          |                 |                 |         |       |        |        |      |                   |  |      |
|                     |                                          |                 |                 |         |       |        |        |      |                   |  |      |
|                     |                                          |                 |                 |         |       |        |        |      |                   |  |      |
|                     |                                          |                 |                 |         |       |        |        |      |                   |  |      |
|                     |                                          |                 |                 |         |       |        |        |      |                   |  |      |
|                     |                                          |                 |                 |         |       |        |        |      |                   |  |      |
|                     |                                          |                 |                 |         |       |        |        |      |                   |  |      |
|                     |                                          |                 |                 |         |       |        |        |      |                   |  |      |
|                     |                                          |                 |                 |         |       |        |        |      |                   |  |      |
|                     |                                          |                 |                 |         |       |        |        |      |                   |  |      |
|                     |                                          |                 |                 |         |       |        |        |      |                   |  |      |
|                     |                                          |                 |                 |         |       |        |        |      |                   |  |      |
| -60                 |                                          |                 |                 |         |       |        |        |      |                   |  | 4000 |
| 200 112             |                                          |                 |                 |         |       |        |        |      |                   |  | 4000 |
| l<br>Readv          |                                          |                 |                 |         |       |        |        |      |                   |  | NUM  |

- **Step 25:** Write straight line to 343 Hz, click "Edit Points, 4 Left" tree times or press key "4" tree times.
- **Step 26:** Activate point-to-point drawing, press key "5" once.
- **Step 27:** Move cursor to 200 Hz, press arrow left 7 times and 1 time right.
- Step 28: Write down to -12.2 dB, press key "2" 18 times.
- **Step 29:** Set point-to-point, press key "5" once.
- **Step 30:** Select lower limit, press arrow up once.
- **Step 31:** Move lower limit up to -4.4 dB, press key "9" 10 times.
- Step 32: Move cursor to 411.6 Hz, press right arrow 6 times.
- Step 33: Activate point-to-point drawing, press key "5" once.
- Step 34: Move cursor to 200 Hz, press left arrow 6 times.
- Step 35: Write down to -35.6 dB, press key "2" 20 times.

### **Step 36:** Set point-to-point, press key "5" once.

Now a reference is generated, for test the reference is after the standard but show how to do it.

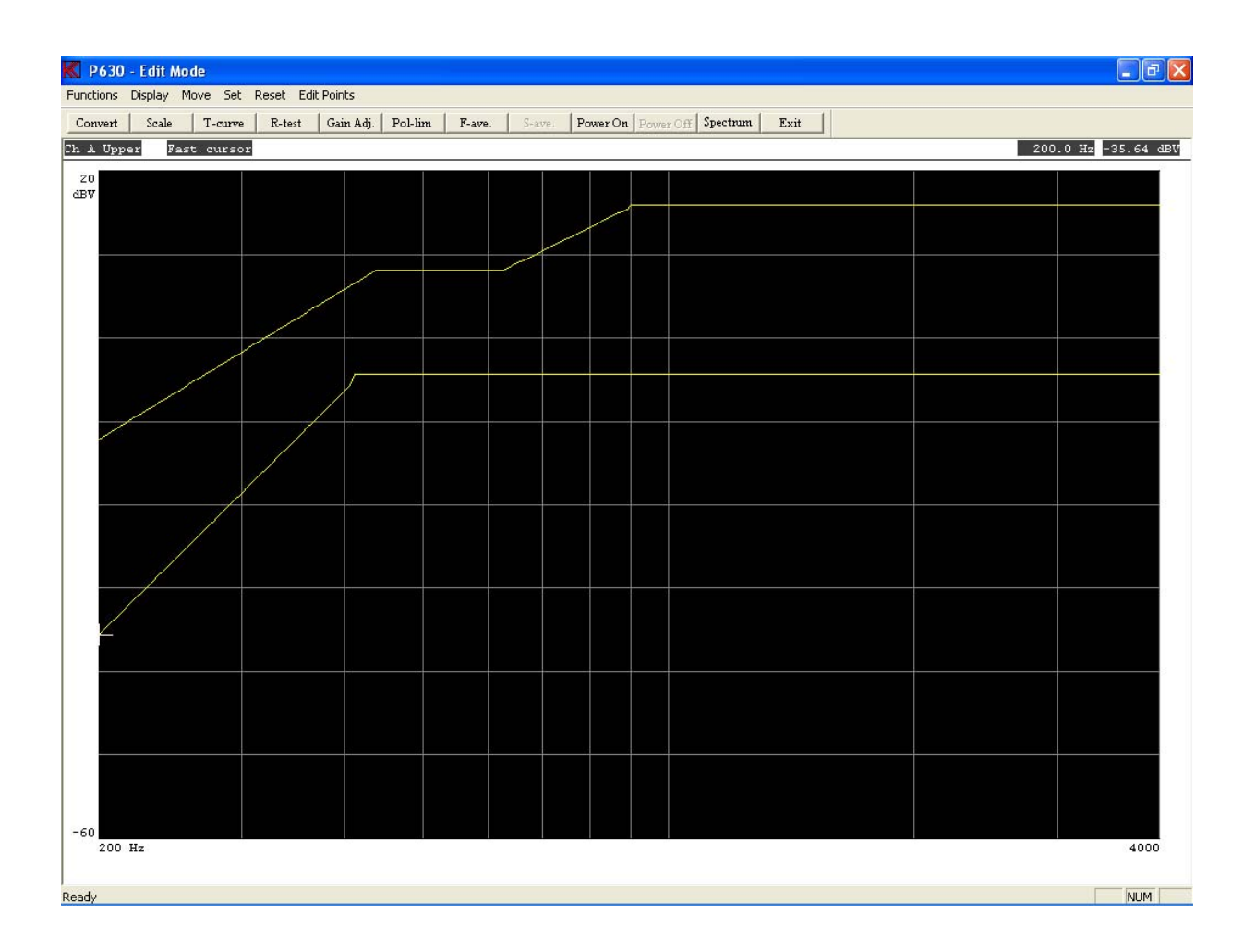

Step 37: Exit Edit Mode.

Step 38: Make a measurement, click "Measure".

Now a measurement is performed and the SLR is calculated, but even the gain in input module is proper selected, the sensitivity is wrong. To change this, go to edit mode and use the gain function.

The loudness test is performed while a measurement is done. The result of the test is displayed as green or read background at loudness value.

To reset the loudness test value, you must make an Include command.

| Step 39: | Go to Edit mode, click "Edit".                       |
|----------|------------------------------------------------------|
| Step 40: | Enter Gain mode, click "Gain Adj." Or press key "G". |
| Step 41: | Select fast cursor, press "0" once.                  |
| Step 42: | Move cursor to 493 Hz, press left arrow five times.  |

- **Step 43:** The cursor value is now 3.6 dB. In this case the value must be 0.0 dB. Select new value, click "New" or press key "1".
- **Step 44:** Enter new value "0.0" and click "OK".

| K New Scale - G            | ain 🛛 🔀 |  |  |  |
|----------------------------|---------|--|--|--|
| Enter new Scale Gain Value |         |  |  |  |
| 0.0                        |         |  |  |  |
| Γοκ                        | Cancel  |  |  |  |
|                            |         |  |  |  |

- **Step 45:** Exit Gain Adjust Mode.
- Step 49: Exit Edit Mode.
- Step 50: Make a new measurement, press key "M" once. Note that loudness value is changed.
- **Step 51:** Exit Reference Mode.
- Step 52: Save setup, click "Save & Exit".
- **Step 53:** Save as Reference Curve.

This lesson shows how to setup a test for Average test as well as Sensitivity test. Note: The step for entering password is not listed.

- **Step 1:** Enter Setup and create a new test "senave".
- Step 2: Disable channel B, C and D.
- **Step 3:** Enable "Sensitivity test" and change sensitivity frequency to 800 Hz.

| Setup Of Parameters                                                                                                    | X                                                                      |
|----------------------------------------------------------------------------------------------------|------------------------------------------------------------------------|
| Type<br>Name Chain Status                                                                                                    | Sweep Reference                                                        |
| Description                                                                                                    | Start 20 Hz<br>Stop 20000 Hz Delete & exit                             |
| Help File                                                                                                    | Delay         350         mSec           Points         250         No |
| Sensitivity Test                                                                                                    | Time 4.2 Sec. Exit                                                     |
| Polarity Test         5.0245 Volt           I On         Negative         After           Pulse Time         50         mSec.                                                                                                    | Auto Save                                                              |
| Compress Loudness (test off, enter: 0.0)<br>Range Off dB Form Off                                                                                                    | Result Path                                                            |
| Ref. Ch 011 Test 0.0                                                                                                    | Filter                                                                 |
| Status ChA ChB ChC ChD                                                                                                    |                                                                        |
| Mux     11     12     No Mux     13       Detector     Log     Log     Log     Log                                                                                                    | Har. Freq/Bw                                                           |
| Gain         -20 db         -20 db         0.1 ohm         -20 db         -20 db         -20 db         0.1 ohm         -20 db         -20 db< | Gain Odb 😴 Odb 😴 Odb 🚎<br>Display Absolute 😴 Absolute 😴                |
| Diff                                                                                                    | Limit 45 KHz 📻 45 KHz 🚍                                                |

When a frequency response is tested against the upper and lower limit a approve is present id all parts of the curve are within the limits. If the sensitivity test move function is active following sequence is performed. First is the sensitivity test done at the sensitivity frequency. The test is done as before any moment of the curve. In this case at 800 Hz. After the sensitivity test the whole frequency cure is moved up and down to test it is possible to fit the curve within the upper and lower limit. If possible the test in channel A is Approved else it is Rejected. If the curve is moved the move value is displayed in graph mode.

**Step 4:** Enter reference mode and make a measurement.

- **Step 5:** Include channel A.
- **Step 6:** Enter Edit mode and move upper limit 3.13 db up. Use fast cursor "0" and hit "9" twice.
- **Step 7:** Move lower limit –3.13 db down. Hit upper arrow once and hit "3" twice.
- **Step 8:** Move the cursor on lower limit to 800.6 Hz.
- Step 9: Write 800.6 Hz point up to 10.82 db. Use fast cursor and hit "8" once.
- **Step 10:** Move cursor to upper limit and write 800.6 Hz limit to 13.95 db. Hit arrow down once and with fast cursor hit "2" once.

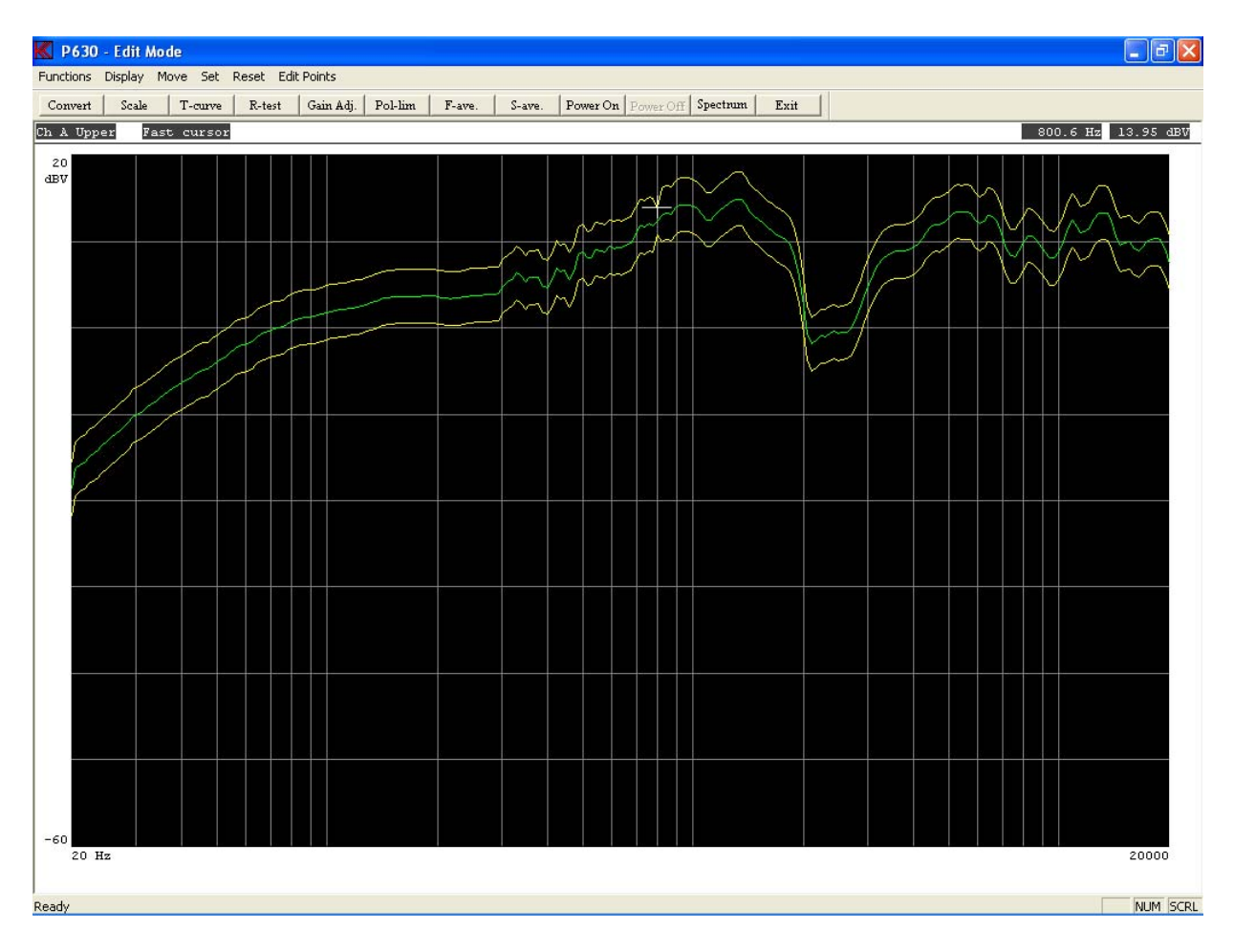

The sensitivity test will now be tested at 800.6 Hz with a limit on 3.13 db while the frequency response tolerance is 6.26 db.

- Step 11: Enter "F-ave" the Frequency average test setup.
- Step 12: Activate the "High" marker. Hit "2" once.
- Step 13: Move cursor to "99.9" Hz.
- Step 14: Activate the "low" maker. Hit "1" once.

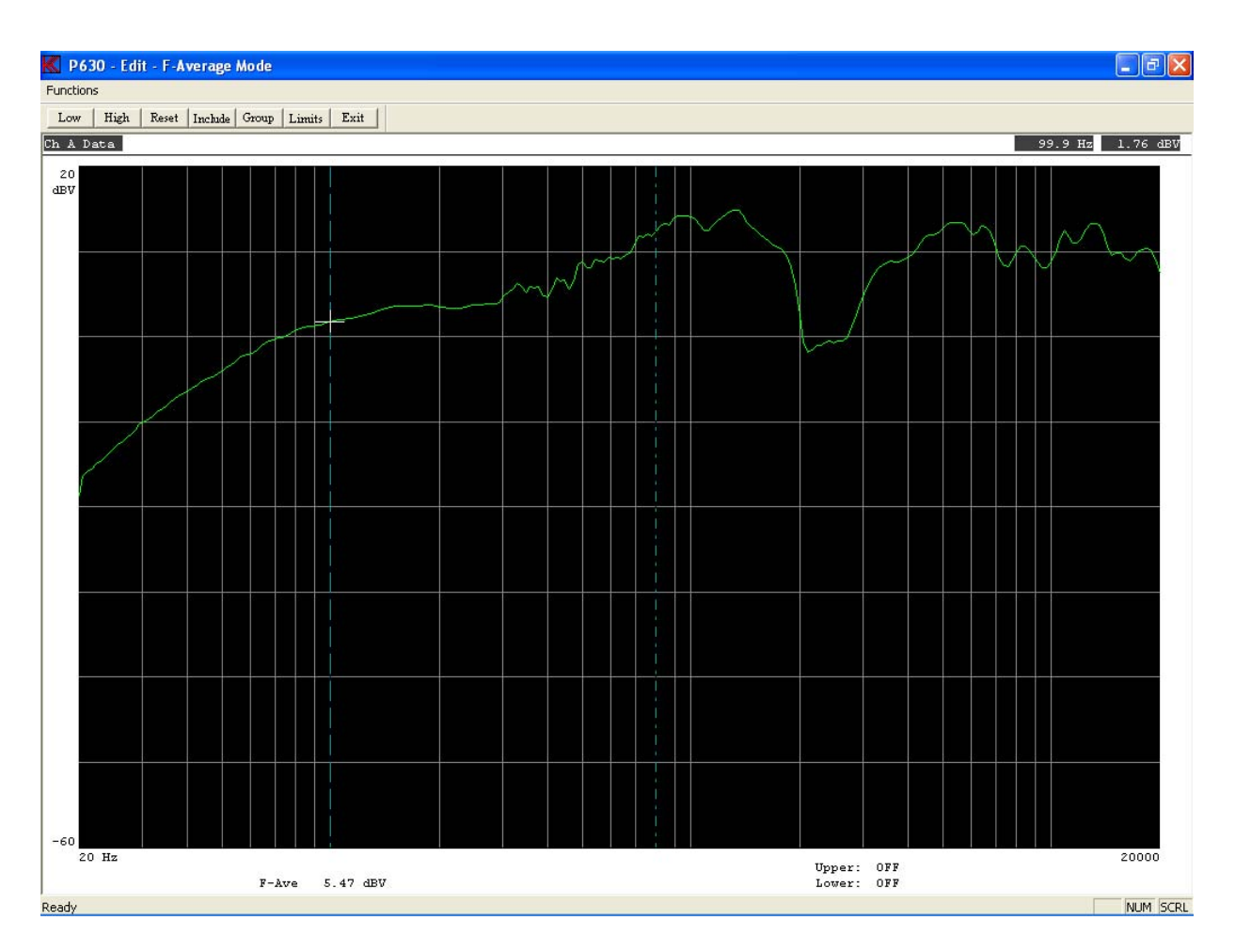

The Frequency average is now calculated between the markers and displayed. Here 5.47 dBV. To activate the F-ave test a reference must be selected together with a upper and lower limit.

- Step 15: Include F-ave value to reference. Click "Include".
- **Step 16:** Enter "limits" and set upper limit to 6.0 db and lower limit to 5.0 db.
- **Step 17:** Say "Ok" to limits.

The "F-ave" test is now done and a green flag at the value is displayed. Furthermore it is possible to enable a selection of a group. The group is a information for the user at the test – not a test against limits. However on this way the average value can be selected in some quality groups.

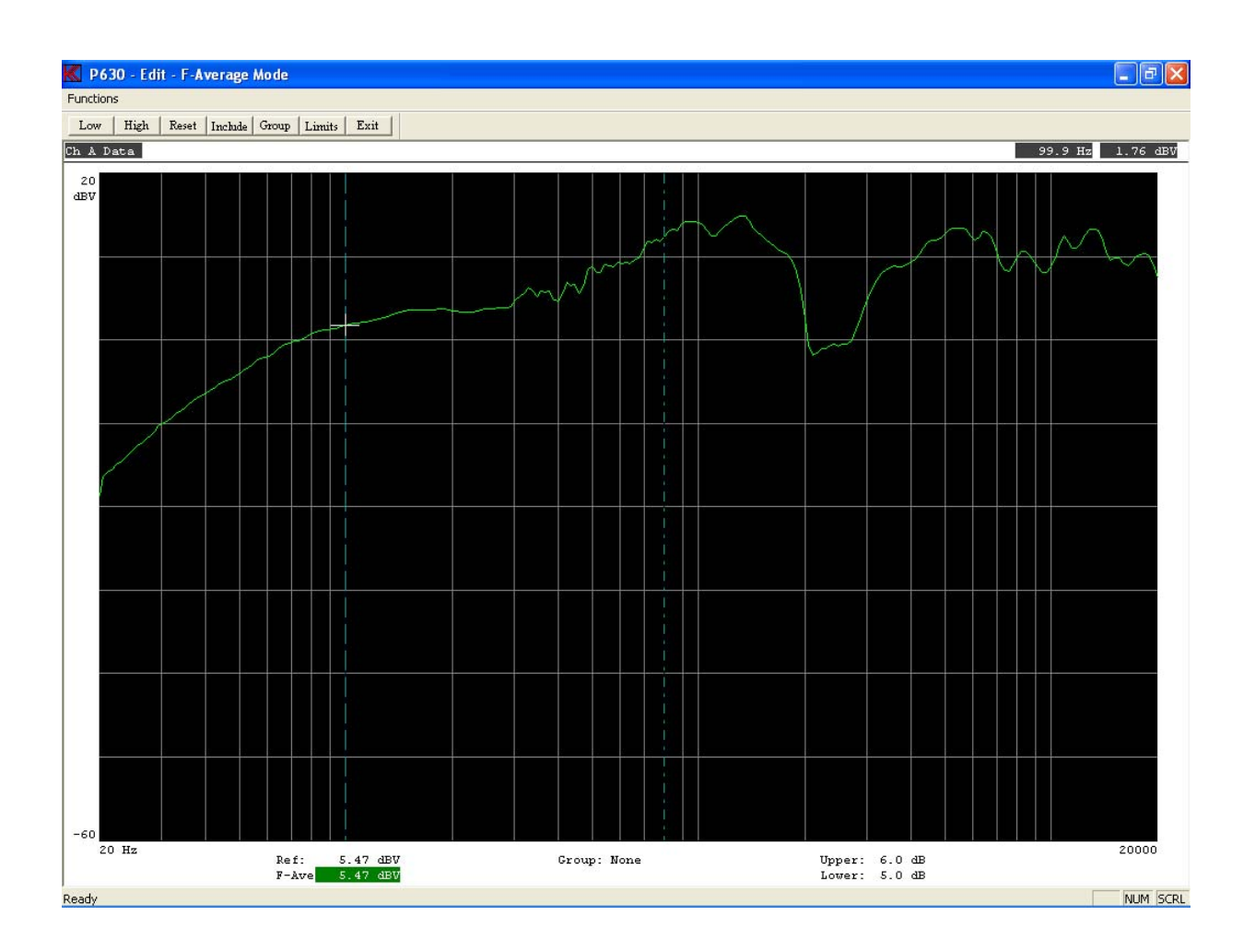

- **Step 18:** Enter group menu. Click "Group".
- **Step 19:** Set group 0: High to 1.00 and Low to -1.02 dB.
- **Step 20:** Set group M1: High to -1.04 and Low to -2.01 dB.
- **Step 21:** Set group P1: High to 1.99 and Low to 1.02 dB.

| K Frequency Ave                      | range Select Group                                                                                                    |               | ×            |  |  |  |
|--------------------------------------|----------------------------------------------------------------------------------------------------|---------------|--------------|--|--|--|
| The averange gr<br>Step in +/-0.02 d | The averange groups have High & Low tolerance in dB relative to the selected referance value.<br>Step in +/- 0.02 dB. A Group must not overlap other Groups. |               |              |  |  |  |
| P7 High                              | P7 Low                                                                                                    | 0 High 1.00   | 0 Low -1.04  |  |  |  |
| P6 High                              | P6 Low                                                                                                    | M1 High -1.05 | M1 Low -2.01 |  |  |  |
| P5 High                              | P5 Low                                                                                                    | M2 High       | M2 Low       |  |  |  |
| P4 High                              | P4 Low                                                                                                    | M3 High       | M3 Low       |  |  |  |
| P3 High                              | P3 Low                                                                                                    | M4 High       | M4 Low       |  |  |  |
| P2 High                              | P2 Low                                                                                                    | M5 High       | M5 Low       |  |  |  |
| P1 High 1.97                         | P1 Low 1.02                                                                                                    | M6 High       | M6 Low       |  |  |  |
| Reset                                | Ok Cancel                                                                                                    | M7 High       | M7 Low       |  |  |  |

**Step 22:** Exit the group menu by clicking the "Ok".

Those values is with reference to the F-ave reference value. If the average is below +1.00 / -1.02 db from the reference the group "0" is displayed and etc.

**Step 23:** Exit F-ave menu.

Step 24: Enter "S-ave" menu.

| K Channel A - Sensivity Average Test Setup |                     |       |       |           |       |       |       |   |
|--------------------------------------------|---------------------|-------|-------|-----------|-------|-------|-------|---|
|                                            | Include Test Limits |       |       |           |       |       |       |   |
| Test                                       | Select              | Ave 1 | Ave 2 | Frequency | Value | Upper | Lower |   |
| #1                                         | Γ                   | Γ     |       |           |       |       |       | 1 |
| #2                                         |                     | Γ     | Γ     |           |       |       |       | 1 |
| #3                                         |                     |       |       |           |       |       |       | 1 |
| #4                                         | Γ                   |       |       |           |       |       |       | 1 |
| #5                                         | Γ                   |       |       |           |       |       |       | 1 |
|                                            |                     |       |       | Average 1 |       |       |       | 1 |
|                                            | Average 2           |       |       |           |       |       |       |   |
| Reset Ok Cancel                            |                     |       |       |           |       |       |       |   |

It is possible to select up to 5 separate sensitivity test. These sensitivity test are done against a upper and lower limit different from the curve limits. On the same way it is possible to activate two new average test – Ave 1 and Ave 2.

| Step 25: | Select Sensitivity test #1                                       | , 2 and 3.                       |
|----------|------------------------------------------------------------------|----------------------------------|
| Step 26: | Select Ave 1 test # 1, 2 a                                       | and 3.                           |
| Step 27: | Select Ave 2 test # 3, 4 a                                       | and 5.                           |
| Step 28: | Frequency:<br># 1 to 1000 Hz<br># 3 to 1040 Hz<br># 5 to 2000 Hz | # 2 to 1020 Hz<br># 4 to 1060 Hz |

| Step 29: | Limits:              |                  |
|----------|----------------------|------------------|
|          | # 1 Upper to 16.0 db | Lower to 13.0 db |
|          | # 2 Upper to 16.0 db | Lower to 13.0 db |
|          | # 3 Upper to 15.0 db | Lower to 12.0 db |
| Step 30: | Ave Limits:          |                  |
| _        | # 1 Upper to 14.0 db | Lower to 13.0 db |
|          | # 2 Upper to 10.0 db | Lower to 9.0 db  |

| K Ch            | K Channel A - Sensivity Average Test Setup 🛛 🔀 |       |       |           |          |       |       |
|-----------------|------------------------------------------------|-------|-------|-----------|----------|-------|-------|
|                 | Include Test Limits                            |       |       |           |          |       |       |
| Test            | Select                                         | Ave 1 | Ave 2 | Frequency | Value    | Upper | Lower |
| #1              | ~                                              | ◄     |       | 1000      | 14.08 dB | 16.0  | 13.0  |
| #2              | ~                                              | ◄     |       | 1020      | 14.08 dB | 16.0  | 13.0  |
| #3              | ◄                                              | ◄     | ◄     | 1040      | 13.79 dB | 15.0  | 12.0  |
| #4              |                                                |       | ◄     | 1060      | 13.22 dB |       |       |
| #5              |                                                |       | ◄     | 2000      | 2.56 dB  |       |       |
|                 |                                                |       |       | Average 1 | 13.98 dB | 14.0  | 13.0  |
|                 |                                                |       |       | Average 2 | 9.86 dB  | 10.0  | 9.0   |
| Reset Ok Cancel |                                                |       |       |           |          |       |       |

**Step 31:** Exit setup. Click "Ok".

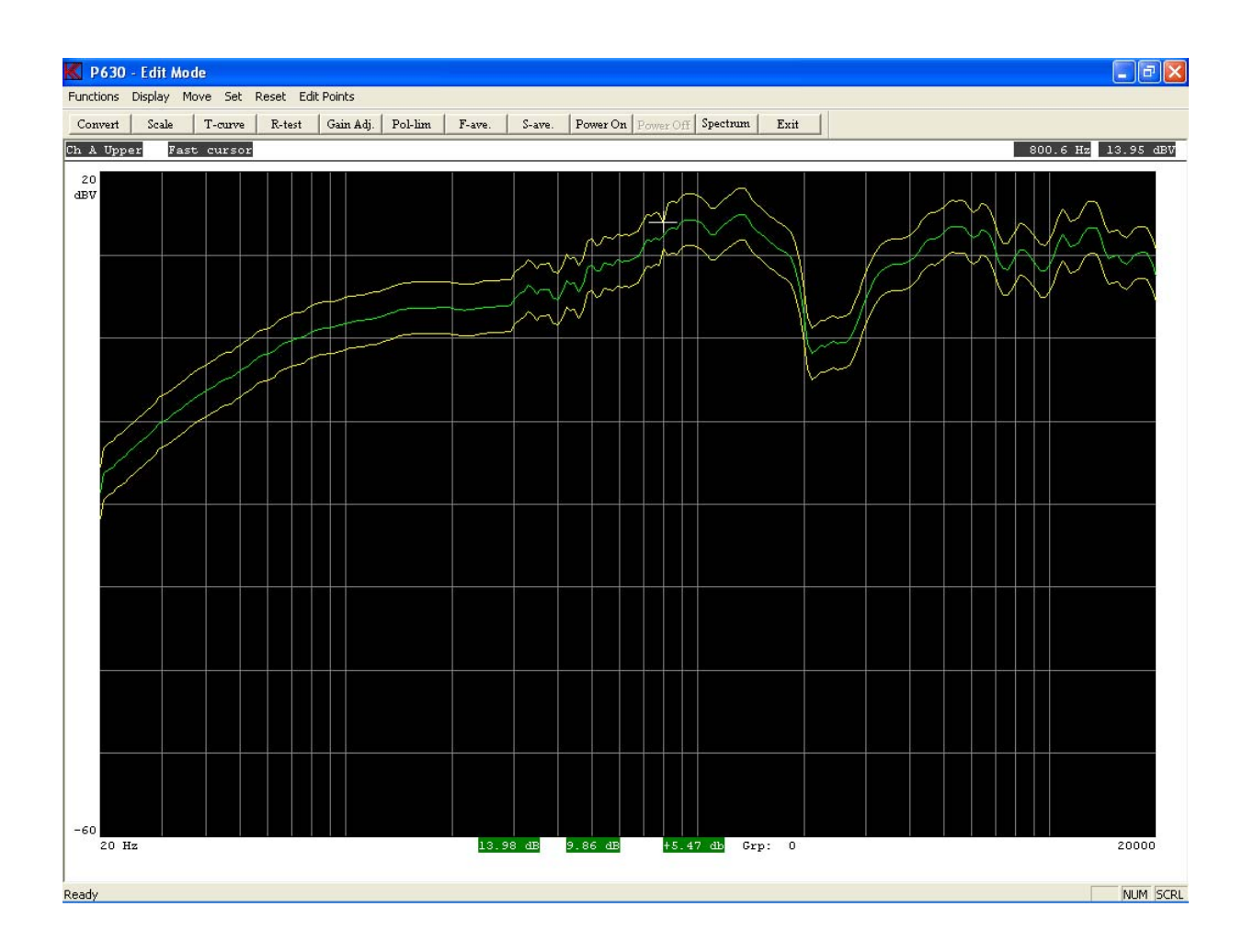

- **Step 32**: Exit Edit Mode.
- **Step 33:** Exit Reference Mode.
- **Step 34:** Save & Exit and save as Reference Curve.

Now go to Run mode and run the test with the graph and flag screen.

Set up of a Master curve and a Master compensation curve. These features can be used for various applications of which some important are:

- Substitution for a reference speaker in connection with a master compensation curve.
   This is used to emulate a reference speaker by the use of another speaker, thus protecting the reference speaker against wear and associated changing of characteristics.
- 2) Comparison/emulation of test booths. With a Master curve and a Master compensation curve a production line test booth can be emulated as a lab. Test booth or a production line no. 2 can be emulated as production line no. 1. This is done by generating a Master curve with the reference curve in the one test booth and then make a Master reference curve in the other. This way test booth no. 2 precisely emulates test booth no. 1.

Note: The step for entering password is not listed.

### <u>A)</u>

The first step is to generate a Master curve (this is done analogue to making a compensation curve).

- **Step 1:** Go to "Setup / change parameters", click "Setup".
- Step 2: Select type "demo".
- **Step 3:** Enter new name in field "Type Name". Write "master".
- **Step 4:** Write in field "Type Description", "demo with a master curve".

| K Setup Of Parameters                                                                                                    |                                                                                                    |
|----------------------------------------------------------------------------------------------------|----------------------------------------------------------------------------------------------------|
| Type<br>Name Chain Status<br>master                                                                                                    | Sweep Reference                                                                                                    |
| Description<br>demo with a master curve                                                                                                    | Stop 20000 Hz Delete & exit                                                                                                    |
| Help File                                                                                                    | Delay 350 mSec<br>Points 250 No                                                                                                    |
| Sensitivity Test                                                                                                    | Time 5.0 Sec. Exit                                                                                                    |
| Polarity Test     5.1415 Volt       Image: On the pulse Time to the pulse Time to the puls | Auto Save Data App. Data Rej. Results Data Path C: >                                                                                                    |
| Compress Loudness (test off, enter: 0.0)<br>Range Off dB Form Off                                                                                                    | Result Path                                                                                                    |
| Ref. Ch                                                                                                    | Filter                                                                                                    |
| Input         Status       ✓ Ch A       ✓ Ch B       ✓ Ch C       ✓ Ch D         Mux       11       11       No Mux       11       =         Detector       Log       •       Log       •       Log       •         Gain       +14 db       •       0.1 ohm       •       •       •       •         Smoothing       Off       •       Off       •       Off       •       •                                                                                                    | Status       ✓ Ch B       Ch C       ✓ Ch D         Type       TBK-HP       FIX-HP       FIX-HP         Har.       5       5       5         Freq/Bw       00       5       2048         Gain       0 db       0 db       0 db         Display       Absolute       Absolute       Absolute         Limit       45 KHz       45 KHz       45 KHz |

- Step 5: Save & Exit.
- **Step 6:** Save as Reference Curve.
- **Step 7:** Go to "Setup / change parameters". Click "Setup".
- Step 8: Select type "master".
- **Step 9:** Go to Reference mode. Click "Reference".
- Step 10: Carry out a measurement. Click "Measure".
- **Step 11:** Go to edit mode. Click "Edit".
- Step 12: Reset reference on Ch A. Click "Reset Channel Limit" or press key "CTL End".
- **Step 13:** Exit Edit Menu.
- Step 14: Go to include menu. Click "Include".
- **Step 15:** Include "channel A".

**Step 16:** Exit "Reference Mode".

Step 17: Save & Exit.

**Step 18:** Save as Master Curve.

The master curve is only for saving the original (the reference speaker).

#### <u>B)</u>

In order to create a substitution reference or to out compensate differences between test booths a Master compensation curve must be generated.

Step 19: Go to "Setup / change parameters". Click "Setup".

Step 20: Select type "master".

| K Setup Of Parameters                                                                                                    |                                                                                                    |
|----------------------------------------------------------------------------------------------------|----------------------------------------------------------------------------------------------------|
| Type<br>Name Chain Status<br>Imaster Master Present<br>Description                                                                                                    | Sweep Reference Reference                                                                                                    |
| demo with a master curve Help File 3-Limit                                                                                                    | Stop 20000 Hz Delete & exit                                                                                                    |
| Sensitivity Test                                                                                                    | Time 5.0 Sec. Exit                                                                                                    |
| Polarity Test                                                                                                    | □ Data App. □ Data Rej. □ Results<br>Data Path<br>□ C:                                                                                                    |
| Compress Compress Com | Result Path    C:                                                                                                    |
| Input<br>Status I ChA I ChB I ChC I ChD<br>Mux 11 1 11 11                                                                                                    | Status IV Ch B Ch C IV Ch D<br>Type TRK-HP :: FIX-HP :: FIX-HP :: FI |
| Detector     Log     Log     Log       Gain     +14 db     0.1 ohm       Smoothing     Off     Off                                                                                                    | Freq/Bw oo = 2048<br>Gain 0 db = 0 db = |
|                                                                                                    | Limit 45 KHz 🛒 45 KHz 🛒 45 KHz                                                                                                    |

Please note that in the "Type Status" is written "Master Present", to indicate that a Master curve is present.

Step 21: Go to Reference mode. Click "Reference".

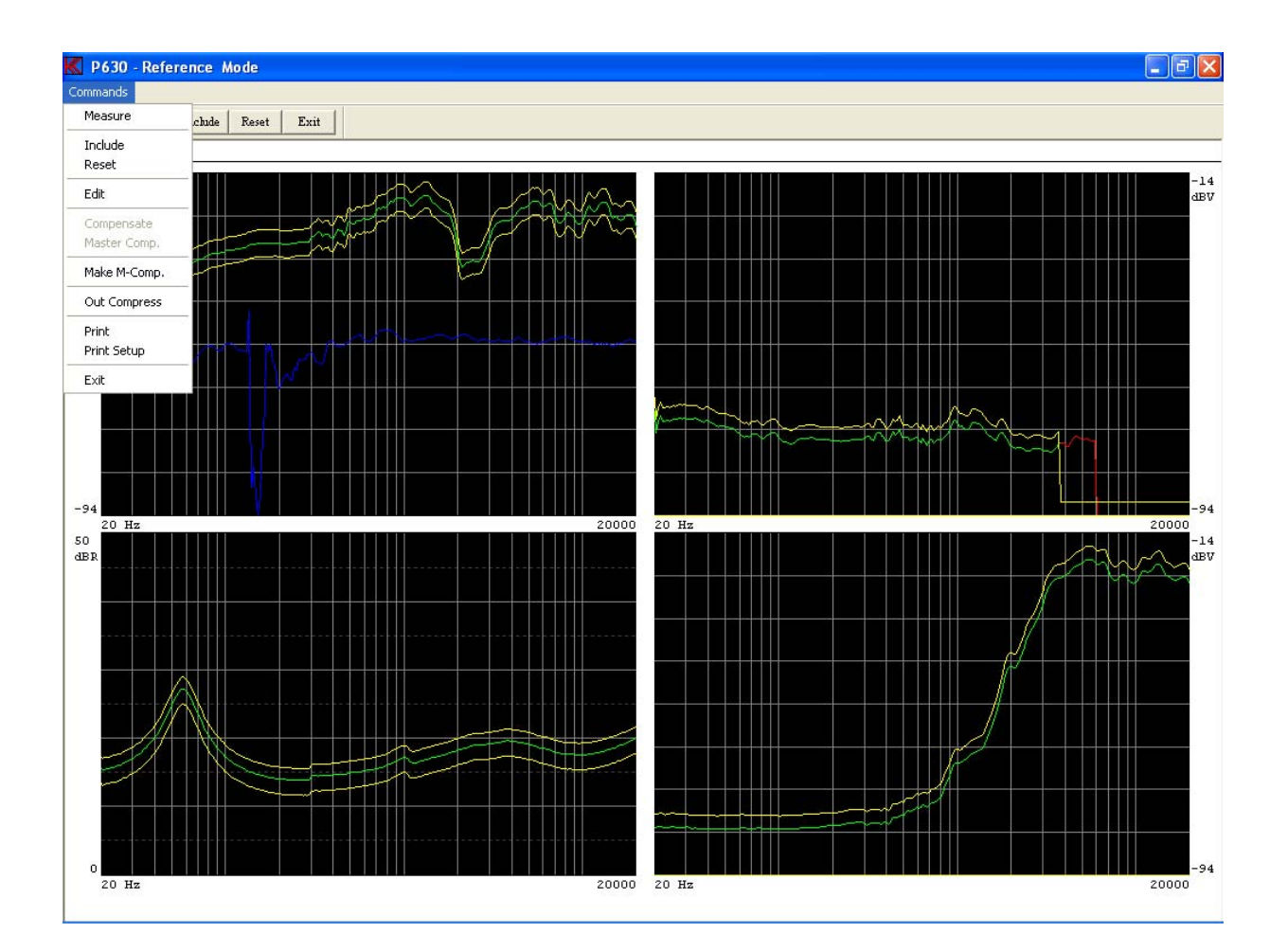

Step 22: Carry out a measurement. Press key "M".

Please note that there is a new issue in the menu: Make M-Comp.

This is used to generate the master compensation curve. It generates the difference between the measured curve and the master curve (here there is no difference since the demo program only are using a simulated curve).

- Step 23: Generate a Master Compensation Curve. Click "Make M-Comp.".
- Step 24 Go to edit mode. Click "Edit".
- Step 25: Show the master curve. Click "Display, Hide Off" or press key "H".

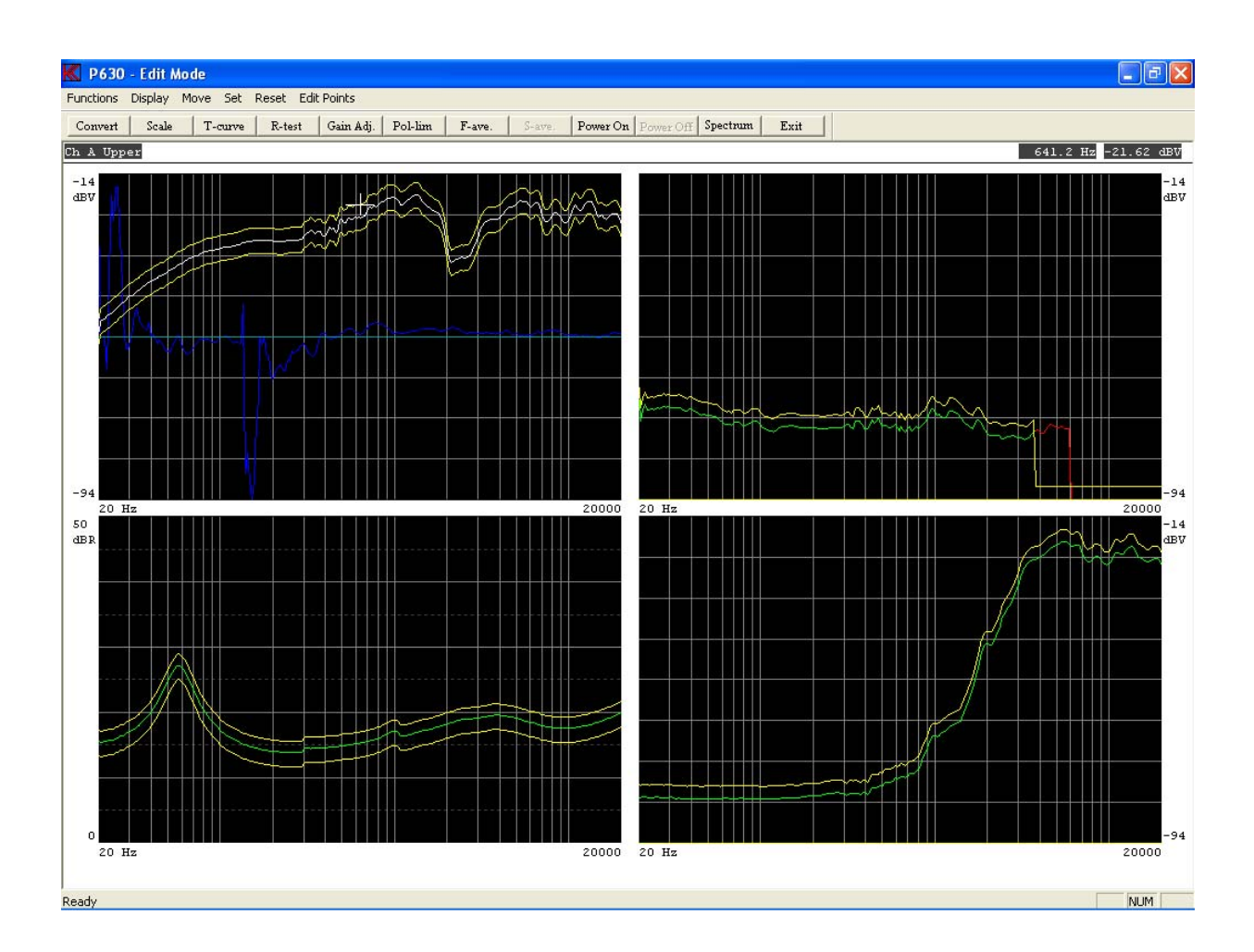

Upper left window: The Master curve is shown in white and the blue curve minus 40 dB from the top of the window is the difference (the Master Compensation curve).

Step 26: Exit Edit Mode.

**Step 27:** Carry out a measurement. Press key "M".

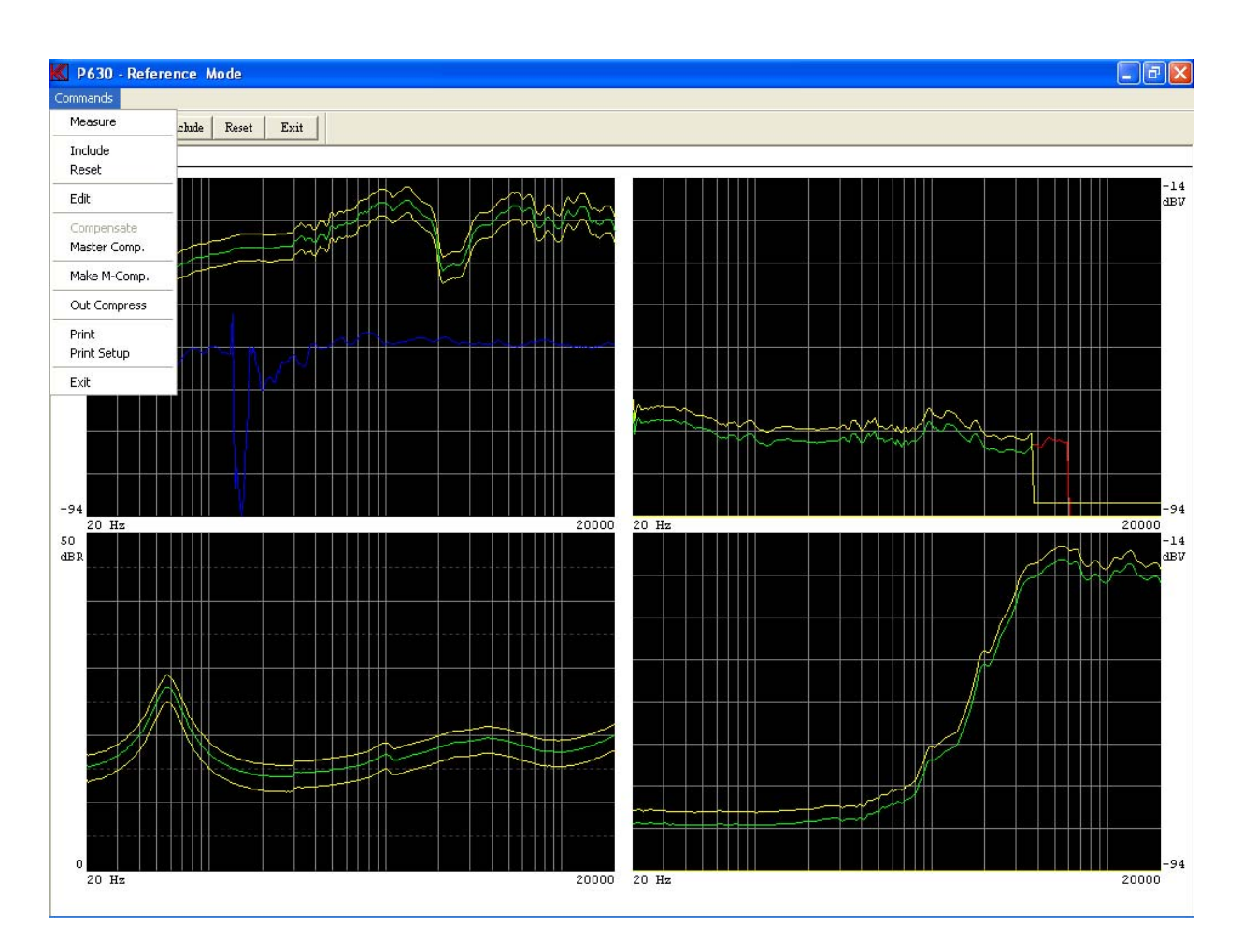

Please note a new issue in the menu: Master Comp.

In the production environment this is used when the Master compensation curve has been generated. The Master compensation curve is automatic subtracted from the measured curve before test.

**Step 28:** See the compensated test result, click "Master Comp.".

- **Step 29:** Exit Reference Mode.
- Step 30: Save & Exit.
- **Step 31:** Save as Reference Curve.

The next four lessons show some of the use of the utility functions.

The first part shows how to process stored data and use the mean value of some "good" speakers to provide the basis for a new reference curve.

Note: The step for entering password is not listed.

**Step 1:** Go to "Utilities". Click "Utility".

| K Utility S | elect                  | X |
|-------------|------------------------|---|
| Por         | rcess Statistical Data |   |
| Co          | nvert Statistical Data |   |
| Co          | opy Reference Data     |   |
| Ex          | port Reference Data    |   |
| Imp         | port Reference Data    |   |
|             | Log Manager            |   |
| h           | Natch Stored Data      |   |
|             | Exit Utility           |   |
|             |                        |   |

- Step 2: Click "Process Statistical Data" to process a Statistical Data file.
  If "Store Data Approve" or "Store Data Reject" in "Global Menu" previously have been set to "ON" or "AUT" & "Auto Save" was activated in "Setup", the file in "A4m\_stat.dat", the Statistical Data file, is automatically generated in Run Mode.
  (Note: Match Store Data is optional)
- **Step 3:** Select the default data file: A4m\_stat.dat

| Open Statist   | ical Data File         |         | ? 🗙    |
|----------------|------------------------|---------|--------|
| Look in: 🛅     | p630                   | - 🗢 🗈 ( | * 🎟 •  |
| a4M_STAT       | .DAT                   |         |        |
| File name:     | a4m_stat.dat           |         | Open   |
| Files of type: | P630 Data Files(*.dat) | •       | Cancel |

**Step 4:** Select type "dat" and click "OK".

| K Statistical Data - Select Menu 🔀         |
|--------------------------------------------|
| Process Selected Type                      |
| Process & Extract found Type to a File     |
| Process & Extract & Delete found Type      |
| Copy & Delete selected type to a File      |
| Delete selected Type from Statistical File |
| Cancel                                     |

**Step 5:** To process the type "dat" click "Process Selected Type".
| K Utility - Record Select                                                                                                    | ×                                                                   |
|----------------------------------------------------------------------------------------------------|---------------------------------------------------------------------|
| Number selection           Start         0000000000000000           End         9999999999999999999           Max. count         64000 | Date selectionStart0000000000End1999999999Max. count64000           |
| User Code selection<br>Start<br>End<br>Max. count                                                                                      | Test results<br>Approved Rejected<br>User test<br>Approved Rejected |
| Select field                                                                                                    | Ok Cancel                                                           |

**Step 6:** Select to process all data with selected criteria, click "Ok".

| K Select Processing Ch 🛛 🔀 |              |  |
|----------------------------|--------------|--|
| Channel A                  | Channel B    |  |
| Channel C                  | Channel D    |  |
| Channel C2                 | All Channels |  |

**Step 7:** Select to process all channels, click "All Channels".

| K Statistical Data - Collect |                                |  |
|------------------------------|--------------------------------|--|
| T                            |                                |  |
| Туре                         | laat                           |  |
| Channels                     | Ch A, B, C, D                  |  |
| Include data Au              | tomatic or Manual step by step |  |
| Automatic                    | Manual Cancel                  |  |

Data of the selected Type can be processed either automatic or manually. The Automatic process has a Suppress function, which can exclude measurements that exceeds limits setup in the Suppress menu. In the Manual process every measurement is displayed graphically on screen and can be included or excluded by pressing.

The Manual process is shown first. Step 30 and onwards shows the Automatic process.

Step 8: Click "Manual" to select manual processing.

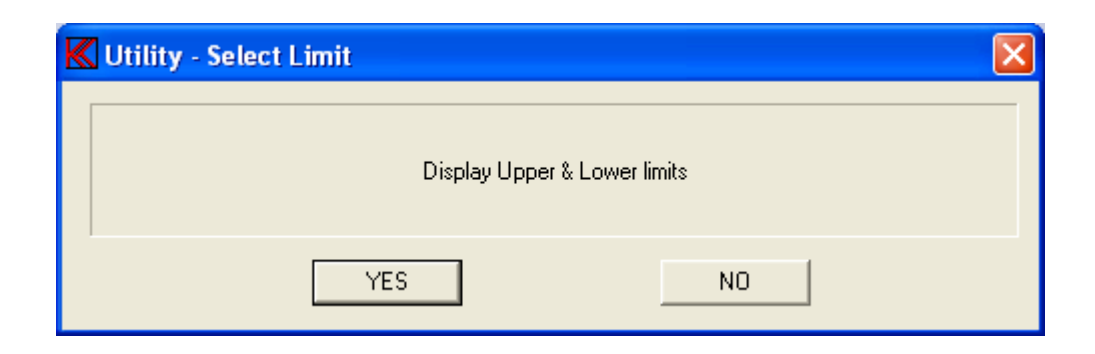

Step 9: Select no limits while processing, click "YES".

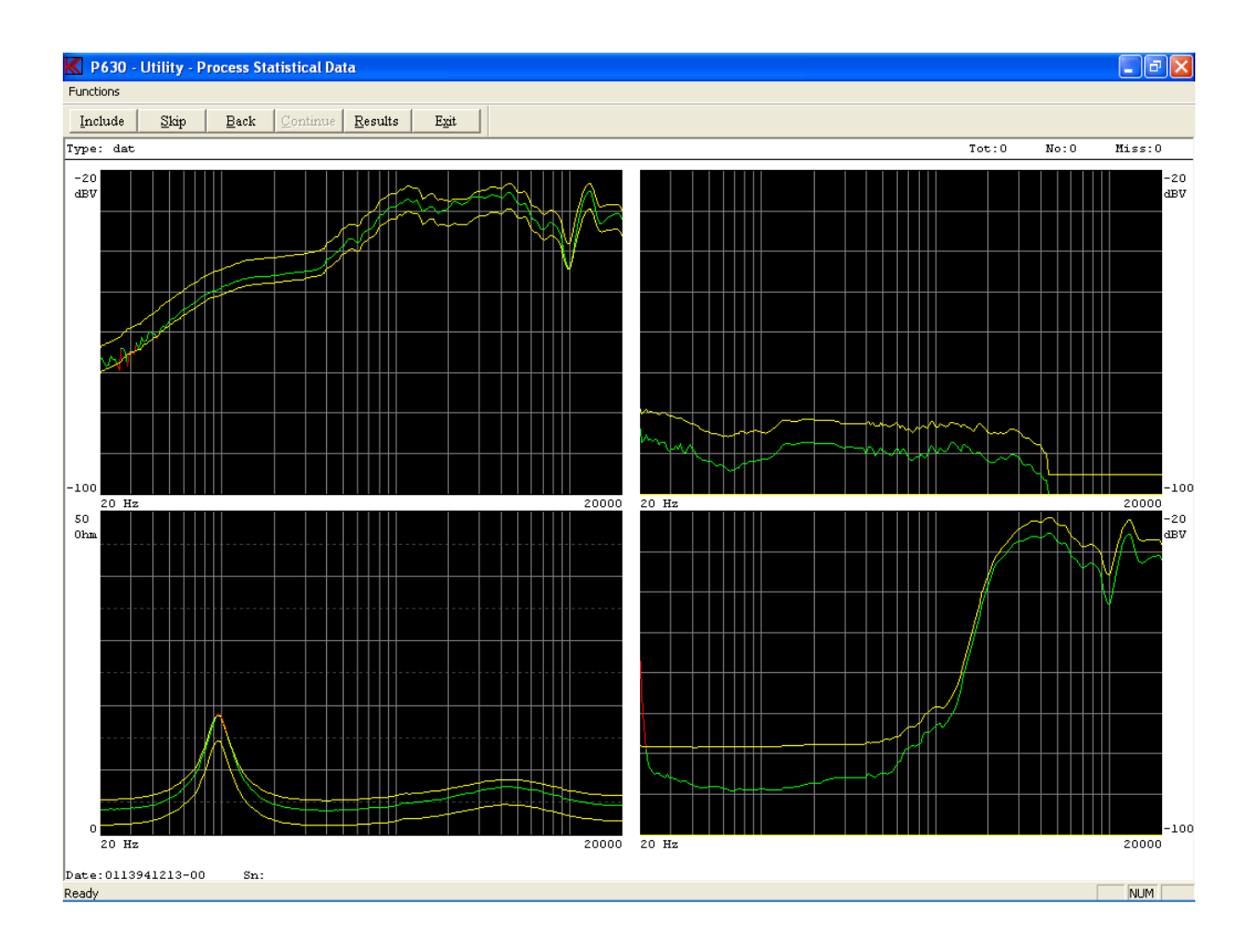

A Date code and a serial number are displayed in the right bottom corner. The Date number is the actual date + time code for the record. The two last numbers is a sequential number if more than one record have the same date + time code. In this way no two records have the identical date number. The serial number is displayed after the date code. In this example the data is not saved with a serial number and therefore not displayed. The serial number is an 8-digit number saved together the measurement in Run Mode and entered by operator (or by a barcode). If the selected type name has a stored reference setup, the displayed data is colour coded "green" for approved and "red" for rejected.

Step 10: Select some "good" data records by using : Click "Skip" or "S" and "Include" or "I":

"Include", 2 times "Skip", "Include", "Skip", "I", 2 times "S", 2 times "I", 3 times "S", "I", 13 times "S", "I", 2 times "S", 4 times "I", "S", 4 times "I", "S", 4 times "I", "S", 7 times "I" and the rest "S".

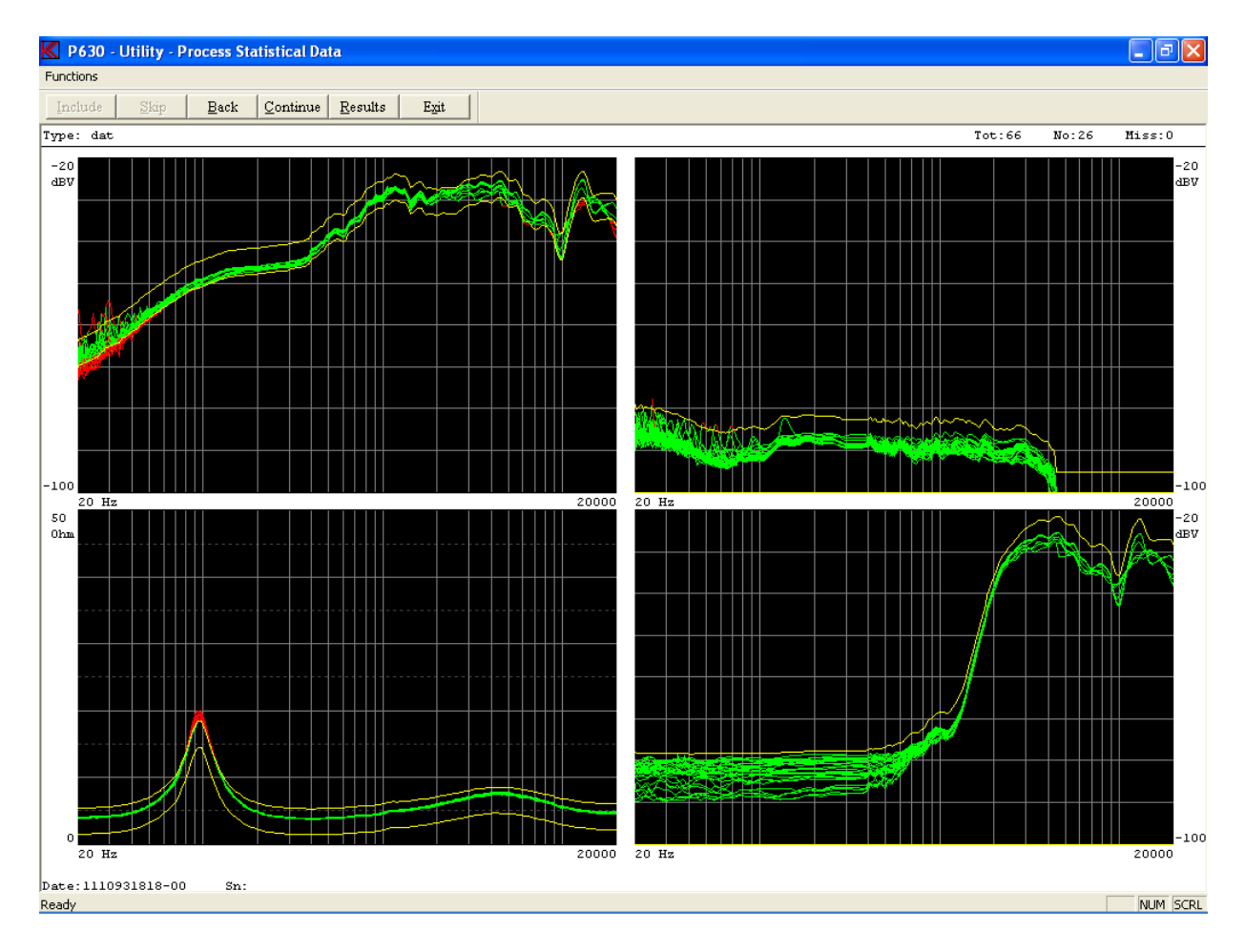

Step 11: Click "Continue".

Step 12: Click "Stat." or press "S" to go to statistics.

**Step 13:** Click "Cursor" to go to the Utility Process Statistical mode 2 where you can replace upper and lower limit with processed statistical data.

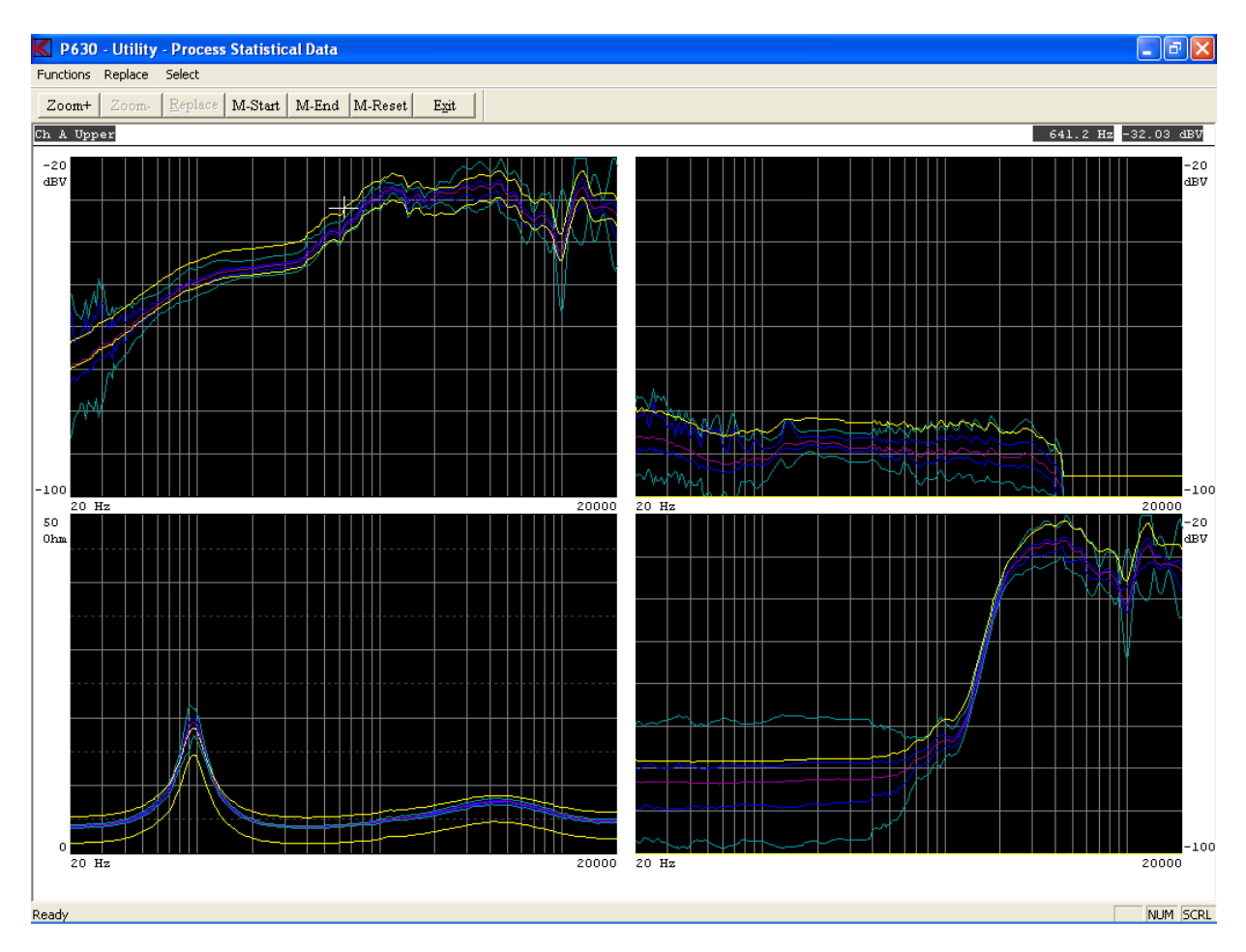

- **Step 14:** The crossbar is in channel A focusing on the frequency curve upper limit values. Press "arrow up" until the crossbar is selected on the mean value of frequency curve data, Ch A Ave.
- **Step 15:** Press key "R" or click "Replace" to replace upper and lower reference with average data.
- **Step 16:** Press "+" to go to channel B.
- **Step 17:** Press "arrow up" until the crossbar is selected on the mean value of frequency curve data, Ch B Ave.
- **Step 18:** Press key "R" or click "Replace" to replace upper and lower reference with average data.
- **Step 19:** Press "+" to go to channel C.

- Step 20: Press "arrow up" until focus on the mean value of frequency curve data, Ch C Ave.
- **Step 21:** Press key "R" to replace upper and lower reference with average data.
- **Step 22:** Press "+" to go to channel D.
- Step 23: Press "arrow up" until focus on the mean value of frequency curve data, Ch D Ave.
- **Step 24:** Press key "R" to replace upper and lower reference with average data.
- Step 25: Exit menu.

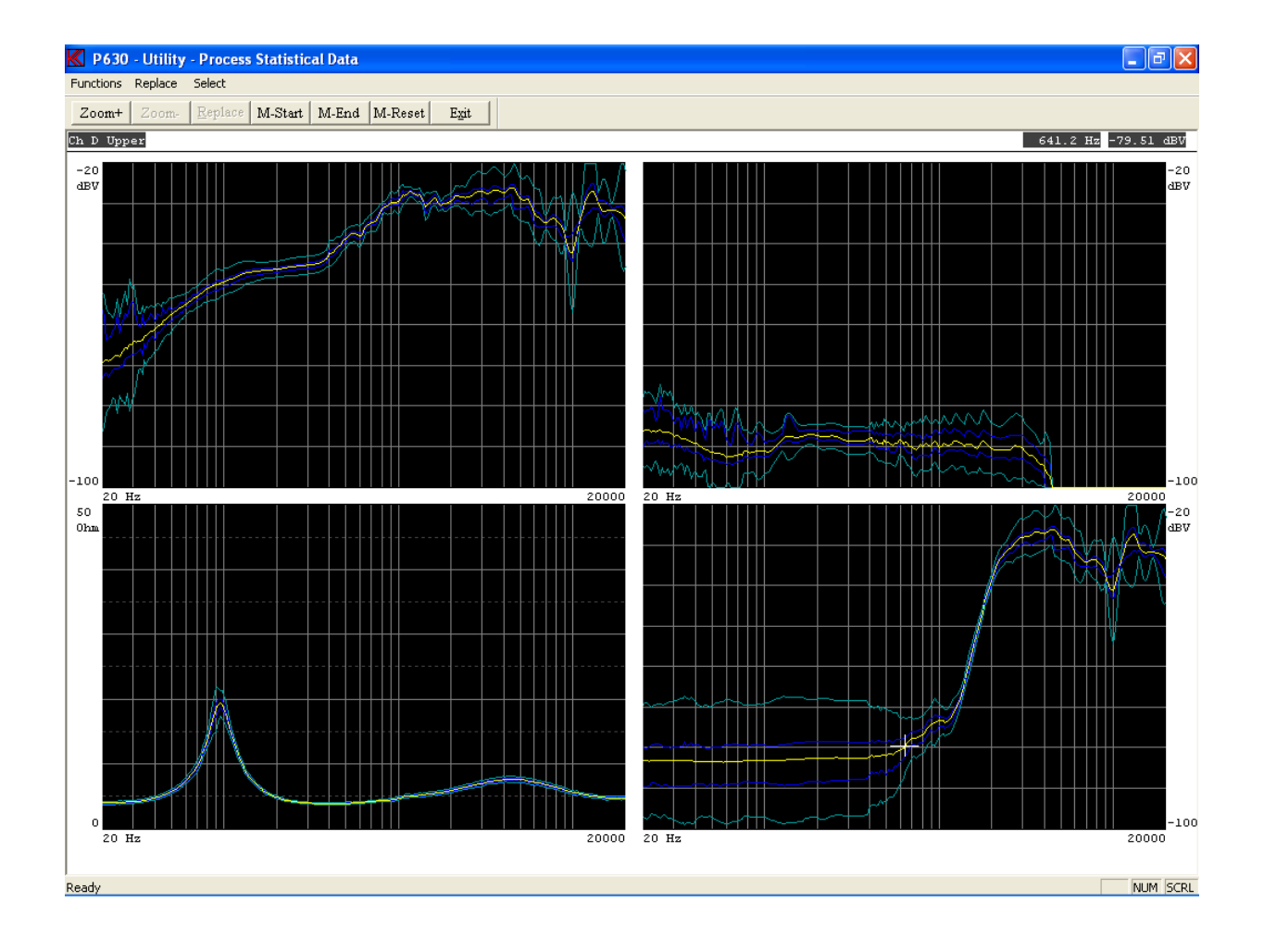

**Step 26:** Click "Save" or press key "V" to save upper and lower limits.

| Save Type                     |        |
|-------------------------------|--------|
| Save upper & lower limits as: | dat2   |
| ОК                            | Cancel |

**Step 27:** Change type name to "dat" and Press "OK" to save.

Step 28: Exit Process Statistical Data.

Step 29: Exit Utility.

Now the type "dat2" is ready for further elaboration, see lesson 5 step 22 onwards.

One of many other alternatives to the above practical example could be to:

### A)

Test a number of speakers (say 100). Make use of serial number to detect actual measurement to physical device.

#### B)

Use 2/3/4/5 times the STD as upper and lower reference limits (for Rub and Buzz channels the lower limit shall of cause be Zero).

Following steps shows how to process measured data of a Type automatic:

**Step 30:** Go through Step 1 to Step 7.

Step 31: Select "Automatic" to enter automatic processing.

| K Statistical Data                                           | - Collect                                                     | X |
|--------------------------------------------------------------|---------------------------------------------------------------|---|
| Туре                                                         | dat                                                           |   |
| Channels                                                     | Ch A, B, C, D                                                 |   |
| To suppress garbag<br>present references                     | ge data a suppress limit can be adde t<br>for active channel. | 0 |
| Enter a suppress va<br>0 = approved on<br>40 = almost no sup | alue in db (0 - 40).<br>Ily.<br>ppress function.              |   |
| Ch A Suppress va                                             | alue                                                          |   |
| Ch B Suppress va                                             | Accept Values                                                 |   |
| Ch C Suppress va                                             | alue 10                                                       |   |
| Ch C2 Suppress v                                             | value Disable Suppress                                        |   |
| Ch D Suppress v                                              | value                                                         |   |
|                                                              |                                                               |   |

Only if the selected Type is setup with proper reference limits the Suppress menu will appear. The Suppress function excludes measurements from the statistics, which exceeds a limit in dB above upper reference limit and/or below lower reference limit. Each channel can be setup with separate limits between 0 and 40 dB. Disable means no suppressing.

- Step 32: Write "10" in field "Ch C Suppress value.
- Step 33: Continue, click "Accept Values".

| Statistical Data - Display Collect |         |
|------------------------------------|---------|
| Display graph when processing data | Display |
| Reject graph when processing data  | Reject  |

Before the data is processed you must choose to have the measurements displayed graphically or not. "Display" graph enables you to see the measurements during processing but slows the process down, useful with a smaller number of measurements. "Reject" graph processes all data without displaying, thus speeding up the process, useful with a large number of measurements.

**Step 34:** Select "Display" to display graph during processing.

Step 35: Go through Step 11 to Step 29.

# Lesson 22

This utility lesson shows how to copy a reference setup to a floppy and back again.

This is particularly useful for factories, which have more than one production line and therefore from time to time have the need for transferring reference setups from one PC to another.

Because of the database structure, copying cannot be performed using conventional functions.

Note: The step for entering password is not listed.

**Step 1:** Go to Utilities. Click "Utility".

Step 2: Enter the copy reference utility menu. Click "Copy Reference to Data".

| Reference Utility - Select Menu 🛛 🛛   |
|---------------------------------------|
| List Reference Types                  |
| List Types in DBS files               |
| Copy Reference to Floppy or Disk      |
| Copy from Floppy or Disk to Reference |
| Rename Reference Types                |
| Delete Reference Types                |
| Exit                                  |
|                                       |

- **Step 3:** List the existing reference types. Click "List Reference Types".
- **Step 4:** Click "Exit" to return to the menu.
- **Step 5:** Select "Copy Reference to Floppy or Disk" to copy to a floppy. Remember to insert a formatted disk into the floppy drive.
- **Step 6:** Select "mytest" and click "OK".

| K Type list - Select | t Type to Copy              |  |
|----------------------|-----------------------------|--|
| Туре                 |                             |  |
| mytest               | Wildspec as * and ? allowed |  |
| dat                  |                             |  |
| test                 |                             |  |
| mytest               |                             |  |
| resonance<br>Rscale  |                             |  |
| compress             |                             |  |
| loudness             |                             |  |
|                      |                             |  |
| 1                    |                             |  |
| Ok                   | Cancel                      |  |
|                      |                             |  |

**Step 7:** Rename default filename to "myfile.dbs" and click "Save".

| Save Seleted  | d Types to File  |       | ?       | × |
|---------------|------------------|-------|---------|---|
| Save in: 退    | 3½ Floppy (A:)   | • • • | •11 🖄 🗈 |   |
|               |                  |       |         |   |
|               |                  |       |         |   |
|               |                  |       |         |   |
|               |                  |       |         |   |
|               |                  |       | _       |   |
| File name:    | myfile.dbs       |       | Save    |   |
| Save as type: | Dbs Files(*.dbs) | •     | Cancel  |   |

Imagine that you now physically move your floppy to another PC to add the reference type to the database there.

**Step 8:** Click "Copy from Floppy or Disk to Reference" to copy from the floppy.

| Open DBS D             | ata File              |       | ? 🗙          |
|------------------------|-----------------------|-------|--------------|
| Look in: 退             | 3½ Floppy (A:)        | - 🗧 🖻 | ·            |
| MYFILE.DE              | 5                     |       |              |
| File <u>n</u> ame:     | <mark>*.dbs</mark>    |       | <u>O</u> pen |
| Files of <u>type</u> : | DBS Data Files(*.dbs) | •     | Cancel       |

**Step 9:** Select filename: "a:myfile" and "Open".

**Step 10:** Double click on "mytest" to select type.

| K Type list - Select Type to Copy          | × |
|--------------------------------------------|---|
| Type<br>mytest Wildspec as * and ? allowed |   |
| mytest                                     |   |
|                                            |   |
| Ok Cancel                                  |   |

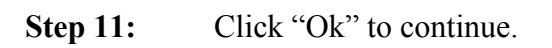

| K Overwrite / Rename | × |
|----------------------|---|
| Current Type mytest  | - |
| Overwrite            |   |
| Overwrite All        |   |
| No                   |   |
| Ok                   |   |
|                      |   |

**Step 12:** Instead to overwrite present setup a new type name can be entered. Enter in field "Current Type" the name "mytest1".

| Current Type mytest1       |  |  |  |
|----------------------------|--|--|--|
| Overwrite<br>Overwrite All |  |  |  |
| Overwrite All              |  |  |  |
|                            |  |  |  |
| No                         |  |  |  |
| Ok                         |  |  |  |

Step 13: Accept, click "Ok".

The type "mytest" has now been copied via the floppy and has been renamed to "mytest1".

- Step 14: Exit copy menu.
- **Step 15:** Exit utility menu.

## Lesson 23

This utility lesson shows how to convert stored data in a "\*.dat" file to a plain ASCII test files.

It can for example be used to export a reference type, edit the content with notepad editor, and then import the reference back as a new type.

The below example shows how to convert data from the A4m\_stat.dat file to a text file.

- **Step 1:** Go to Utilities. Click "Utility".
- **Step 2:** Convert the DAT file. Click "Convert Statistical Data".
- Step 3: Enter the dat filename or use the default file name "a4m\_stat.dat" and click "Open".
- **Step 4:** Select type "dat" and click "Use Selected" type.

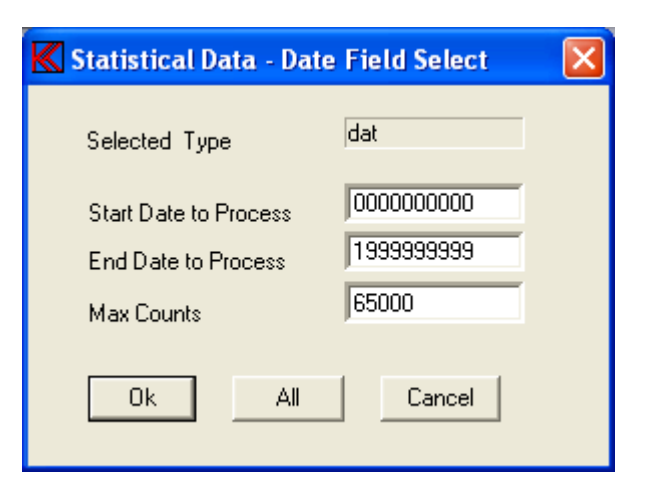

- Step 5: Click "All" to select all data from start date "0000000000" to end date "1999999999" (default). This disable Data Field Select function.
- **Step 6:** Click "Ok" to continue.

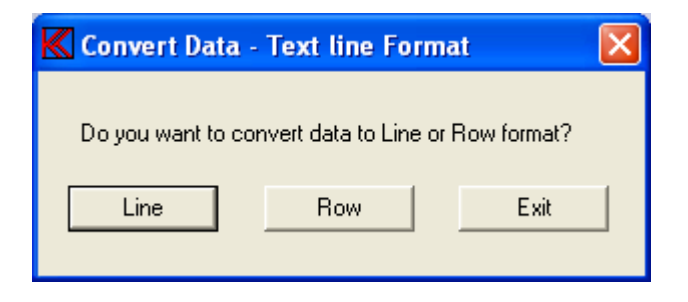

**Step 7:** Press "Row" to convert to row format.

| K Convert Data - Text string Format 🛛 🔀 |            |  |  |  |
|-----------------------------------------|------------|--|--|--|
| - Text Delimit                          | C Stardard |  |  |  |
| Accept                                  | Exit       |  |  |  |

- **Step 8:** Mark "Text Delimit, Use '," to select comma delimiter file format.
- **Step 9:** Click "Accept" to continue.

| Save Conver   | ted Data to File  |   |   | ? 🔀    |
|---------------|-------------------|---|---|--------|
| Save in: 退    | 3½ Floppy (A:)    | • | £ | r 🖽    |
|               |                   |   |   |        |
|               |                   |   |   |        |
|               |                   |   |   |        |
|               |                   |   |   |        |
|               |                   |   |   |        |
| File name:    | A4DAT.txt         |   |   | Save   |
| Save as type: | Data Files(*.txt) |   | • | Cancel |

- **Step 10:** Write the name of target text file. Default name is "a4dat.txt". Continue, click "Save".
- **Step 11:** Exit Utility.

The data is stored in a file named A4DAT.TXT.

Now you can view or manipulate your data from "dat" in the file A4DAT.TXT with the windows notepad editor a spreadsheet.

## Lesson 24

This lesson shows how to export a reference type to TXT file, edit the content with a TXT editor, and then import the reference back as a new type.

**Step 1:** Go to Utilities. Click "Utility".

**Step 2:** Enter the export utility. Click "Export Reference Data".

| K | Type list - Export                                                                                   | × |
|---|----------------------------------------------------------------------------------------------------|---|
|   | Type to Export<br>mytest                                                                             |   |
|   | dat<br>test<br>demo<br><mark>mytest</mark><br>resonance<br>Rscale<br>compress<br>loudness<br>mytest1 |   |
|   | Selected All Cancel                                                                                  |   |

**Step 3:** Select "mytest" to export and click "Selected" to export "mytest" only.

| Save Exported Da   | ta to File   |         | ? 🗙    |
|--------------------|--------------|---------|--------|
| Save in: 退 3½ Flo  | орру (А:)    | - + 🖻 🗧 | * ⊞•   |
| A4DAT.txt          |              |         |        |
| File name: A4ex    | port.txt     |         | Save   |
| Save as type: Data | Files(*.txt) | •       | Cancel |

Step 4: Write the name of the text file to be exported to. Default name is "A4export.txt". Save the file, click "Save".

| K Convert Data - Text string Format 🛛 🔀                                |             |  |  |  |
|------------------------------------------------------------------------|-------------|--|--|--|
| <ul> <li>Text Delimit</li> <li>O Use "/"</li> <li>O Use "/"</li> </ul> | Line length |  |  |  |
| Accept                                                                 | Exit        |  |  |  |

- **Step 5:** Mark "Text Delimit, Use ','" to select comma delimiter format and mark "Line length, Standard" to select exported reference limits as one long text line.
- Step 6: Accept selected option. Click "Accept".
- **Step 7:** Exit Utility.
- **Step 8:** Open your exported file, the A4export.txt with windows notepad editor. Contents looks like:

```
Export Utility ver. 3.2

"Type:","mytest "

"Description:","This is my first test "

"Chain Type:"," "

"Chain status:","ON "

"Help file name:",""

"Start frequency:",20,"Hz"

"End frequency:",20000,"Hz"

...
```

Step 9:Change the type name "mytest " in line 3 to ""importdemo ".NOTE: The content of the name field ("mytest "") <u>MUST</u> contain 12<br/>characters including the spaces.

- **Step 10:** Save the edited A4export.txt file under same name.
- **Step 11:** Go to Utilities. Click "Utility".

••

**Step 12:** Go to import to reference. Click "Import Reference Data".

| Open File to   | Import         |         | ? 🗙    |
|----------------|----------------|---------|--------|
| Look in: 退     | 3½ Floppy (A:) | 💌 🕂 🖻 ( |        |
| A4DAT.txt      | txt            |         |        |
|                |                |         |        |
| File name:     | A4export.txt   |         | Open   |
| Files of type: | Files(*.txt)   | •       | Cancel |

- Step 13: Select the file you just changed. Click "Open".
- **Step 14:** Exit Utility.
- **Step 15:** Go to Setup / change parameters. Click "Setup".
- **Step 16:** Check that type "importdemo" now exists.
- Step 17: Exit to main menu. Click "Cancel",